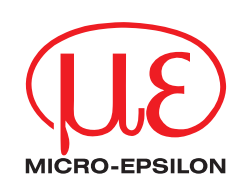

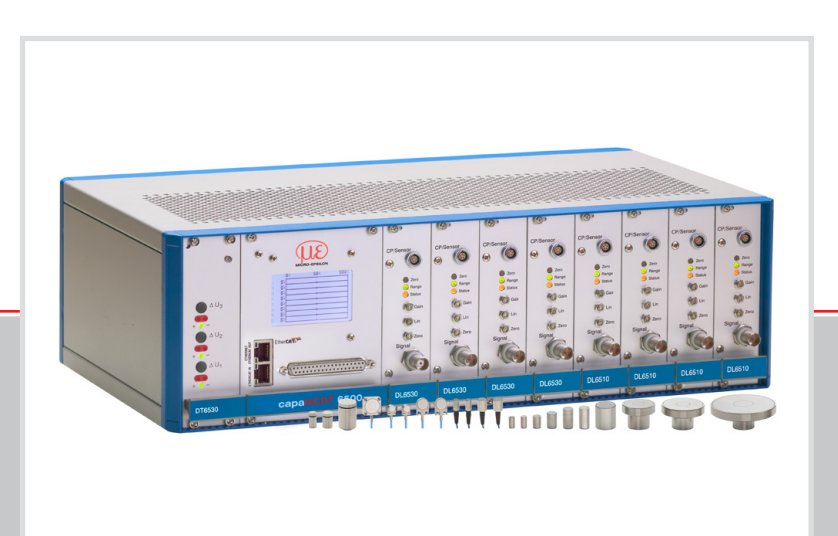

Betriebsanleitung capaNCDT 6500

CS005 CS02 CSH02 CSH02FL CS05 CSE05 CSE05/M8 CSH05 CSH05FL CS1 CSE1 CSE1,25/M12 CS08 CSH1 CSH1FL CS1HP

CSH1,2 CSH1,2FL CS2 CSE2 CSE2/M16 CSH2 CSH2FL CS3 CSE3/M24 CSH3FL CS5 CS10 CSG0,50-CAm2,0 CSG1,00-CAm2,0

MICRO-EPSILON MESSTECHNIK GmbH & Co. KG Königbacher Str. 15

94496 Ortenburg / Deutschland

Tel. +49 (0) 8542 / 168-0 Fax +49 (0) 8542 / 168-90 info@micro-epsilon.de www.micro-epsilon.de

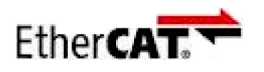

EtherCAT® is registered trademark and patented technology, licensed by Beckhoff Automation GmbH, Germany.

# Inhalt

| 1.         | Sicherheit                                                                            | 5      |  |  |  |  |  |
|------------|---------------------------------------------------------------------------------------|--------|--|--|--|--|--|
| 1.1        | Verwendete Zeichen                                                                    | 5      |  |  |  |  |  |
| 1.2        | Warnhinweise                                                                          |        |  |  |  |  |  |
| 13         | Hinweise zur Produktkennzeichnung                                                     | 5      |  |  |  |  |  |
|            | 1.3.1 Hinweise zur CE-Kennzeichnung                                                   |        |  |  |  |  |  |
|            | 1.3.2 UKCA-Kennzeichnung                                                              | 5      |  |  |  |  |  |
| 1.4        | Bestimmungsgemäße Verwendung                                                          | 6      |  |  |  |  |  |
| 1.5        | Bestimmungsgemäßes Umfeld                                                             | 6      |  |  |  |  |  |
|            |                                                                                       |        |  |  |  |  |  |
| 2.         | Funktionsprinzip, Technische Daten                                                    | 7      |  |  |  |  |  |
| 2.1        | Messprinzip                                                                           | 7      |  |  |  |  |  |
| 2.2        | Aufbau                                                                                |        |  |  |  |  |  |
|            | 2.2.1 Sensoren                                                                        |        |  |  |  |  |  |
|            | 2.2.2 Sensorkaber<br>2.2.3 Vorverstärker (nur DI 6510)                                |        |  |  |  |  |  |
|            | 2.2.4 Vorverstärkerkabel (nur für DL6510)                                             |        |  |  |  |  |  |
|            | 2.2.5 Controllergehäuse                                                               |        |  |  |  |  |  |
|            | 2.2.6 Uszillator                                                                      |        |  |  |  |  |  |
|            | 2.2.7 Deboso displayenschub mit Ethemetschmitstelle                                   |        |  |  |  |  |  |
| 23         | Technische Daten                                                                      | 12     |  |  |  |  |  |
| 2.0        |                                                                                       |        |  |  |  |  |  |
| 3.         | Lieferung                                                                             |        |  |  |  |  |  |
| 3.1        | Lieferumfang                                                                          |        |  |  |  |  |  |
| 3.2        | Lagerung                                                                              |        |  |  |  |  |  |
|            | 5 5                                                                                   |        |  |  |  |  |  |
| 4.         | Installation und Montage                                                              |        |  |  |  |  |  |
| 4.1        | Vorsichtsmaßnahmen                                                                    |        |  |  |  |  |  |
| 4.2        | Sensor                                                                                |        |  |  |  |  |  |
|            | 4.2.1 Radiale Punktklemmung mit Madenschraube, zylindrische Senso                     | oren14 |  |  |  |  |  |
|            | 4.2.2 Umfangskiemmung, zylindrische Sensoren                                          |        |  |  |  |  |  |
|            | 4.2.4 Maßzeichnungen Sensoren                                                         |        |  |  |  |  |  |
| 4.3        | Sensorkabel                                                                           | 20     |  |  |  |  |  |
| 44         | Vorverstärker CP6001 und CPM6011                                                      | 21     |  |  |  |  |  |
| 45         | Vorverstärkerkahel CAx                                                                | 22     |  |  |  |  |  |
| 4.6        | Controller                                                                            | 22     |  |  |  |  |  |
| 4.0        | Versorauna                                                                            | 23     |  |  |  |  |  |
| <br>∕ 8    | Masseverbindung, Erdung                                                               |        |  |  |  |  |  |
| 4.0<br>4.0 | Anschlussbelegung                                                                     | 20     |  |  |  |  |  |
| 4.9        | Synobropiostion                                                                       |        |  |  |  |  |  |
| 4.10       | Synchionisation                                                                       |        |  |  |  |  |  |
| 5.         | Bedienung                                                                             |        |  |  |  |  |  |
| 5.1        | Inbetriebnahme                                                                        | 26     |  |  |  |  |  |
| 52         | Redien- und Anzeigeelemente                                                           | 26     |  |  |  |  |  |
| 0.2        | 5.2.1 DT6530                                                                          |        |  |  |  |  |  |
|            | 5.2.2 DD6530                                                                          |        |  |  |  |  |  |
|            | 5.2.3 DO6510                                                                          |        |  |  |  |  |  |
| - 0        | 5.2.4 DL0530/ DL0510                                                                  |        |  |  |  |  |  |
| 5.3        | Kaliprierung mit metallischen Messobjekten                                            |        |  |  |  |  |  |
| 5.4        | Linearitatsabgleich und Kalibrierung mit isolierenden Messobjekter                    | 1      |  |  |  |  |  |
| 5.5        | Iriggerung                                                                            |        |  |  |  |  |  |
| 5.6        | Synchronisation                                                                       |        |  |  |  |  |  |
| 6          | Ethornotechnittetalla                                                                 | 34     |  |  |  |  |  |
| 0.<br>6 1  |                                                                                       |        |  |  |  |  |  |
| 0.1        | Deterformet der Messworte                                                             |        |  |  |  |  |  |
| 0.2        |                                                                                       |        |  |  |  |  |  |
| 0.3        |                                                                                       |        |  |  |  |  |  |
| o.4        | Delefile                                                                              |        |  |  |  |  |  |
|            | 6.4.2 Triggermodus (TRG)                                                              |        |  |  |  |  |  |
|            | 6.4.3 Messwert holen (GMD = Get Measured Data)                                        |        |  |  |  |  |  |
|            | 6.4.4 Mittelungsart (AVT = Averaging Type)                                            |        |  |  |  |  |  |
|            | 0.4.5 Dynamische Hauschunterdruckung<br>6.4.6 Mittelungszahl (ΔVN = Δveraging Number) |        |  |  |  |  |  |
|            | 6.4.7 Kanalstatus (CHS = Channel Status)                                              |        |  |  |  |  |  |
|            | 6.4.8 Kanäle übertragen (CHT = Channel Transmit)                                      |        |  |  |  |  |  |
|            | 6.4.9 Linearisierungsart (LIN)                                                        |        |  |  |  |  |  |
|            | 0.4.10 Lineariserungspurikt setzen (SLF = Set Linearization POINt)                    |        |  |  |  |  |  |

|                                                                                                    | 6.4.11 Linearisierungspunkt abfragen (GLP = Get Linearization Point)                                                                                                    | 42                                                                                                    |
|----------------------------------------------------------------------------------------------------|----------------------------------------------------------------------------------------------------|----------------------------------------------------------------------------------------------------|
|                                                                                                    | 6.4.12 Status (STS)                                                                                                    | 42<br>42                                                                                                    |
|                                                                                                    | 6.4.14 Displayeinstellungen (DIS):                                                                                                    | 42                                                                                                    |
|                                                                                                    | 6.4.15 Werkseinstellung laden (FDE)                                                                                                    | 43                                                                                                    |
|                                                                                                    | 6.4.17 Mathematikfunktion abfragen (GMF = Get Mathematic Function)                                                                                                    | 43                                                                                                    |
|                                                                                                    | 6.4.18 Mathematikfunktion löschen (CMF = Clear Mathematic Function)                                                                                                    | 44                                                                                                    |
|                                                                                                    | 6.4.19 Etherneteinstellungen (IPS=IP-Settings)<br>6.4.20 Zwischen Ethernet und EtherCAT wechseln (IFC=Interface)                                                                                                    | 44                                                                                                    |
|                                                                                                    | 6.4.21 Datenport abfragen (GDP = Get Dataport)                                                                                                    | 45                                                                                                    |
|                                                                                                    | 6.4.22 Datenport setzen (SDP=Set Dataport)                                                                                                    | 45                                                                                                    |
|                                                                                                    | 6.4.24 Controllerinformationen abrufen (COI = Controller info)                                                                                                    | 45                                                                                                    |
|                                                                                                    | 6.4.25 Login für Webinterface (LGI = Login)                                                                                                    | 45                                                                                                    |
|                                                                                                    | 6.4.27 Passwort Ändern (PWD = Password)                                                                                                    | 45<br>46                                                                                                    |
|                                                                                                    | 6.4.28 Sprache für das Webinterface ändern (LNG = Language)                                                                                                    | 46                                                                                                    |
|                                                                                                    | 6.4.29 Messbereichsinformation in Kanal schreiben (MRA = Measuring Range)                                                                                                    | 46                                                                                                    |
| 65                                                                                                    | Bedienung mittels Ethernet                                                                                                    | 40<br>47                                                                                                    |
| 0.0                                                                                                    | 6.5.1 Voraussetzungen                                                                                                    | 47                                                                                                    |
|                                                                                                    | 6.5.2 Zugriff über Webinterface                                                                                                    | 48                                                                                                    |
| 6.6                                                                                                    | Firmwareupdate                                                                                                    | 48                                                                                                    |
| 7                                                                                                    | FtherCAT-Schnittstelle                                                                                                    | 48                                                                                                    |
| 71                                                                                                    | Finleitung                                                                                                    | 48                                                                                                    |
| 72                                                                                                    | Wechsel der Schnittstelle                                                                                                    | 49                                                                                                    |
| 1.2                                                                                                    |                                                                                                    | 10                                                                                                    |
| 8.                                                                                                    | Betrieb und Wartung                                                                                                    | 49                                                                                                    |
| •                                                                                                    |                                                                                                    | 50                                                                                                    |
| 9.                                                                                                    | Hanungsausschluss                                                                                                    | 50                                                                                                    |
| 10.                                                                                                    | Außerbetriebnahme, Entsorgung                                                                                                    | 50                                                                                                    |
|                                                                                                    | Anbang                                                                                                    | 51                                                                                                    |
|                                                                                                    |                                                                                                    |                                                                                                    |
| ~ ~                                                                                                    |                                                                                                    | 61                                                                                                    |
| AI                                                                                                    |                                                                                                    |                                                                                                    |
| A 1<br>A 2                                                                                                    | Serviceleistungen                                                                                                    | 53                                                                                                    |
| A 2<br>A 3                                                                                                    | Serviceleistungen                                                                                                    | 53<br>53                                                                                                    |
| A 2<br>A 3<br>A 4                                                                                                    | Serviceleistungen<br>Werkseinstellung<br>Einfluss von Verkippung des kapazitiven Sensors                                                                                                    | 53<br>53<br>53                                                                                                    |
| A 2<br>A 3<br>A 4<br>A 4.1                                                                                                    | Serviceleistungen<br>Werkseinstellung<br>Einfluss von Verkippung des kapazitiven Sensors<br>Messung auf schmale Messobiekte.                                                                                                    | 53<br>53<br>53<br>53                                                                                                    |
| A 2<br>A 3<br>A 4<br>A 4.1<br>A 4.2                                                                                                    | Serviceleistungen                                                                                                    | 53<br>53<br>53<br>53<br>53<br>54                                                                                                    |
| A 2<br>A 3<br>A 4<br>A 4.1<br>A 4.2                                                                                                    | Serviceleistungen                                                                                                    | 53<br>53<br>53<br>53<br>53<br>54                                                                                                    |
| A 2<br>A 3<br>A 4<br>A 4.1<br>A 4.2<br>A 5                                                                                                    | Serviceleistungen<br>Werkseinstellung<br>Einfluss von Verkippung des kapazitiven Sensors<br>Messung auf schmale Messobjekte<br>Messung auf Kugeln und Wellen<br>EtherCAT-Dokumentation                                                                                                    | 53<br>53<br>53<br>53<br>53<br>54<br>55                                                                                                    |
| A 2<br>A 3<br>A 4<br>A 4.1<br>A 4.2<br>A 5.1                                                                                                    | Serviceleistungen                                                                                                    | 53<br>53<br>53<br>53<br>54<br>55<br>55                                                                                                    |
| A 2<br>A 3<br>A 4<br>A 4.1<br>A 4.2<br>A 5.1<br>A 5.1.1                                                                                                    | Serviceleistungen                                                                                                    | 53<br>53<br>53<br>53<br>53<br>54<br>55<br>55                                                                                                    |
| A 2<br>A 3<br>A 4<br>A 4.1<br>A 4.2<br>A 5.1<br>A 5.1.1<br>A 5.1.2<br>A 5.1.2                                                                                                    | Serviceleistungen                                                                                                    | 53<br>53<br>53<br>53<br>53<br>53<br>55<br>55<br>55                                                                                                    |
| A 2<br>A 3<br>A 4<br>A 4.1<br>A 4.2<br>A 5.1<br>A 5.1.1<br>A 5.1.2<br>A 5.1.3<br>A 5.1.4                                                                                                    | Serviceleistungen                                                                                                    | 53<br>53<br>53<br>53<br>53<br>53<br>55<br>55<br>55<br>55                                                                                                    |
| A 2<br>A 3<br>A 4<br>A 4.1<br>A 4.2<br>A 5.1<br>A 5.1.1<br>A 5.1.2<br>A 5.1.3<br>A 5.1.4<br>A 5.1.5                                                                                                    | Serviceleistungen         Werkseinstellung         Einfluss von Verkippung des kapazitiven Sensors         Messung auf schmale Messobjekte         Messung auf kugeln und Wellen         EtherCAT-Dokumentation         Einleitung         Struktur von EtherCAT®-Frames         EtherCAT®-Dienste         Adressierverfahren und FMMUs         Sync Manager         EtherCAT                                                                                                    | 53<br>53<br>53<br>53<br>53<br>54<br>55<br>55<br>55<br>55<br>56<br>56                                                                                                    |
| A 2<br>A 3<br>A 4<br>A 4.1<br>A 4.2<br>A 5.1<br>A 5.1.1<br>A 5.1.2<br>A 5.1.3<br>A 5.1.4<br>A 5.1.5<br>A 5.1.6                                                                                                    | Serviceleistungen                                                                                                    | 53<br>53<br>53<br>55<br>55<br>55<br>55<br>56<br>56<br>57<br>57                                                                                                    |
| A 2<br>A 3<br>A 4<br>A 4.1<br>A 4.2<br>A 5.1<br>A 5.1.1<br>A 5.1.2<br>A 5.1.3<br>A 5.1.4<br>A 5.1.5<br>A 5.1.6<br>A 5.1 7                                                                                                    | Serviceleistungen                                                                                                    | 53<br>53<br>53<br>55<br>55<br>55<br>55<br>55<br>56<br>57<br>57<br>57                                                                                                    |
| A 2<br>A 3<br>A 4<br>A 4.1<br>A 4.2<br>A 5.1<br>A 5.1.1<br>A 5.1.2<br>A 5.1.3<br>A 5.1.4<br>A 5.1.5<br>A 5.1.6<br>A 5.1.7<br>A 5.1.8                                                                                                    | Serviceleistungen                                                                                                    | 53<br>53<br>53<br>55<br>55<br>55<br>56<br>56<br>57<br>57<br>57<br>57<br>55                                                                                                    |
| A 2<br>A 3<br>A 4<br>A 4.1<br>A 4.2<br>A 5.1<br>A 5.1.2<br>A 5.1.3<br>A 5.1.4<br>A 5.1.5<br>A 5.1.6<br>A 5.1.7<br>A 5.1.8<br>A 5.2                                                                                                    | Serviceleistungen.         Werkseinstellung.         Einfluss von Verkippung des kapazitiven Sensors         Messung auf schmale Messobjekte.         Messung auf kugeln und Wellen         EtherCAT-Dokumentation.         Einleitung.         Struktur von EtherCAT®-Frames         EtherCAT®-Dienste         Adressierverfahren und FMMUs.         Sync Manager         EtherCAT-Zustandsmaschine         CANopen über EtherCAT         Prozessdaten PDO-Mapping.         Servicedaten SDO-Service.         CoE – Objektverzeichnis                                                                                                    | 53<br>53<br>53<br>55<br>55<br>55<br>56<br>56<br>57<br>57<br>57<br>58<br>58                                                                                                    |
| A 2<br>A 3<br>A 4<br>A 4.1<br>A 4.2<br>A 5.1<br>A 5.1.1<br>A 5.1.2<br>A 5.1.3<br>A 5.1.4<br>A 5.1.5<br>A 5.1.6<br>A 5.1.7<br>A 5.1.8<br>A 5.2<br>A 5.2.1                                                                                                    | Serviceleistungen<br>Werkseinstellung<br>Einfluss von Verkippung des kapazitiven Sensors<br>Messung auf schmale Messobjekte<br>Messung auf Kugeln und Wellen<br>EtherCAT-Dokumentation<br>Einleitung.<br>Struktur von EtherCAT®-Frames.<br>EtherCAT®-Dienste.<br>Adressierverfahren und FMMUs<br>Sync Manager<br>EtherCAT-Zustandsmaschine<br>CANopen über EtherCAT<br>Prozessdaten PDO-Mapping<br>Servicedaten SDO-Service.<br>CoE – Objektverzeichnis<br>Kommunikationsspezifische Standard-Objekte (CiA DS-301)                                                                                                    | 53<br>53<br>53<br>55<br>55<br>55<br>55<br>55<br>56<br>57<br>57<br>57<br>58<br>58<br>58<br>58                                                                                                    |
| A 2<br>A 3<br>A 4<br>A 4.1<br>A 4.2<br>A 5.1<br>A 5.1.1<br>A 5.1.2<br>A 5.1.3<br>A 5.1.4<br>A 5.1.5<br>A 5.1.6<br>A 5.1.7<br>A 5.1.8<br>A 5.2<br>A 5.2.1<br>A 5.2.2                                                                                                   | Serviceleistungen<br>Werkseinstellung<br>Einfluss von Verkippung des kapazitiven Sensors<br>Messung auf schmale Messobjekte.<br>Messung auf Kugeln und Wellen<br>EtherCAT-Dokumentation<br>Einleitung.<br>Struktur von EtherCAT®-Frames.<br>EtherCAT®-Dienste.<br>Adressierverfahren und FMMUs.<br>Sync Manager<br>EtherCAT-Zustandsmaschine.<br>CANopen über EtherCAT<br>Prozessdaten PDO-Mapping.<br>Servicedaten SDO-Service.<br>CoE – Objektverzeichnis.<br>Kommunikationsspezifische Standard-Objekte (CiA DS-301)<br>Herstellerspezifische Objekte.                                                                                                    | 53<br>53<br>53<br>55<br>55<br>55<br>55<br>55<br>57<br>57<br>58<br>58<br>58<br>58<br>58<br>59                                                                                                    |
| A 2<br>A 3<br>A 4<br>A 4.1<br>A 4.2<br>A 5.1<br>A 5.1.1<br>A 5.1.2<br>A 5.1.3<br>A 5.1.4<br>A 5.1.5<br>A 5.1.6<br>A 5.1.7<br>A 5.1.8<br>A 5.2<br>A 5.2.1<br>A 5.2.2<br>A 5.3                                                                                          | Serviceleistungen                                                                                                    | 53<br>53<br>53<br>55<br>55<br>55<br>56<br>57<br>57<br>57<br>57<br>58<br>58<br>58<br>58<br>59<br>62                                                                                                    |
| A 2<br>A 3<br>A 4<br>A 4.1<br>A 4.2<br>A 5.1<br>A 5.1.1<br>A 5.1.2<br>A 5.1.3<br>A 5.1.4<br>A 5.1.5<br>A 5.1.6<br>A 5.1.7<br>A 5.1.8<br>A 5.1.7<br>A 5.1.8<br>A 5.2<br>A 5.2.1<br>A 5.2.2<br>A 5.3<br>A 5.4                                                           | Serviceleistungen                                                                                                    | 53<br>53<br>53<br>55<br>55<br>55<br>55<br>55<br>55<br>57<br>57<br>58<br>58<br>58<br>58<br>58<br>58<br>58<br>58<br>58<br>58<br>58<br>58<br>58<br>58<br>58<br>58<br>58<br>58<br>58<br>58<br>58<br>58<br>58<br>58<br>58<br>58<br>58<br>58<br>58<br>58<br>58<br>58<br>57<br>57<br>58<br>58<br>58<br>58<br>58<br>58<br>58<br>58<br>58<br>58 |
| A 2<br>A 3<br>A 4<br>A 4.1<br>A 4.2<br>A 5.1<br>A 5.1.1<br>A 5.1.2<br>A 5.1.3<br>A 5.1.4<br>A 5.1.5<br>A 5.1.6<br>A 5.1.7<br>A 5.1.8<br>A 5.2<br>A 5.2.1<br>A 5.2.2<br>A 5.2.1<br>A 5.2.2<br>A 5.3<br>A 5.4<br>A 6                                                    | Serviceleistungen                                                                                                    | 53<br>53<br>53<br>55<br>55<br>55<br>55<br>55<br>55<br>57<br>57<br>58<br>58<br>58<br>58<br>58<br>58<br>58<br>59<br>62<br>62                                                                                                    |
| A 2<br>A 3<br>A 4<br>A 4.1<br>A 4.2<br>A 5.1<br>A 5.1.1<br>A 5.1.2<br>A 5.1.3<br>A 5.1.4<br>A 5.1.5<br>A 5.1.6<br>A 5.1.7<br>A 5.1.6<br>A 5.1.7<br>A 5.1.8<br>A 5.2<br>A 5.2.1<br>A 5.2.2<br>A 5.2.1<br>A 5.2.2<br>A 5.3<br>A 5.4<br>A 6.1                            | Serviceleistungen                                                                                                    | 53<br>53<br>53<br>55<br>55<br>55<br>56<br>57<br>57<br>57<br>57<br>58<br>58<br>58<br>58<br>58<br>58<br>58<br>58<br>58<br>59<br>62<br>62<br>62<br>62                                                                                                    |
| A 2<br>A 3<br>A 4<br>A 4.1<br>A 4.2<br>A 5.1<br>A 5.1.2<br>A 5.1.3<br>A 5.1.4<br>A 5.1.5<br>A 5.1.6<br>A 5.1.7<br>A 5.1.6<br>A 5.1.7<br>A 5.1.8<br>A 5.2<br>A 5.2.1<br>A 5.2.2<br>A 5.3<br>A 5.4<br>A 6.1<br>A 6.2                                                    | Serviceleistungen                                                                                                    | 53<br>53<br>53<br>55<br>55<br>55<br>56<br>57<br>57<br>57<br>57<br>57<br>58<br>58<br>58<br>58<br>59<br>62<br>62<br>62<br>65<br>65                                                                                                    |
| A 2<br>A 3<br>A 4<br>A 4.1<br>A 4.2<br>A 5.1<br>A 5.1.1<br>A 5.1.2<br>A 5.1.3<br>A 5.1.4<br>A 5.1.5<br>A 5.1.6<br>A 5.1.7<br>A 5.1.8<br>A 5.1.7<br>A 5.1.8<br>A 5.2<br>A 5.2.1<br>A 5.2.2<br>A 5.2.1<br>A 5.2.2<br>A 5.3<br>A 5.4<br>A 6.1<br>A 6.2<br>A 6.3          | Serviceleistungen                                                                                                    | 53<br>53<br>53<br>55<br>55<br>55<br>55<br>55<br>55<br>55<br>57<br>57<br>57<br>57<br>57<br>58<br>58<br>58<br>58<br>58<br>58<br>59<br>62<br>62<br>62<br>65<br>65<br>65<br>65                                                                                                    |
| A 2<br>A 3<br>A 4<br>A 4.1<br>A 4.2<br>A 5.1<br>A 5.1.1<br>A 5.1.2<br>A 5.1.3<br>A 5.1.4<br>A 5.1.5<br>A 5.1.6<br>A 5.1.7<br>A 5.1.6<br>A 5.1.7<br>A 5.1.8<br>A 5.2<br>A 5.2.1<br>A 5.2.2<br>A 5.2.1<br>A 5.2.2<br>A 5.3<br>A 5.4<br>A 6.1<br>A 6.2<br>A 6.3<br>A 6.4 | Serviceleistungen                                                                                                    | 53<br>53<br>53<br>55<br>55<br>55<br>55<br>55<br>55<br>57<br>57<br>57<br>58<br>58<br>58<br>58<br>58<br>58<br>59<br>62<br>62<br>65<br>65<br>65<br>65<br>65<br>65<br>65                                                                                                    |
| A 2<br>A 3<br>A 4<br>A 4.1<br>A 4.2<br>A 5.1<br>A 5.1.1<br>A 5.1.2<br>A 5.1.3<br>A 5.1.4<br>A 5.1.5<br>A 5.1.6<br>A 5.1.7<br>A 5.1.6<br>A 5.1.7<br>A 5.1.8<br>A 5.2<br>A 5.2.1<br>A 5.2.2<br>A 5.3<br>A 5.4<br>A 6.1<br>A 6.2<br>A 6.3<br>A 6.4<br>A 6.5              | Serviceleistungen         Werkseinstellung         Einfluss von Verkippung des kapazitiven Sensors         Messung auf schmale Messobjekte         Messung auf schmale Messobjekte         Messung auf Kugeln und Wellen         EtherCAT-Dokumentation         Einleitung         Struktur von EtherCAT®-Frames         EtherCAT®-Dienste         Adressierverfahren und FMMUs         Sync Manager         EtherCAT-Zustandsmaschine         CANopen über EtherCAT         Prozessdaten PDO-Mapping         Servicedaten SDO-Service         COE – Objektverzeichnis         Kommunikationsspezifische Standard-Objekte (CiA DS-301)         Herstellerspezifische Objekte         Messdatenformat         EtherCAT-Konfiguration mit dem Beckhoff TwinCAT®-Manager         Dickenmessung         Allgemein         Sensor-Messbereiche definieren         Datenformat, Wortlänge         Mathematikfunktion setzen         Interpretierung der Messwerte | 53<br>53<br>53<br>55<br>55<br>55<br>56<br>55<br>57<br>57<br>57<br>57<br>58<br>58<br>58<br>58<br>58<br>58<br>58<br>59<br>62<br>62<br>65<br>65<br>66<br>66<br>67                                                                                                    |

### 1. Sicherheit

Die Systemhandhabung setzt die Kenntnis der Betriebsanleitung voraus.

### 1.1 Verwendete Zeichen

In dieser Betriebsanleitung werden folgende Bezeichnungen verwendet:

|         | Zeigt eine gefährliche Situation an, die zu geringfügigen oder<br>mittelschweren Verletzungen führt, falls diese nicht vermieden<br>wird. |
|---------|----------------------------------------------------------------------------------------------------|
| HINWEIS | Zeigt eine Situation an, die zu Sachschäden führen kann, falls<br>diese nicht vermieden wird.                                             |
|         | Zeigt eine ausführende Tätigkeit an.                                                                                                    |
| i       | Zeigt einen Anwendertipp an.                                                                                                    |
| Messung | Zeigt eine Hardware oder eine(n) Schaltfläche/Menüeintrag in der Software an.                                                             |

### 1.2 Warnhinweise

Unterbrechen Sie die Spannungsversorgung, bevor Sie die Sensoroberfläche berühren. > Verletzungsgefahr durch statische Entladung

Schließen Sie die Spannungsversorgung und das Anzeige-/Ausgabegerät nach den Sicherheitsvorschriften für elektrische Betriebsmittel an.

- > Verletzungsgefahr
- > Beschädigung oder Zerstörung des Sensors und/oder des Controllers

HINWEIS

Vermeiden Sie Stöße und Schläge auf den Sensor und den Controller. > Beschädigung oder Zerstörung des Controllers und/oder Sensors

Schützen Sie die Kabel vor Beschädigung.

> Ausfall des Messgerätes

Stecken Sie während des Betriebes Einschübe nicht ein oder aus.

> Beschädigung oder Zerstörung der Einschübe im Controller

### 1.3 Hinweise zur Produktkennzeichnung

### 1.3.1 Hinweise zur CE-Kennzeichnung

Für das Messsystem capaNCDT Serie 6500 gilt:

- Richtlinie 2014/30/EU ("EMV")
- Richtlinie 2014/35/EU ("Niederspannung")
- Richtlinie 2011/65/EU ("RoHS"), Kategorie 9

Produkte, die das CE-Kennzeichen tragen, erfüllen die Anforderungen der zitierten EU-Richtlinien und der jeweils anwendbaren harmonisierten europäischen Normen (EN). Das Produkt ist ausgelegt für den Einsatz im Industrie- und Laborbereich.

Die EU-Konformitätserklärung und die technischen Unterlagen werden gemäß den EU-Richtlinien für die zuständigen Behörden bereitgehalten.

### 1.3.2 UKCA-Kennzeichnung

Für das Produkt gilt:

- SI 2016 No. 1091 ("EMC")
- SI 2016 No. 1101 ("Low Voltage")
- SI 2012 No. 3032 ("RoHS")

Produkte, die das UKCA-Kennzeichen tragen, erfüllen die Anforderungen der zitierten Richtlinien und der jeweils anwendbaren Normen. Das Produkt ist ausgelegt für den Einsatz im Industrie- und Laborbereich.

Die UKCA-Konformitätserklärung und die technischen Unterlagen werden gemäß den UKCA-Richtlinien für die zuständigen Behörden bereitgehalten.

### 1.4 Bestimmungsgemäße Verwendung

Das Messsystem Serie 6500 ist für den Einsatz im Industrie- und Laborbereich konzipiert. Es wird eingesetzt zur

- Weg-, Abstands-, Profil-, Dicken- und Oberflächenmessung
- Qualitätsüberwachung und Dimensionsprüfung

Das Messsystem darf nur innerhalb der in den technischen Daten angegebenen Werte betrieben werden, siehe 2.3.

Setzen Sie das Messsystem so ein, dass bei Fehlfunktionen oder Totalausfall des Sensors keine Personen gefährdet oder Maschinen beschädigt werden. Treffen Sie bei sicherheitsbezogenener Anwendung zusätzlich Vorkehrungen für die Sicherheit und zur Schadensverhütung.

### 1.5 Bestimmungsgemäßes Umfeld

- Schutzart Sensor, Sensorkabel, Vorverstärker: IP 54 (gilt nur bei angeschlossenem Sensorkabel)
- Schutzart Controller: IP40
- Raum zwischen Sensoroberfläche und Messobjekt muss eine konstante Dielektrizitätszahl haben
- Raum zwischen Sensoroberfläche und Messobjekt darf nicht verschmutzt sein (zum Beispiel Wasser, Abrieb, Staub, etc.)
- Betriebstemperatur
  - Sensor: -50 ... +200 °C
     Sensorkabel: -100 ... +200 °C (CCmx und CCmx/90) -20 ... +80 °C (CCgx und CCgx/90 - dauerhaft) -20 ... +100 °C (CCgx und CCgx/90 - 10.000 h)
  - Controller, Vorverstärker: +10 ... +60 °C
- Luftfeuchtigkeit: 5 ... 95 % (nicht kondensierend)
- Umgebungsdruck: Atmosphärendruck
- Lagertemperatur:
  - Sensorkabel: -50 ... +200 °C (CCmx und CCmx/90)
     -50 ... +80 °C (CCgx und CCgx/90)

### 2. Funktionsprinzip, Technische Daten

### 2.1 Messprinzip

Das Prinzip der kapazitiven Abstandsmessung mit dem System capaNCDT basiert auf der Wirkungsweise des idealen Plattenkondensators. Bei leitenden Messobjekten bilden der Sensor und das gegenüberliegende Messobjekt die beiden Plattenelektroden.

Durchfließt ein Wechselstrom mit konstanter Amplitude den Sensorkondensator, so ist die Amplitude der Wechselspannung am Sensor dem Abstand der Kondensatorelektroden direkt proportional. Die Wechselspannung wird gleichgerichtet, verstärkt und als Analog- und Digitalsignal ausgegeben.

Das System capaNCDT wertet den Blindwiderstand X<sub>c</sub> des Plattenkondensators aus, der sich streng proportional mit dem Abstand ändert:

$$X_{C} = \frac{1}{j\omega C}$$
; Kapazität  $C = \epsilon_{O} \epsilon_{\Gamma} \frac{Fläche}{d}$ 

Dieser theoretische Zusammenhang wird durch den Aufbau der Sensoren als Schutzringkondensatoren in der Praxis nahezu ideal verwirklicht.

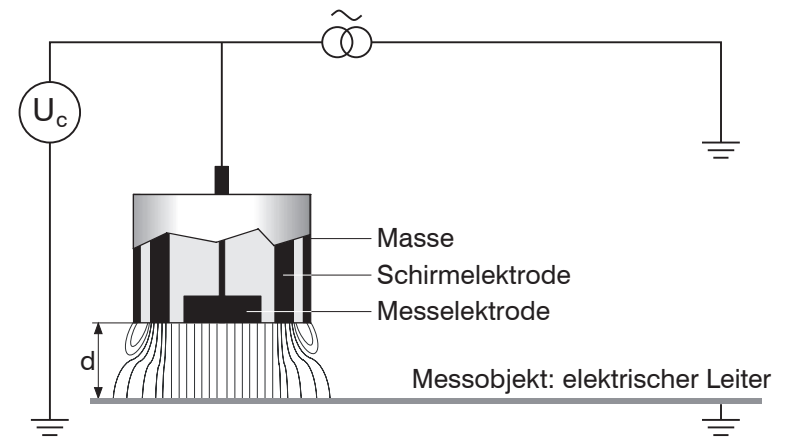

Abb. 1 Aufbau eines kapazitiven Sensors

Die lineare Charakteristik des Messsignals erreicht man bei Messungen gegen Messobjekte aus elektrisch leitenden Werkstoffen (Metallen) ohne eine zusätzliche elektronische Linearisierung. Geringfügige Änderungen der Leitfähigkeit oder der magnetischen Eigenschaften wirken sich nicht auf die Empfindlichkeit oder Linearität aus.

 Ein zu kleines Messobjekt und gekrümmte (unebene) Messflächen bewirken eine nichtlineare Kennlinie.

Gleichzeitig misst das DT6530 auch zuverlässig und genau gegen Isolatorwerkstoffe. Dies wird durch eine spezielle elektronische Beschaltung und einen Abgleich erreicht, wenn gleichzeitig die relative Dielektrizitätskonstante des Werkstoffs konstant bleibt.

### 2.2 Aufbau

Das Mehrkanalsystem DT6530 setzt sich zusammen aus:

- Elektronikgehäuse mit Netzteil, Display, Ethernet, Oszillator und Analogausgang.
- Demodulatoreinschub (DL6510 beziehungsweise DL6530)
- Vorverstärker CP6001 oder CPM6011 (nur für DL6510 nötig)
- Vorverstärkerkabel (nur für DL6510 nötig)
- Sensorkabel
- Sensor

Die Demodulatoreinschübe stehen in zwei Systemausführungen zur Verfügung:

- DL6530: Signalaufbereitungselektronik mit integriertem Vorverstärker, Abstand zwischen Sensor und Controller: 1,4 m bzw. 2,0 m
- DL6510: Signalaufbereitungselektronik mit externem Vorverstärker, Abstand zwischen Sensor und Controller: bis 40 m

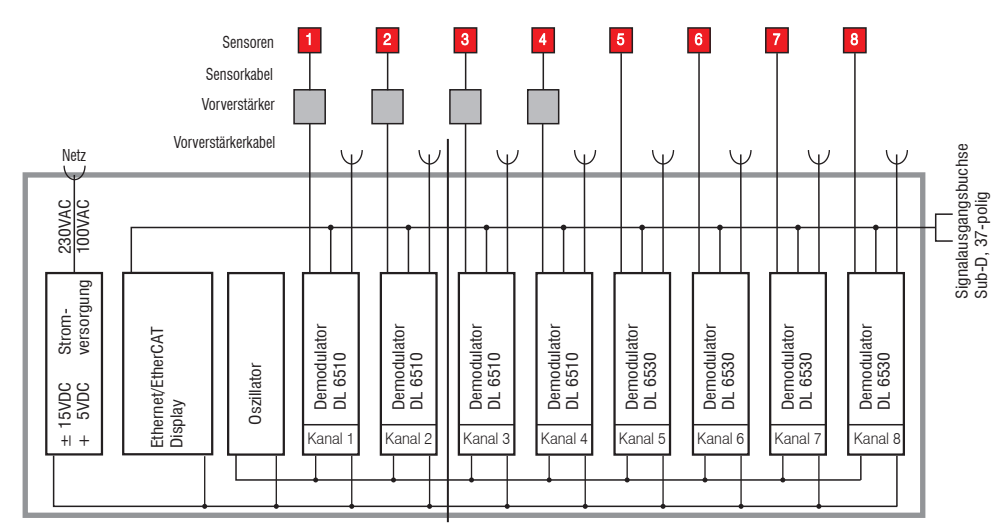

Abb. 2 Blockschaltbild DT6530c (2 Kanäle) und Blockschaltbild DT6530 (8 Kanäle)

### 2.2.1 Sensoren

Für das Messsystem können verschiedene Sensoren verwendet werden. Zur Erzielung genauer Messergebnisse ist die Sensorstirnfläche unbedingt sauber zu halten und eine Beschädigung auszuschließen.

Das kapazitive Messverfahren ist flächengebunden. Je nach Sensormodell und Messbereich wird eine Mindestfläche benötigt (siehe Tabelle). Bei Isolatoren spielen außerdem Dielektrizitätskonstante und Messobjektdicke eine wichtige Rolle.

| Sensormodell   | Messbereich | Min. Durchmesser Messobjekt |
|----------------|-------------|-----------------------------|
| CS005          | 0,05 mm     | 3 mm                        |
| CS02           | 0,2 mm      | 5 mm                        |
| CS05           | 0,5 mm      | 7 mm                        |
| CS08           | 0,8 mm      | 9 mm                        |
| CS1            | 1 mm        | 9 mm                        |
| CS1HP          | 1 mm        | 9 mm                        |
| CS2            | 2 mm        | 17 mm                       |
| CS3            | 3 mm        | 27 mm                       |
| CS5            | 5 mm        | 37 mm                       |
| CS10           | 10 mm       | 57 mm                       |
| CSE05          | 0,5 mm      | 6 mm                        |
| CSE05/M8       | 0,5 mm      | 6 mm                        |
| CSE1           | 1 mm        | 8 mm                        |
| CSE1,25/M12    | 1,25 mm     | 10 mm                       |
| CSE2           | 2 mm        | 14 mm                       |
| CSE2/M16       | 2 mm        | 14 mm                       |
| CSE3/M24       | 3 mm        | 20 mm                       |
| CSG0,50-CAm2,0 | 0,5 mm      | ca. 7 x 8 mm                |
| CSG1,00-CAm2,0 | 1 mm        | ca. 8 x 9 mm                |
| CSH02          | 0,2 mm      | 7 mm                        |
| CSH05          | 0,5 mm      | 7 mm                        |
| CSH1           | 1 mm        | 11 mm                       |
| CSH1,2         | 1,2 mm      | 11 mm                       |
| CSH2           | 2 mm        | 17 mm                       |
| CSH02FL        | 0,2 mm      | 7 mm                        |
| CSH05FL        | 0,5 mm      | 7 mm                        |
| CSH1FL         | 1 mm        | 11 mm                       |
| CSH1,2FL       | 1,2 mm      | 11 mm                       |
| CSH2FL         | 2 mm        | 17 mm                       |
| CSH3FL         | 3 mm        | 24 mm                       |

### Sensoren für metallische Messobjekte

### Sensoren für isolierende Messobjekte

Die Sensoren können auch für Messungen gegen isolierende Messobjekte verwendet werden. Entsprechend, siehe 5.4, ist für diesen Fall eine Dreipunkt-Linearisierung erforderlich. Die Messbereiche der jeweiligen Sensoren sind vom  $\varepsilon_r$  des jeweiligen Messobjekts abhängig.

### 2.2.2 Sensorkabel

| Modell   | x = Kabellänge     | Kabel-ø | 2 gerade<br>Stecker | 1x gerade<br>+ 1x 90 ° | für Sensoren  | Min. Biegeradius |                |
|----------|--------------------|---------|---------------------|------------------------|---------------|------------------|----------------|
|          |                    |         | Clocker             | 1 1/ 00                |               | statisch         | dyna-<br>misch |
| CCgxC    | 2/4/6 oder 8 m     | 3,1 mm  | •                   |                        | 0,05 - 0,8 mm |                  |                |
| CCgxC/90 | 2/4/6 oder 8 m     | 3,1 mm  |                     | ٠                      | 0,05 - 0,8 mm | 10 mm            | 00 mm          |
| CCgxB    | 2/4/6 oder 8 m     | 3,1 mm  | •                   |                        | 1 10 mm       | 10 mm            | 22 11111       |
| CCgxB/90 | 2/4/6 oder 8 m     | 3,1 mm  |                     | ٠                      | 1 10 mm       |                  |                |
| CCmxC    | 1,4/2,8 oder 4,2 m | 2,1 mm  | •                   |                        | 0,05 - 0,8 mm |                  |                |
| CCmxC/90 | 1,4/2,8 oder 4,2 m | 2,1 mm  |                     | ٠                      | 0,05 - 0,8 mm | 7                | 15 mm          |
| CCmxB    | 1,4/2,8 oder 4,2 m | 2,1 mm  | •                   |                        | 1 10 mm       | 7 (1)(1)         | 15 1111        |
| CCmxB/90 | 1,4/2,8 oder 4,2 m | 2,1 mm  |                     | •                      | 1 10 mm       |                  |                |

### HINWEIS

Sensorkabel nicht quetschen, nicht ändern.

Beides führt zu einem Verlust der Funktionalität.

Verlegen Sie das Sensorkabel in einem geschütztem Bereich. Sensor und Controller beziehungsweise Sensor und Vorverstärker sind mit einem speziellen, doppelt geschirmten 2 m bzw. 1,4 m langem Sensorkabel verbunden. Sensorkabellängen bis 8 m bzw. 4,2 m sind mit einer Zusatzabstimmung des Controllers möglich. Diese speziellen Sensorkabel dürfen vom Anwender nicht gekürzt oder verlängert werden. Ein beschädigtes Kabel kann nicht repariert werden.

 $\stackrel{\bullet}{l}$  Schalten Sie das Gerät aus, wenn Sie die Kabelverbindung lösen oder verändern.

### 2.2.3 Vorverstärker (nur DL6510)

Der Vorverstärker ist als Bindeglied zwischen Sensor und Controller erforderlich. Er ermöglicht die Überbrückung größerer Entfernungen zwischen Sensor und Controller. Die Sensorkabellänge ist auf 2 m bzw. 1,4 m festgelegt (bis 8 m bzw. 4,2 m bei zusätzlicher Abstimmung des Controllers) und darf vom Anwender nicht geändert werden.

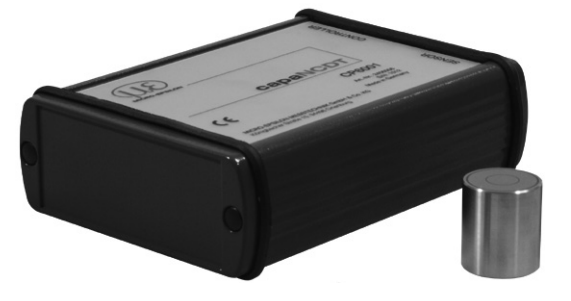

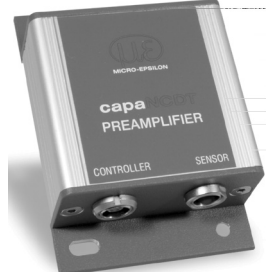

Abb. 3 Vorverstärker CP6001

Abb. 4 Vorverstärker CP6011

### 2.2.4 Vorverstärkerkabel (nur für DL6510)

Die schleppkettentauglichen Vorverstärkerkabel verbinden den Vorverstärker mit dem Controller. Es überbrückt Entfernungen von bis zu 40 m zwischen Vorverstärker und Controller.

| NA - J - U |            | Min Discussed in the state of the line is |
|------------|------------|-------------------------------------------|
| Modell     | Kabellange | Min. Biegeradius, dauerflexibel           |
| CA5        | 5 m        |                                           |
| CA10       | 10 m       |                                           |
| CA20       | 20 m       | <u> </u>                                  |
| CA25       | 25 m       | 33 mm                                     |
| CA30       | 30 m       |                                           |
| CA40       | 40 m       |                                           |

Kürzen oder verlängern Sie diese speziellen Kabel nicht.

### 2.2.5 Controllergehäuse

Das capaNCDT 6500C Mehrkanal-Rack ist für bis zu zwei Kanäle, das capaNCDT 6500 ist für bis zu 8 Kanäle ausgelegt, die alle miteinander synchronisiert sind.

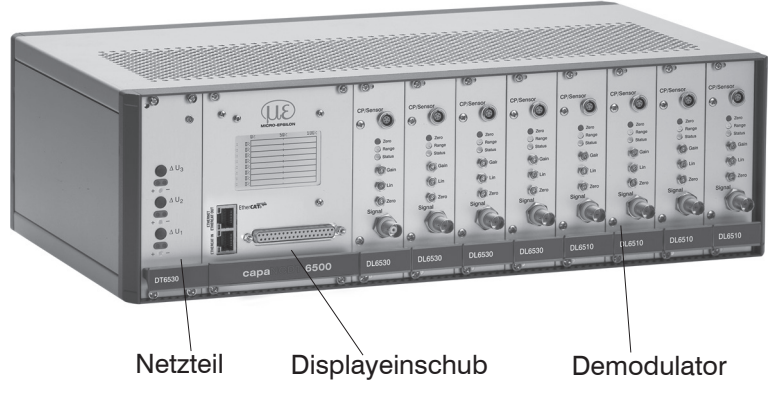

Abb. 5 Frontansicht DT6530

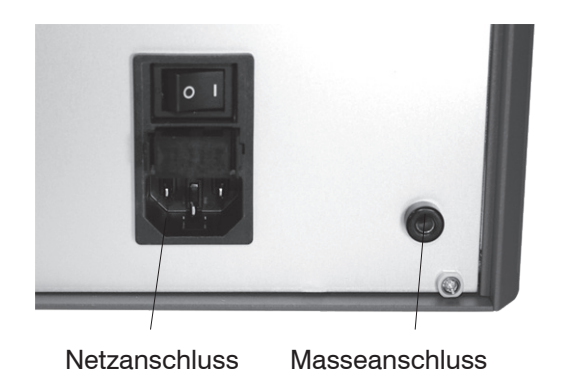

Abb. 6 Rückansicht DT6530

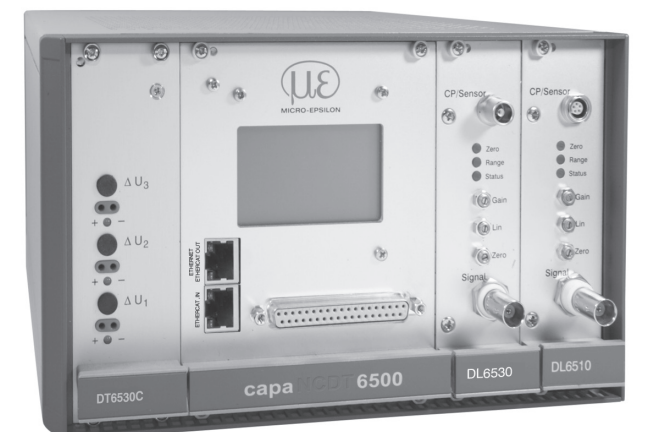

### HINWEIS

Ausgangsspannung kann bis zu 14 VDC erreichen bei abgestecktem Sensor beziehungsweise Messbereichsüberschreitung.

### Abb. 7 Frontansicht DT6530C

### 2.2.6 Oszillator

Der Oszillator speist alle Messkanäle (Sensoren) mit einem frequenz- und amplitudenstabilen Wechselstrom. Die Frequenz beträgt 31 kHz. Da alle Sensoren von einem Oszillator gespeist werden, kommt es zu keiner störenden Beeinflussung der Kanäle untereinander. Jeder zweite Messkanal erhält ein um 180 ° phasenverschobenes Oszillatorsignal.

### 2.2.7 DD6530 Displayeinschub mit Ethernetschnittstelle

Der Displayeinschub DD6530 dient zur Signalanzeige und –ausgabe. Am Display können die Messwerte in Prozent aller acht Kanäle abgelesen werden. Die analogen Ausgangssignale (Spannungs- und Stromausgang), Triggereingang, sowie Synchronisationsein und -ausgänge befinden sich auf der 37-pol Sub-D Buchse. Über die Ethernetschnittstelle kann das System an ein Netzwerk angeschlossen und die Messwerte können digital ausgelesen werden, siehe 6 - Ethernetschnittstelle. Zudem verfügt der Displayeinschub über eine EtherCAT-Schnittstelle zur Übertragung der Messwerte in Echtzeit.

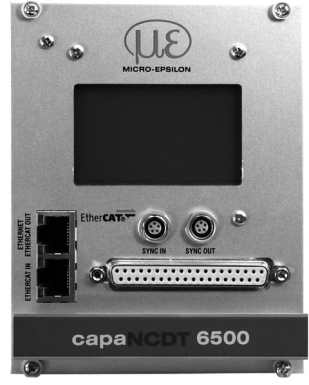

Abb. 8 Displayeinschub

### 2.2.8 Demodulator

Demodulation, Linearisierung und Verstärkung des abstandsabhängigen Messsignals sind Aufgaben der Demodulatoreinheit. Die drei Trimmpotentiometer

- Linearity (Linearität)
- Gain (Verstärkung)
- Zero (Nullpunkt)

ermöglichen den Grundabgleich eines Messsystems, siehe 5.3, siehe 5.4.

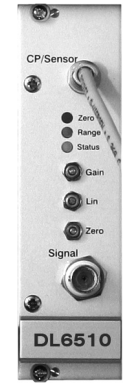

Abb. 9 Demodulatoreinschub DL6510

#### 2.3 **Technische Daten**

| Controller-Typ                        |           |            | DT6530<br>DL6530<br>DL6510 mit CP6001                                                                                                    | DT6530<br>DL6510 mit CPM6011   |  |
|---------------------------------------|-----------|------------|----------------------------------------------------------------------------------------------------|--------------------------------|--|
| Auflösung statisch                    |           | (2,6 Hz)   | 0,000075 % d.M.                                                                                                    | 0,0006 % d.M.                  |  |
|                                       |           | (100 Hz)   | 0,0003 % d.M.                                                                                                    | 0,0025 % d.M.                  |  |
| Auflösung dynamise                    | ch        | (1 kHz)    | 0,0009 % d.M.                                                                                                    | 0,007 % d.M.                   |  |
|                                       |           | (8,5 kHz)  | 0,002 % d.M.                                                                                                    | 0,015 % d.M.                   |  |
| Grenzfrequenz Ana                     | logausgar | ng         | 20 Hz; 1 kHz; 8,5 k⊦                                                                                                    | Hz (-3 dB, schaltbar)          |  |
| Datenrate Ausgang                     |           | Ethernet   | 3,9 k<br>7,8 kSa/s bei n                                                                                                    | :Sa/s<br>nax. 4 Kanälen        |  |
|                                       |           | EtherCAT   | 2,0 k                                                                                                    | :Sa/s                          |  |
| Linearität (typisch)                  |           |            | ±0,025 % d.M.                                                                                                    | ±0,05 % d.M.                   |  |
| max. Empfindlichke                    | itsabweic | hung       | ±0,05 % d.M.                                                                                                    | ±0,1 % d.M.                    |  |
| Reproduzierbarkeit                    | 1         |            | 0,0003 % d.M.                                                                                                    | 0,001 % d.M.                   |  |
| Langzeitstabilität                    |           |            | ±0,002 % d.M. / Monat                                                                                                    | ±0,02 % d.M. / Monat           |  |
| Synchronbetrieb <sup>2</sup>          |           |            | ја                                                                                                    | ja                             |  |
| Isolatormessung                       |           |            | ja                                                                                                    | nein                           |  |
| Temperaturstabilität                  |           |            | digital: 5 ppm/°C<br>analog: 10 ppm/°C                                                                                                    | 80 ppm<br>(digital und analog) |  |
|                                       | Botrioh   | Sensor     | - 50                                                                                                    | +200 °C                        |  |
| Temperaturbereich                     | Detheb    | Controller | +10                                                                                                    | +60 °C                         |  |
|                                       | Lagerung  | 9          | -10 ·                                                                                                    | +75 °C                         |  |
| Versorgung                            |           |            | 100 240 VAC (50 60 Hz)<br>optional: 18 36 VDC                                                                                                    |                                |  |
|                                       |           |            | $0 \dots \overline{10 \text{ V} (\text{max. 10 mA, kurzschlusssicher});}$<br>Offset $\leq \pm 10 \text{ V}$ bis 0 V                                                     |                                |  |
| Ausgang                               |           |            | 4 20 mA (max. Bürde 500 Ohm)                                                                                                    |                                |  |
|                                       |           |            | optional: 0 20 mA (max. Bürde 500 Ohm)                                                                                                    |                                |  |
|                                       |           |            | Ethernet 24 Bit / EtherCAT 24 Bit                                                                                                    |                                |  |
| Sensoren                              |           |            | alle Sensoren geeignet                                                                                                    |                                |  |
| Sensorkabellänge,                     |           |            | CCm1,4x                                                                                                    |                                |  |
| Standard                              |           |            | CCg2,0x                                                                                                    |                                |  |
| Sensorkabellänge,<br>Sonderabstimmung | I         |            | $  \le 4,2 \text{ m} \text{ (Modell CCmx)}   \le 2,8 \text{ m} \text{ (Modell CCmx)}   \le 8,0 \text{ m} \text{ (Modell CCgx)}   \le 4 \text{ m} \text{ (Modell CCgx)}$ |                                |  |
| Trigger                               |           |            | TTL                                                                                                    | , 5 V                          |  |
| Luftfeuchtigkeit                      |           |            | 5 - 95 % (nicht l                                                                                                    | kondensierend)                 |  |
| Schutzart                             |           |            | IP 40 (Elektronik und Sensoren)                                                                                                    |                                |  |

d.M. = des Messbereichs

gilt bei konstanter Umgebung (einschließlich Temperatur und Luftfeuchte)
 Möglich zu weiterem Controller DT6530 bzw. DT6530C

## 3. Lieferung

### 3.1 Lieferumfang

- 1 Gehäuse mit Netzteil, Oszillator und Displayeinschub
- n Demodulatoren
- n Sensoren
- n Sensorkabel mit Stecker
- n Vorverstärker (nur DL6510)
- n Vorverstärkerkabel (nur DL6510)
- 1 Betriebsanleitung
- 37-pol Sub-D Stecker, Netzanschlussleitung, Netzwerkkabel (Crossover- Kabel)
- n = Anzahl der Wegmesskanäle
- Nehmen Sie die Teile des Messsystems vorsichtig aus der Verpackung und transportieren Sie sie so weiter, dass keine Beschädigungen auftreten können.
- Prüfen Sie die Lieferung nach dem Auspacken sofort auf Vollständigkeit oder Transportschäden.

Bei Schäden oder Unvollständigkeit wenden Sie sich bitte sofort an den Hersteller oder Lieferanten.

### 3.2 Lagerung

Temperaturbereich Lager: -10 °C ... +75 °C

Luftfeuchtigkeit: 5 ... 95 % (nicht kondensierend)

### 4. Installation und Montage

### 4.1 Vorsichtsmaßnahmen

Auf den Kabelmantel des Sensorkabels dürfen keine scharfkantigen oder schweren Gegenstände einwirken. Schützen Sie in Bereichen mit erhöhtem Druck das Kabel grundsätzlich vor Druckbelastung.

Vermeiden Sie auf jeden Fall Kabelknicke. Überprüfen Sie die Steckverbindungen auf festen Sitz.

• Ein beschädigtes Kabel kann nicht repariert werden.

### 4.2 Sensor

Die Sensoren können freistehend oder bündig montiert werden.

Achten Sie bei der Montage darauf, dass die polierte Sensorstirnfläche nicht zerkratzt wird.

#### 4.2.1 Radiale Punktklemmung mit Madenschraube, zylindrische Sensoren

Diese einfache Befestigungsart ist nur bei kraft- und vibrationsfreiem Einbauort zu empfehlen. Die Madenschraube muss aus Kunststoff sein, damit das Sensorgehäuse nicht beschädigt oder verformt werden kann.

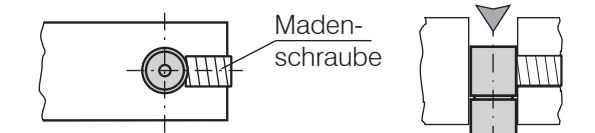

Abb. 10 Radiale Punktklemmung mit Madenschraube.

- Keine Metallmadenschrauben verwenden!
- l > Gefahr der Beschädigung des Sensors

#### 4.2.2 Umfangsklemmung, zylindrische Sensoren

Diese Art der Sensormontage bietet die höchste Zuverlässigkeit, da der Sensor über sein zylindrisches Gehäuse flächig geklemmt wird. Sie ist bei schwierigen Einbauumgebungen, zum Beispiel an Maschinen, Produktionsanlagen und so weiter zwingend erforderlich.

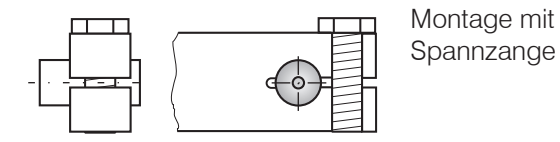

Abb. 11 Umfangsklemmung

#### 4.2.3 Flachsensoren

Die Befestigung der Flachsensoren erfolgt über eine Gewindebohrung für M2 (bei Sensoren 0,2 und 0,5 mm) oder über eine Durchgangsbohrung für Schrauben M2. Die Sensoren können von oben oder unten verschraubt werden.

#### Verschraubung von oben

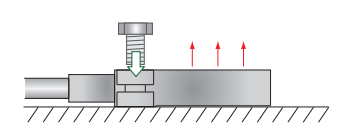

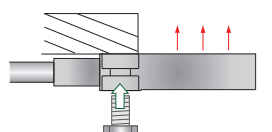

Verschraubung von unten

### 4.2.4 Maßzeichnungen Sensoren

#### Zylindrische Sensoren

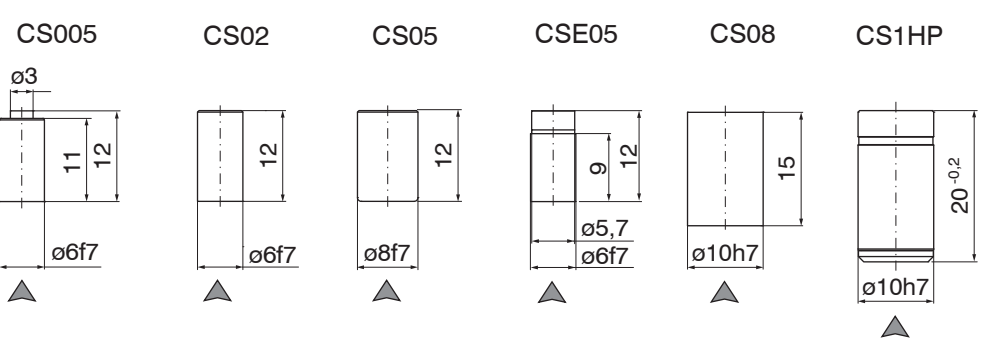

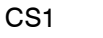

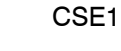

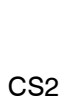

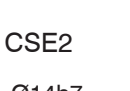

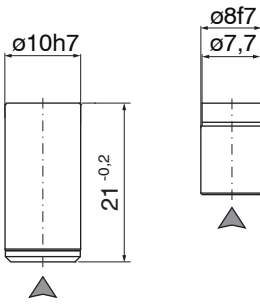

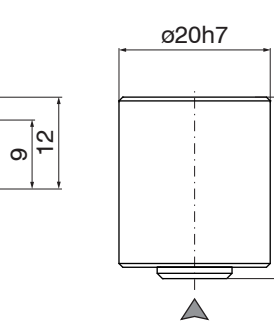

24 <sup>-0,2</sup>

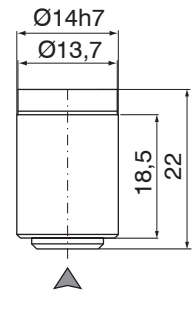

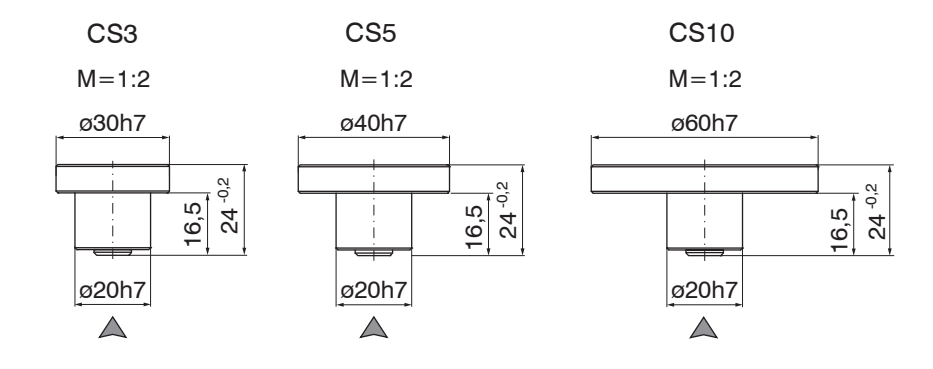

### A Steckerseite

Abmessungen in mm

x = Kabellänge in m

Umfangsklemmung ab 3 mm hinter der Stirnfläche möglich.

Maßzeichnungen weiterer Sensoren sind auf Anfrage verfügbar.

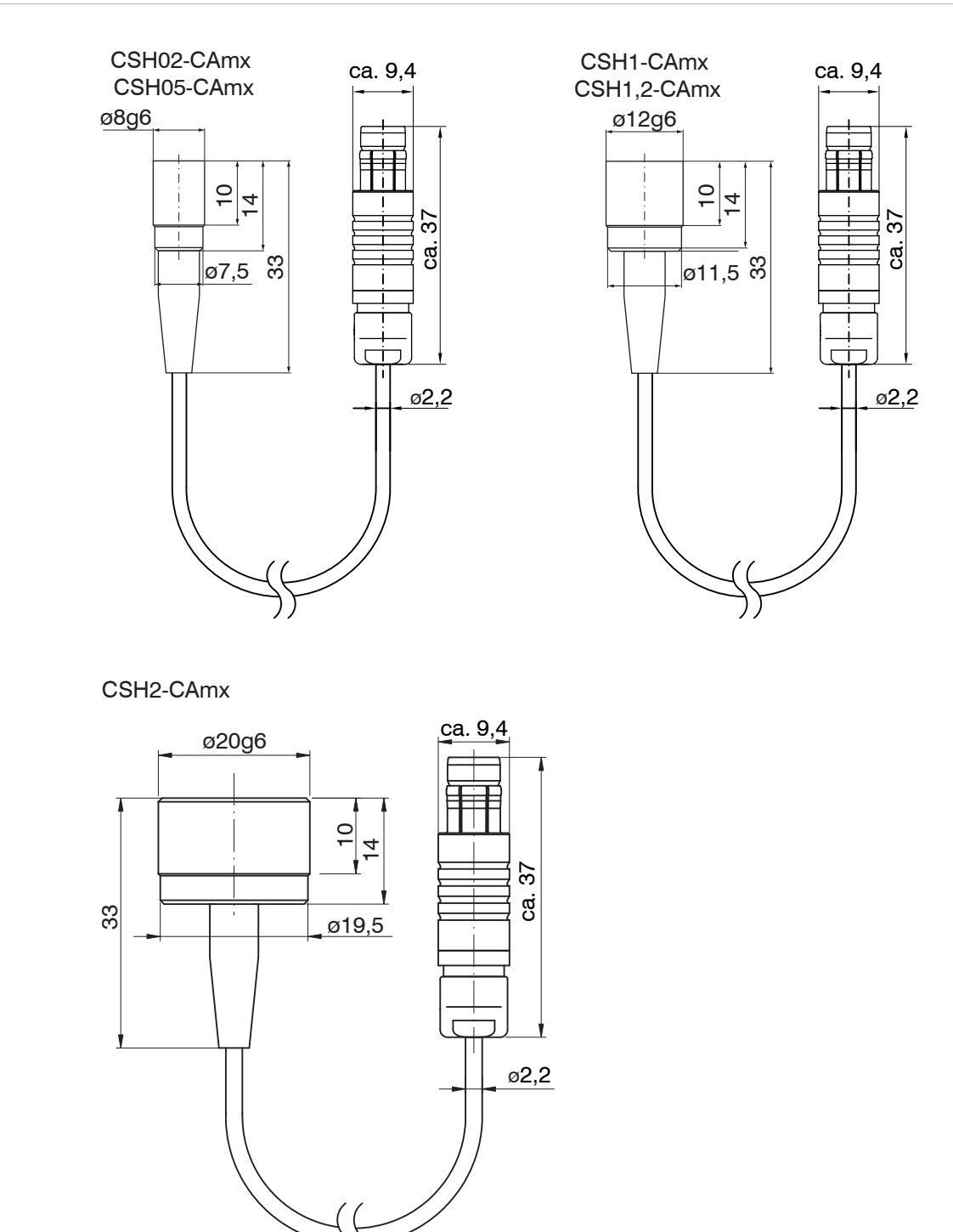

### ▲ Steckerseite

Abmessungen in mm

Zylindrische Sensoren mit integriertem Kabel

x = Kabellänge in m

Umfangsklemmung ab 3 mm hinter der Stirnfläche möglich.

Maßzeichnungen weiterer Sensoren sind auf Anfrage verfügbar.

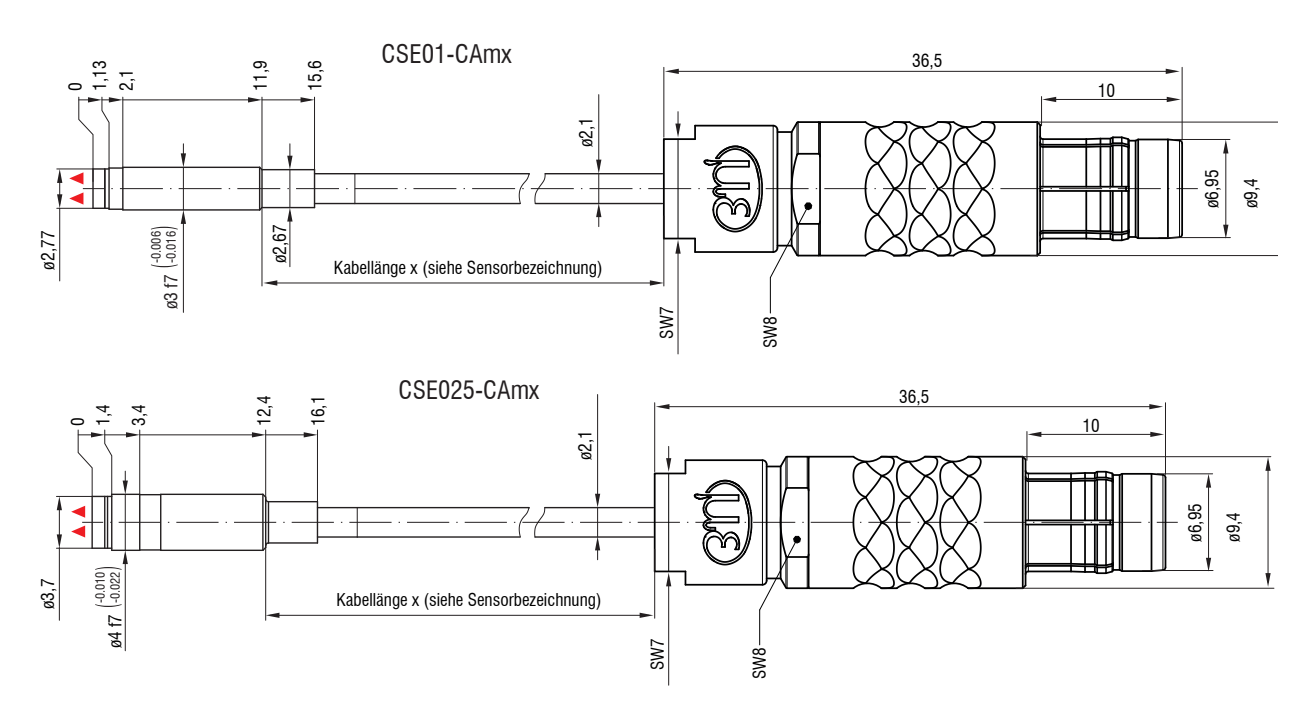

### Zylindrische Sensoren mit Gewinde

▲ Steckerseite

Abmessungen in mm

x = Kabellänge in m

Umfangsklemmung an der Passung f7 möglichst weit vorne (ab 2,1mm bzw. 1,4mm)

Maßzeichnungen weiterer Sensoren sind auf Anfrage verfügbar.

Aktive Messfläche Sensor

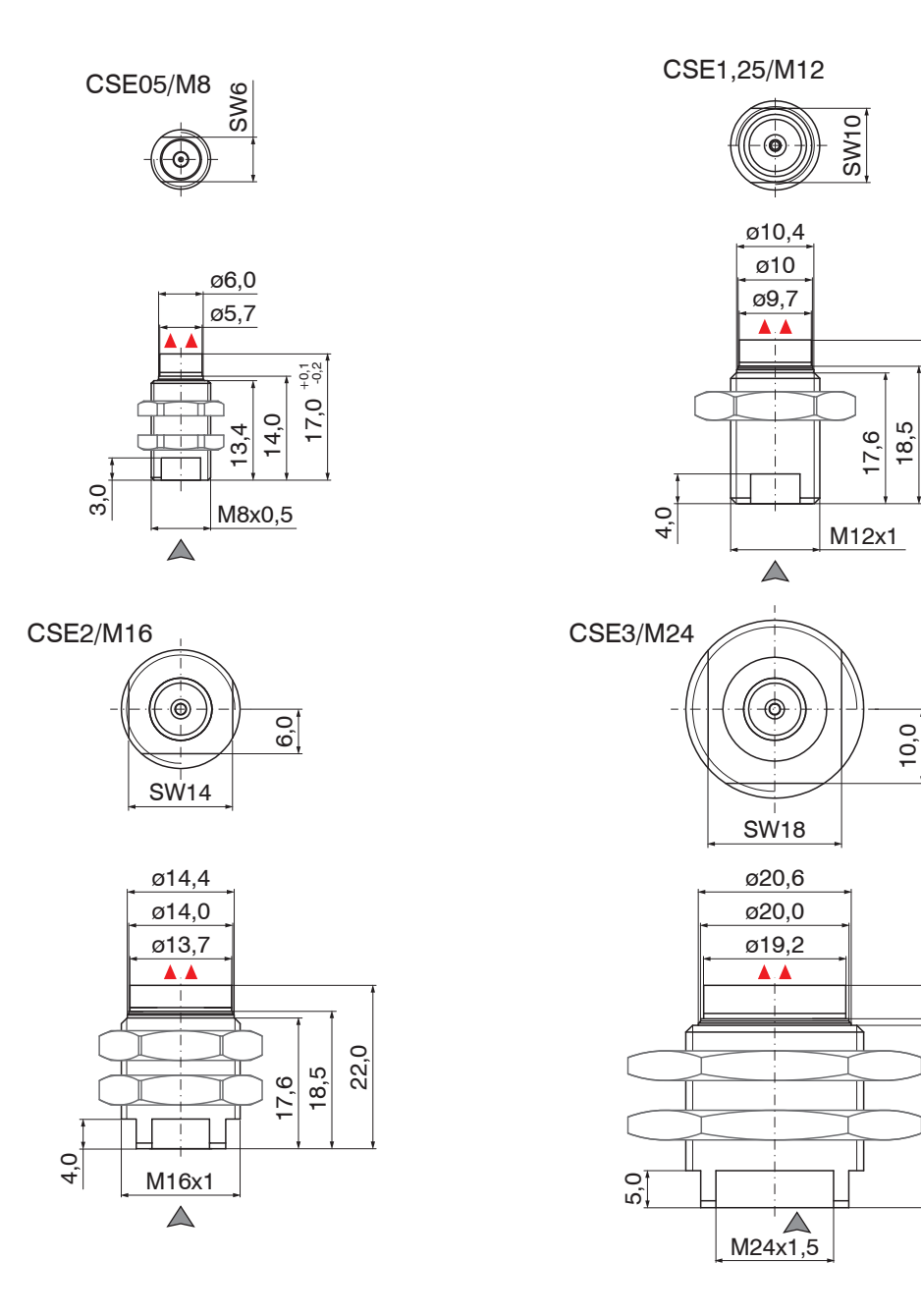

A Steckerseite

Abmessungen in mm

Aktive Messfläche Sensor

Maßzeichnungen weiterer Sensoren sind auf Anfrage verfügbar.

| Sensor     | Drehmoment  |
|------------|-------------|
| CSE05/M8   | 2,5 Nm max. |
| CSE1,5/M12 | 10 Nm max.  |
| CSE2/M16   | 20 Nm max.  |
| CSE3/M24   | 70 Nm max.  |

### Flachsensoren

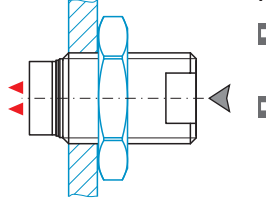

### Ideale Montage:

Schrauben Sie den Sensor in die Halterung.

O.

Ъ,

30,0

24,6 25,5

Ziehen Sie die Montagemutter fest. Überschreiten Sie nicht die jeweiligen Drehmomente.

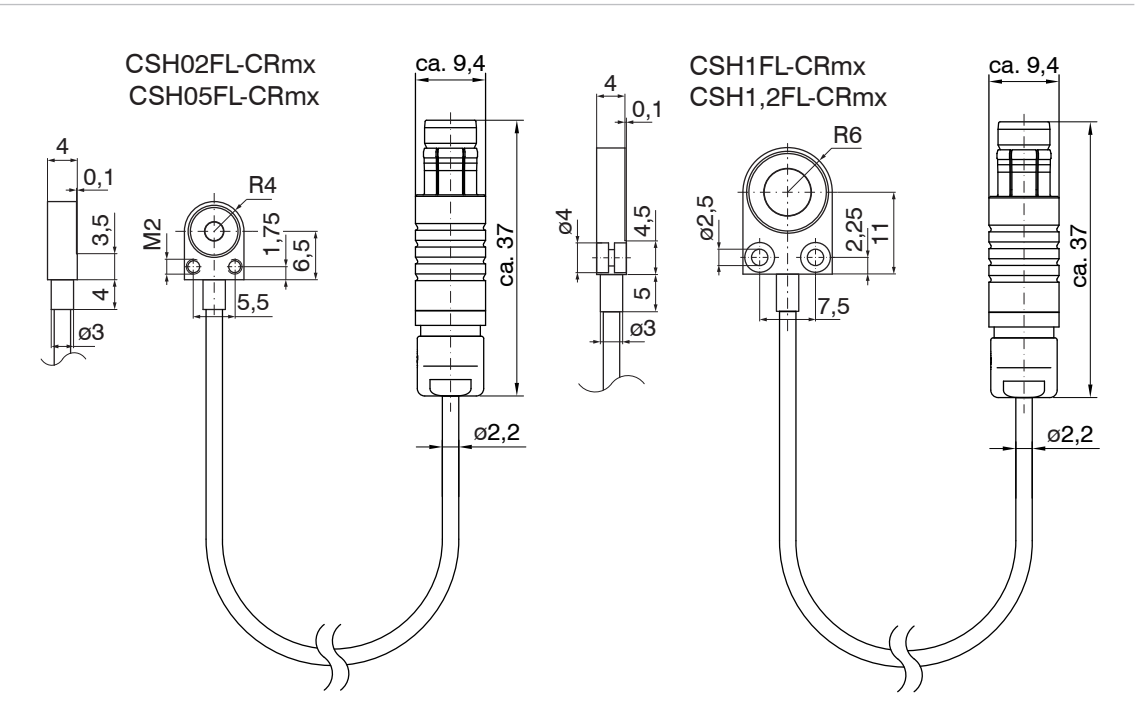

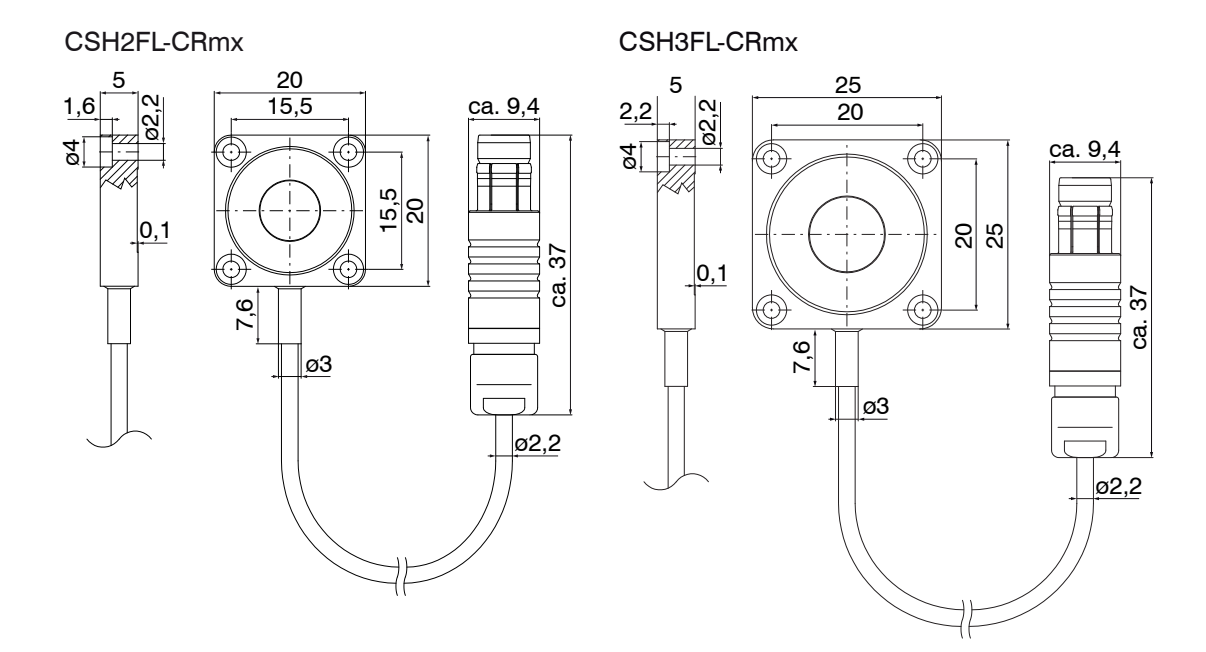

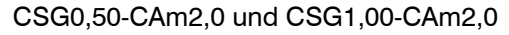

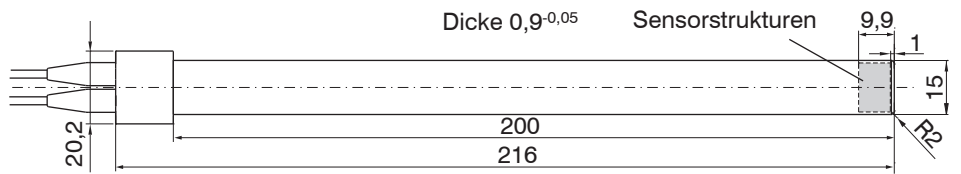

### Sensorstrukturen

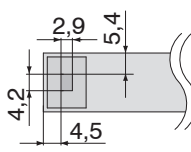

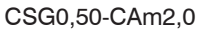

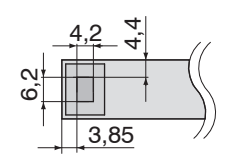

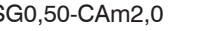

CSG1,00-CAm2,0

Abmessungen in mm, nicht maßstabsgetreu

### 4.3 Sensorkabel

Der Sensor wird mit dem Controller über das mitgelieferte Sensorkabel verbunden. Der Anschluss erfolgt durch einfaches Stecken. Die Steckverbindung verriegelt selbstständig. Der feste Sitz kann durch Ziehen am Steckergehäuse (Kabelbuchse) geprüft werden. Durch Ziehen an der gerändelten Gehäusehülse der Kabelbuchse öffnet die Verriegelung und die Steckverbindung kann geöffnet werden.

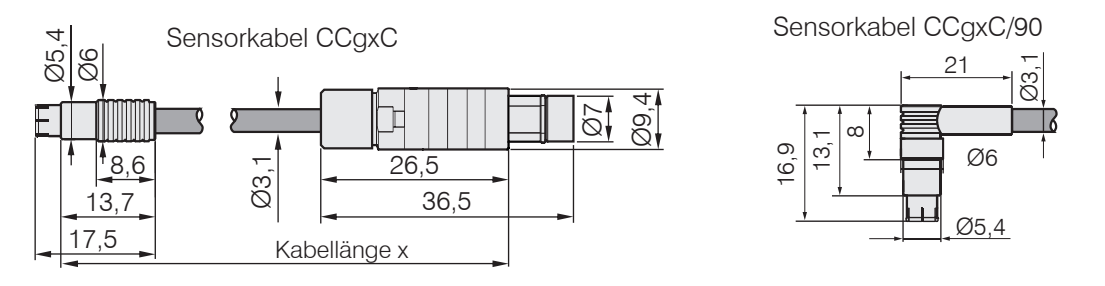

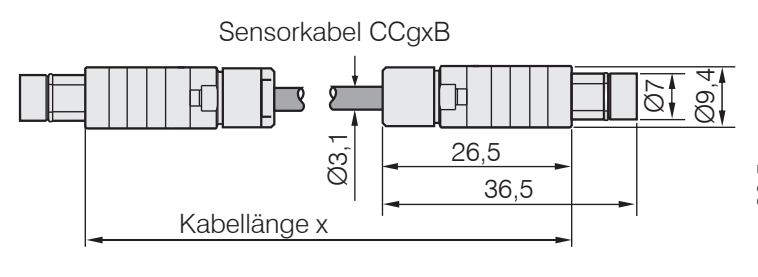

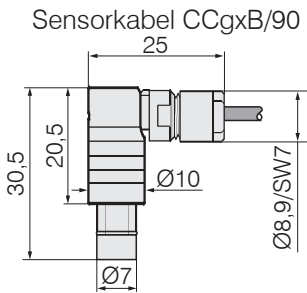

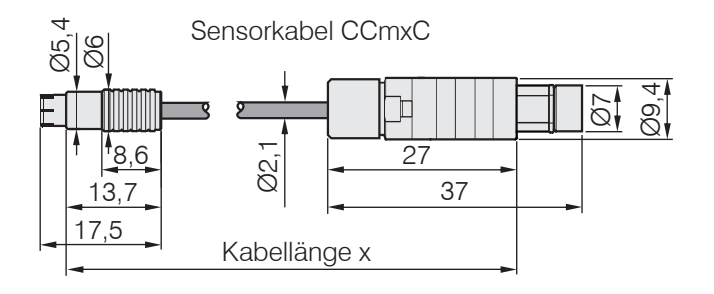

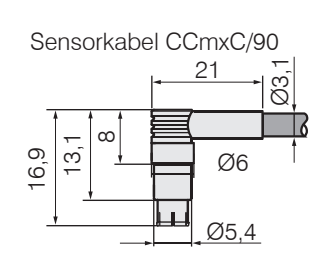

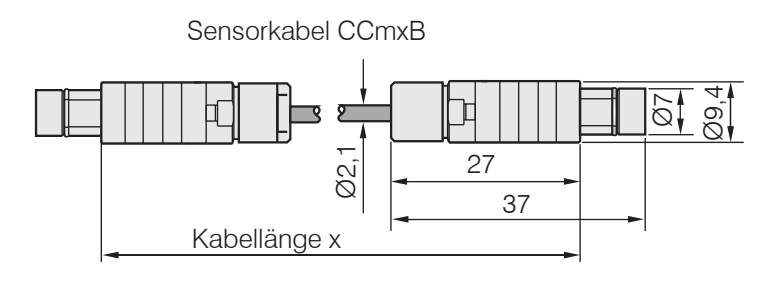

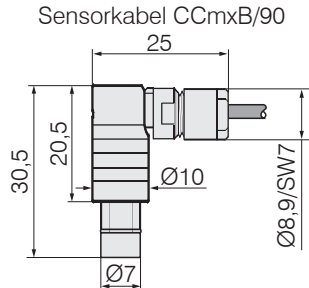

| Modell   | x = Kabellänge     | Kabel-ø | 2 gerade<br>Stecker | $1x$ gerade $+ 1x 90^{\circ}$ | für Sensoren  | Min. Bi  | egeradius |
|----------|--------------------|---------|---------------------|-------------------------------|---------------|----------|-----------|
|          |                    |         | Clocker             | 1 100                         |               | statisch | dynamisch |
| CCgxC    | 2/4/6 oder 8 m     | 3,1 mm  | •                   |                               | 0,05 - 0,8 mm |          |           |
| CCgxC/90 | 2/4/6 oder 8 m     | 3,1 mm  |                     | •                             | 0,05 - 0,8 mm | 10 mm    | 00 mm     |
| CCgxB    | 2/4/6 oder 8 m     | 3,1 mm  | •                   |                               | 1 10 mm       | 10 11111 | 22 11111  |
| CCgxB/90 | 2/4/6 oder 8 m     | 3,1 mm  |                     | •                             | 1 10 mm       |          |           |
| CCmxC    | 1,4/2,8 oder 4,2 m | 2,1 mm  | •                   |                               | 0,05 - 0,8 mm |          |           |
| CCmxC/90 | 1,4/2,8 oder 4,2 m | 2,1 mm  |                     | •                             | 0,05 - 0,8 mm | 7        | 15 mm     |
| CCmxB    | 1,4/2,8 oder 4,2 m | 2,1 mm  | •                   |                               | 1 10 mm       | 7 11111  | 15 mm     |
| CCmxB/90 | 1,4/2,8 oder 4,2 m | 2,1 mm  |                     | •                             | 1 10 mm       |          |           |

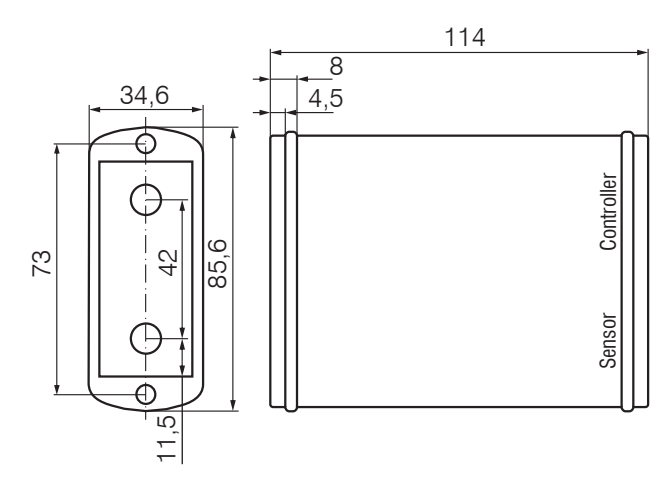

### 4.4 Vorverstärker CP6001 und CPM6011

Abb. 12 Vorverstärker CP6001

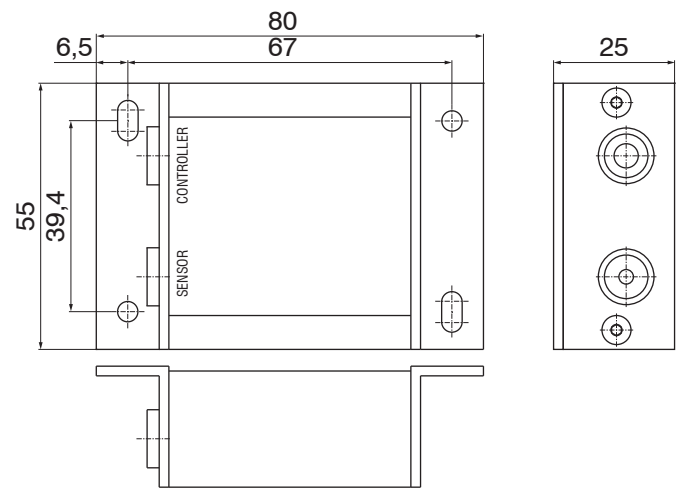

Abb. 13 Vorverstärker CPM6011

#### Montage Vorverstärker mit Montagewinkel (CP6001)

- Entfernen Sie die vier schwarzen Schutzkappen an den Gehäuseschrauben, Maß 73.
- Entfernen Sie die vier Gehäuseschrauben.
- Befestigen Sie die beiden Montagewinkel am Vorverstärker mit den im Lieferumfang enthaltenen Schrauben.

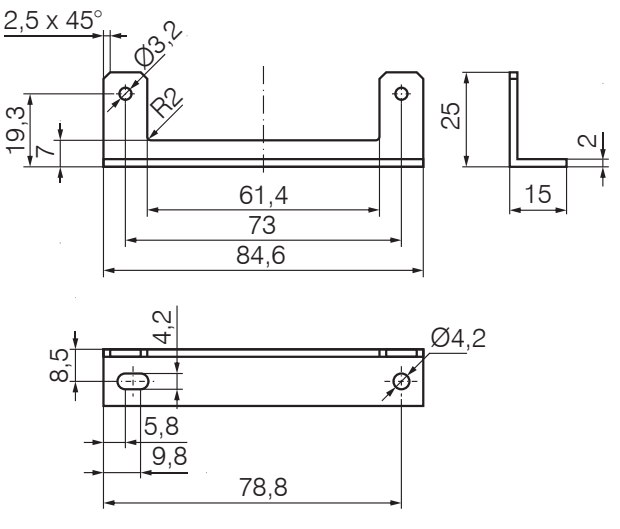

Abb. 14 Montagewinkel für Vorverstärker Abmessungen in mm, nicht maßstabsgetreu

### 4.5 Vorverstärkerkabel CAx

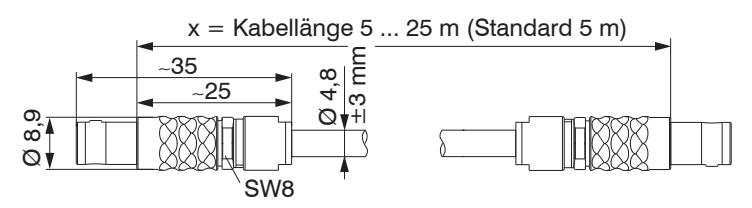

### 4.6 Controller

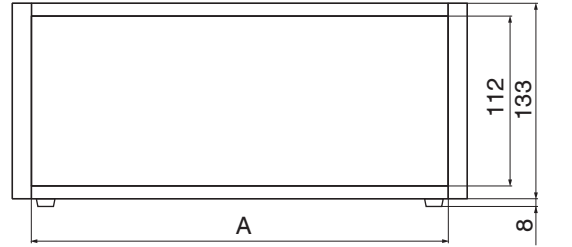

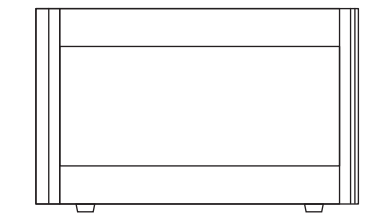

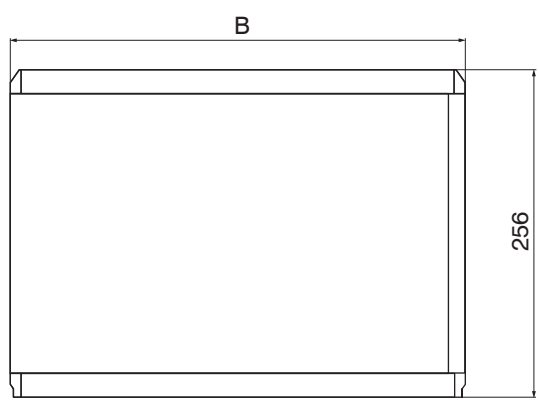

| Modell                   | A   | В   |
|--------------------------|-----|-----|
| 6530C (maximal 2 Kanäle) | 214 | 236 |
| 6530 (maximal 8 Kanäle)  | 427 | 449 |

Abmessungen in mm, nicht maßstabsgetreu.

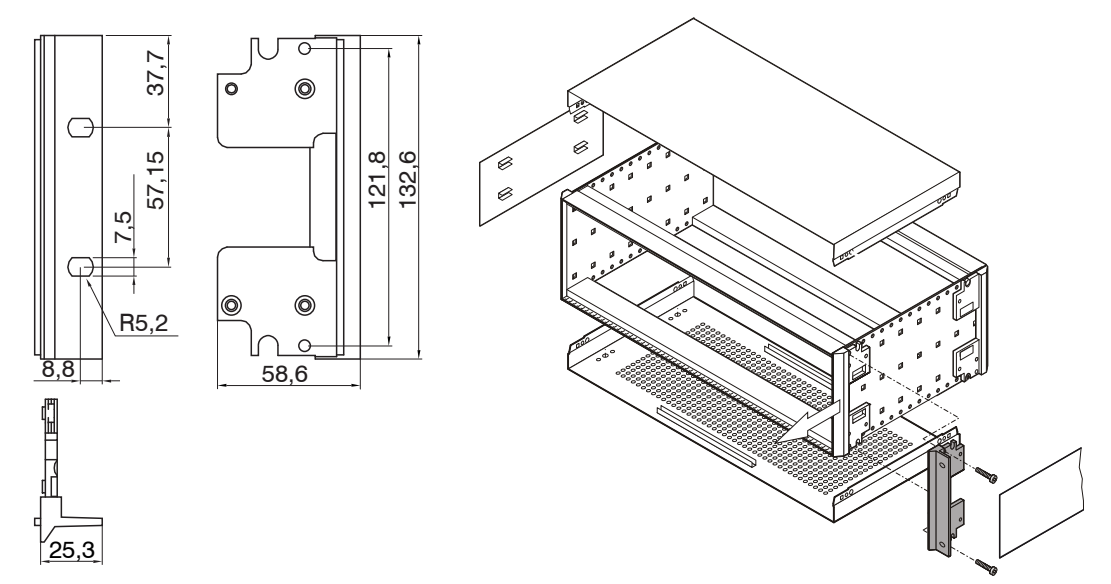

Abb. 15 Befestigungswinkel

Abb. 16 Montage des Befestigungswinkels

### 4.7 Versorgung

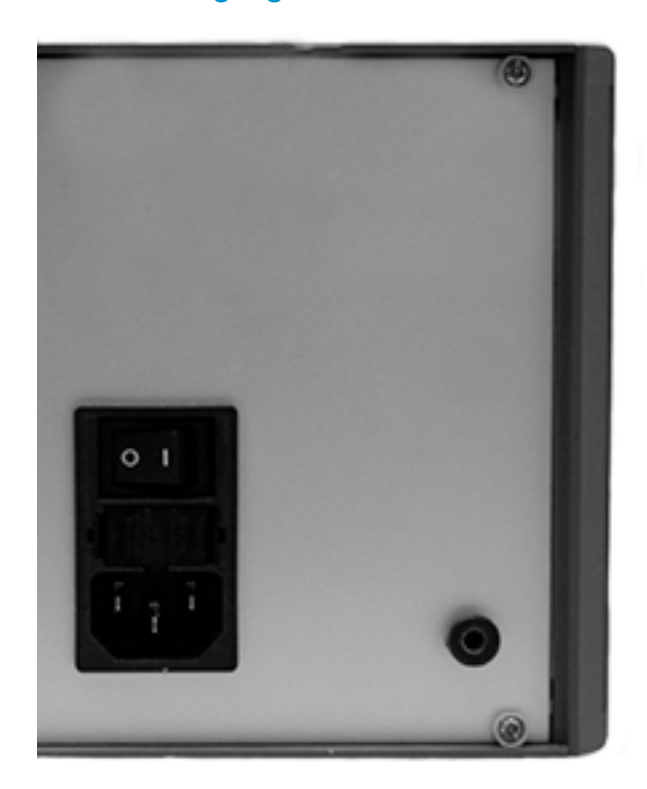

Abb. 17 Rückansicht mit Kaltgerätestecker, Sicherung; 230 VAC

### 4.8 Masseverbindung, Erdung

Die Gehäuse der Sensoren sind mit der Signalmasse und der Versorgungsmasse verbunden.

#### Berührungslose Messobjekt-Erdung

In zahlreichen Anwendungen stellt sich die Erdung des Messobjekts als sehr schwierig oder sogar als unmöglich dar. Anders als bei herkömmlichen Systemen muss das Messobjekt bei Synchronisierung von zwei capaNCDT-Geräten nicht geerdet werden.

Die untenstehende Prinzipskizze zeigt zwei synchronisierte capaNCDT-Sensoren, die gegen eine Walze messen. Da die Sensoren über die einzigartige Synchronisiertechnik von MICRO-EPSILON verbunden sind, ist eine Erdung des Messobjekts in den meisten Fällen überflüssig.

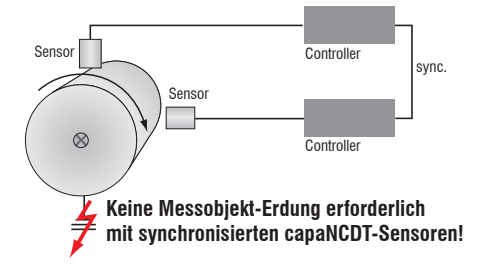

Abb. 18 Positions- und Unwuchtmessung mit zwei Messsystemen

Verbinden Sie das Messobjekt elektrisch leitend mit dem Masseanschluss an der Rückseite des Controllers, siehe Abb. 6.

### 4.9 Anschlussbelegung

Die Signale werden über die 37-pol. Sub-D Buchse am DD6530 ausgegeben. Zusätzlich kann die Ausgangsspannung an den BNC-Buchsen der Demodulatoreinschübe abgegriffen werden.

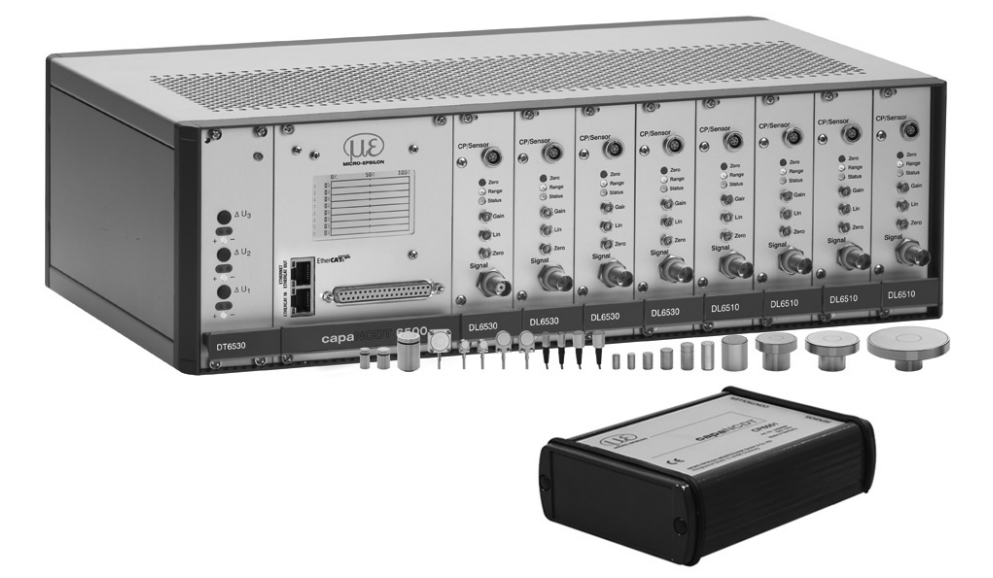

Abb. 19 Messeinheit mit Controller, Vorverstärker und Sensoren

| 1  | U-Aus Kanal 1 | 13 | Trigger In    | 25 | AGND Kanal 6  |
|----|---------------|----|---------------|----|---------------|
| 2  | U Aus Kanal 2 | 1/ | Sync In 8M    | 26 |               |
| ~  | 0-Aus Rahai 2 | 14 |               | 20 | AGND Ranal 7  |
| 3  | U-Aus Kanal 3 | 15 | Sync_Out- 8M  | 27 | AGND Kanal 8  |
| 4  | U-Aus Kanal 4 | 16 | Sync_In- 31K  | 28 | I-Aus Kanal 2 |
| 5  | U-Aus Kanal 5 | 17 | Sync_Out- 31K | 29 | I-Aus Kanal 4 |
| 6  | U-Aus Kanal 6 | 18 | Nicht belegt  | 30 | I-Aus Kanal 6 |
| 7  | U-Aus Kanal 7 | 19 | Nicht belegt  | 31 | I-Aus Kanal 8 |
| 8  | U-Aus Kanal 8 | 20 | AGND Kanal 1  | 32 | GND_Trigger_I |
| 9  | I-Aus Kanal 1 | 21 | AGND Kanal 2  | 33 | Sync_In+ 8M   |
| 10 | I-Aus Kanal 3 | 22 | AGND Kanal 3  | 34 | Sync_Out+ 8M  |
| 11 | I-Aus Kanal 5 | 23 | AGND Kanal 4  | 35 | Sync_In+ 31K  |
| 12 | I-Aus Kanal 7 | 24 | AGND Kanal 5  | 36 | Sync_Out+ 31K |
|    |               |    |               | 37 | Nicht belegt  |

#### 37-pol Sub-D Buchse:

#### Abb. 20 Ansicht: Lötstiftseite, 37-pol. Sub-D Kabelstecker

Hinweise für die anwenderseitige Konfektionierung eines eigenen Ausgangs- und Triggerkabels:

- Verwenden Sie ein geschirmtes Kabel.
- Verbinden Sie das Schirmgeflecht mit dem Steckergehäuse.

Verwenden Sie für das Triggersignal ein separates, geschirmtes Kabel.

Maximale Kabellänge beträgt 3 m.

Empfohlener Leiterquerschnitt: 0,14 mm<sup>2</sup>

Die EMV-Richtlinien, siehe 1.3.1, werden nur unter diesen Randbedingungen eingehalten.

### 4.10 Synchronisation

Mehrere Messsysteme der Serie capaNCDT 6500 können gleichzeitig als Mehrkanalsystem betrieben werden. Durch die Synchronisation der Messsysteme wird ein gegenseitiges Beeinflussen der Sensoren vermieden.

- Stecken Sie das Synchronisationskabel SC6000-x (Zubehör) in die Buchse SYNC OUT (Synchronisation Ausgang) an Controller 1.
- Stecken Sie den Stecker vom SC6000-x in die Buchse SYNC IN (Synchronisation Eingang) an Controller 2.

Der Oszillator von Controller 2 schaltet automatisch auf Synchronisationsbetrieb, das heißt in Abhängigkeit von Oszillator 1 in Controller 1.

Der Einfluss bei schlecht geerdetem Messobjekt wird ausgeschlossen.

Synchronisieren Sie gegebenenfalls mehrere Messsysteme mit einem SC6000-x.

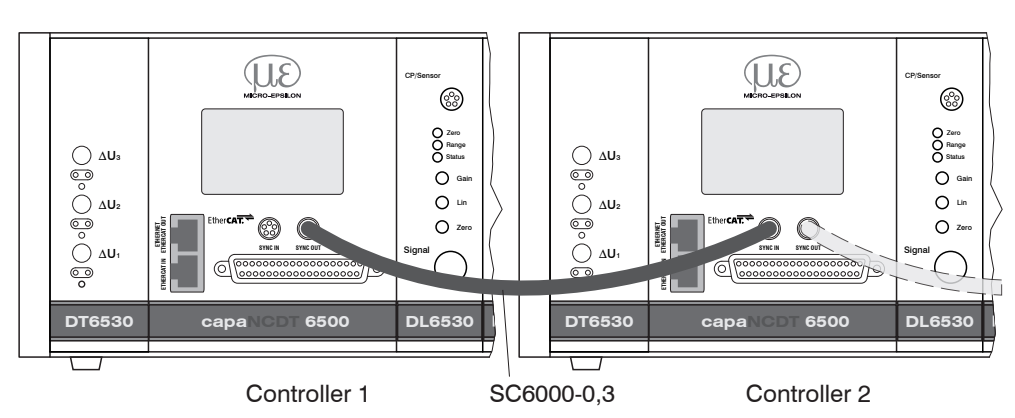

• Automatische Synchronisation, jeder Controller kann Master sein.

Abb. 21 Synchronisierung eines zweiten Controllers

### HINWEIS

Während des Betriebes darf kein Einschub einoder ausgesteckt werden, da dies zu Defekten des Controllers führen kann!

### 5. Bedienung

### 5.1 Inbetriebnahme

Achten Sie beim Einschalten des Gerätes darauf, dass alle Einschübe in den vorgesehenen Plätzen eingesteckt sind.

Lassen Sie die Messeinrichtung circa 15 min warmlaufen, bevor Sie eine Messung oder Kalibrierung durchführen. Dies vermeidet Messungenauigkeiten.

#### 5.2 Bedien- und Anzeigeelemente

#### 5.2.1 DT6530

Nach dem Einschalten der Versorgungsspannung zeigen die drei LED's das Vorhandensein der internen Versorgungsspannungen an. Leuchten alle drei LED's, ist der Controller betriebsbereit.

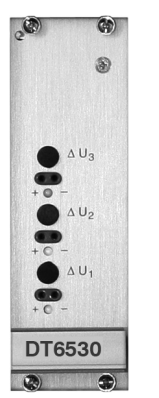

Abb. 22 LED's für Spannungsversorgung

#### 5.2.2 DD6530

Auf dem Display-Einschub DD6530 werden die digitalen Messwerte aller Kanäle angezeigt. Die Messwerte sind von 0 bis 100 % skaliert. Die angezeigten Werte entsprechen nicht der vollen Messsystem-Auflösung. Die Anzeigeauflösung beträgt 0,01 % für jeden Kanal und dient lediglich der Kontrolle. Um die volle Auflösung zu erhalten, verwenden Sie bitte die Signale der analogen beziehungsweise digitalen Schnittstelle. Die Displayeinstellungen, siehe 6.4.14, ermöglichen

- einen Wechsel zwischen linearisierten oder nicht linearisierten Werten
- eine Auswahl der zu aktualisierenden Kanäle.

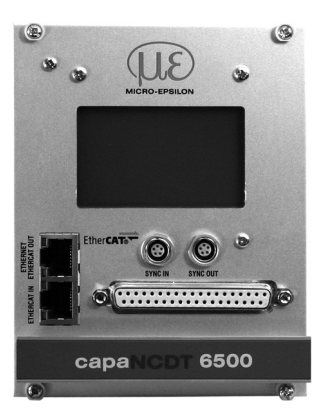

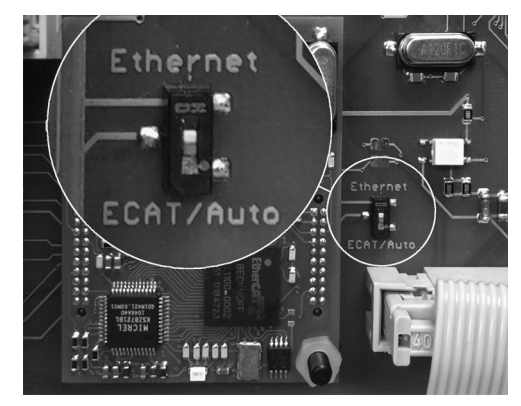

Abb. 23 Display- und Schnittstelleneinschub

Abb. 24 Wechsel Ethernet/EtherCAT

Eine Umschaltung zwischen Ethernet- und EtherCAT kann entweder über den Hardwareschalter (Bild) oder per Software erfolgen.

Steht der Schalter in Position Ethernet, so ist unabhängig von der Softwareeinstellung immer die Ethernetschnittstelle aktiv. Steht der Schalter in Position ECAT/Auto, so ist die Schnittstelle aktiv, die Softwareseitig eingestellt ist. Eine Änderung der Schnittstelle tritt erst nach Neustart des Controllers in Kraft.

#### 5.2.3 DO6510

Die optional erhältliche Analogausgangskarte DO6510 gibt digital verrechnete Messsignale wieder analog aus. Das DO6510 besitzt 3 Analogausgänge, die wahlweise Signale im Bereich von 0 ... 10 V, ±5 V oder 4 ... 20 mA ausgeben können. Die Auswahl erfolgt durch einen Drehschalter an der Seite des Einschubs. Die Analogausgänge besitzen eine theoretische Auflösung von 16 Bit und werden mit der im DT6500 eingestellten Datenrate aktualisiert.

Das DO6510 gibt die berechneten Mathematikfunktionen aufsteigend Anhand der Kanäle, auf denen die Mathematikfunktionen liegen, auf den Buchsen Analog Out1 ... 3 aus.

#### Beispiel:

Sie definieren zwei Mathematikfunktionen, eine auf Kanal 4 und eine auf Kanal 6. Die Ergebnisse dieser Mathematikfunktionen werden dann auf Analog Out1 (Mathematikfunktion von Kanal 4) und Analog Out2 (Mathematikfunktion von Kanal 6) ausgegeben. Löschen Sie nun die Mathematikfunktion auf Kanal 4, so wird die Mathematikfunktion von Kanal 6 von nun an auf Analog Out1 ausgegeben.

Beschränkung des Ausgabebereichs: Der Ausgabebereich wird auf den größten Messbereich, der in einer Mathematikfunktion verwendet wird, skaliert.

Beispiel:

Mathematikfunktion Kanal 1: Messbereich 2000  $\mu$ m. Mathematikfunktion Kanal 2 Messbereich 500  $\mu$ m. Analogausgang ist auf 2000  $\mu$ m skaliert; entspricht 100 %.

Möchten Sie diese beiden Kanäle z. B. addieren, müssen Sie die Kanäle skalieren (z. B. Mathematikfunktion =  $0.5 \times 1 + 0.5 \times 10^{-5} \times 10^{-5}$  kanal 2), um einen Überlauf zu verhindern.

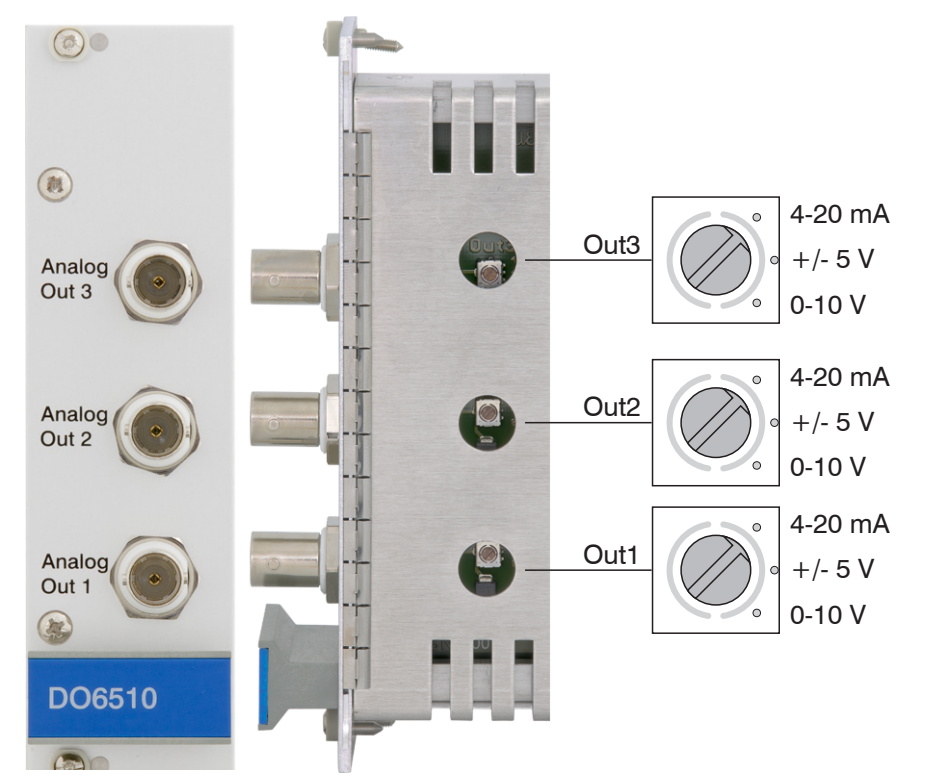

Abb. 25 DO6510 mit Analogausgangsbuchsen und Drehschalter zur Spannungs- und Stromauswahl

#### 5.2.4 DL6530/ DL6510

Mit den Trimmpotentiometern "Zero", "Lin" (Linearity) und "Gain", siehe Abb. 26, werden der Nullpunkt-, Linearitäts- und Verstärkungsabgleich eines Messkanals durchgeführt (Einstellbereich circa 18 Umdrehungen je Potentiometer). Die Endstellungen bei linkem beziehungsweise rechtem Anschlag sind durch leichtes Klicken zu erkennen.

- Das Trimmpotentiometer "Zero" beeinflusst den Analogausgang.
- Die Trimmpotentiometer "Lin" und "Gain" beeinflussen den Analog- und den Digitalausgang.

Die Potentiometer "Lin" und "Gain" sind nur bei nichtleitenden Messobjekten aktiv.

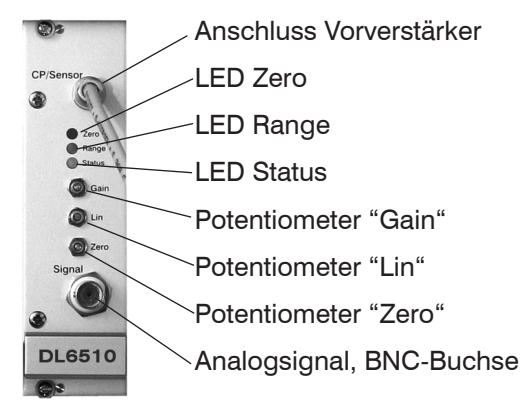

Abb. 26 Frontansicht DL6510

| LED    |         | Farbe  | Funktion                                                |  |
|--------|---------|--------|---------------------------------------------------------|--|
| ZERO   | ZERO O  |        | Werkseinstellung                                        |  |
|        | *       | rot    | Controller arbeitet mit veränderter<br>Werkseinstellung |  |
| RANGE  | RANGE 📈 |        | Messobjekt im Messbereich                               |  |
|        | 7       | rot    | Messobjekt außerhalb Messbereich                        |  |
| STATUS | 0       |        | Controllerstörung                                       |  |
|        | ✻       | orange | Controller in Ordnung                                   |  |

Die Potis sind werkseitig alle auf Rechtsanschlag (maximale Pegel) eingestellt.

Trimmer Gain: Erhöhung der Kennliniensteigung bei Drehung nach rechts.

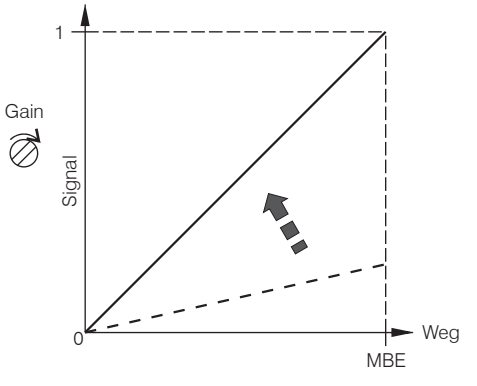

Trimmer Lin: Erhöhung der quadratischen Komponente bei Drehung nach rechts.

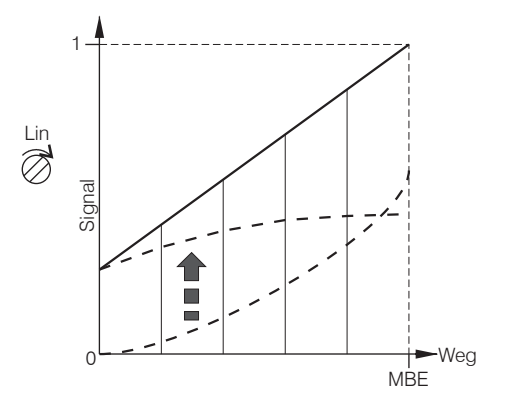

Trimmer Zero: Verschiebung der Kennlinie nach links bei Drehung nach rechts.

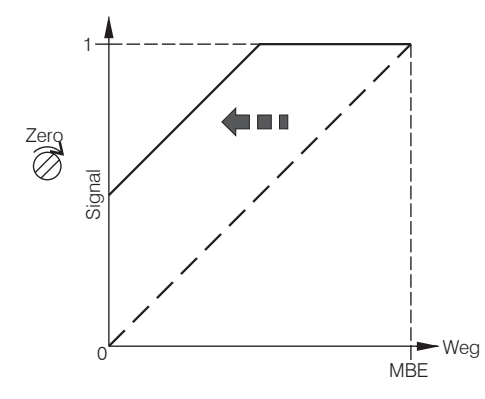

MBE = Messbereichsende

• Das Zero-Poti wirkt sich nur auf die Analogausgänge aus, nicht jedoch auf die digitalen Messwerte.

#### Messobjektauswahl

Mit einem Schiebeschalter, siehe Abb. 27, wird zwischen leitenden und nichtleitenden Messobjekten umgeschaltet. In Stellung Cond. (elektrischer Leiter) ist nur die Nullpunkteinstellung mit dem Zero-Trimmer aktiv. Die Verstärkung ist fest auf 0 bis 10 V über den gesamten Messbereich eingestellt.

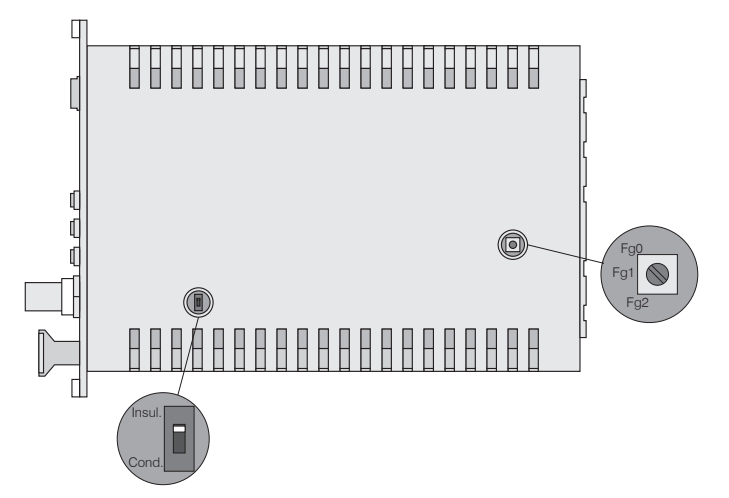

Abb. 27 Schalter auf Platine für Werkstoffwahl und Grenzfrequenz

#### **Grenzfrequenz Analogausgang**

Die Grenzfrequenz des analogen Ausgangssignals kann mit einem Drehschalter auf der Platine, siehe Abb. 27, eingestellt werden.

Es sind drei Stellungen möglich:

Grenzfrequenz fg0 = 8,5 kHz

Grenzfrequenz fg1 = 1 kHz

Grenzfrequenz fg2 = 20 Hz

### 5.3 Kalibrierung mit metallischen Messobjekten

#### Voraussetzungen

- spezifischer Widerstand des Messobjekts <100 Ωcm.
- Schiebeschalter im Controller in Stellung Cond. (elektrischer Leiter, siehe Abb. 27)

Aufgrund von Messprinzip und Sensorkonstruktion ist bei metallischen Messobjekten automatisch eine lineare Charakteristik gegeben. Die Trimmpotentiometer "Gain" (Verstärkung) und "Linearity" (Linearität) sind unwirksam.

Das Messgerät ist werkseitig so eingestellt, dass für jeden Sensor entsprechend seinem Messbereich eine Ausgangsspannung von 10 V (beziehungsweise 0-100 %) über den gesamten Messbereich erreicht wird.

Mit dem Trimmpotentiometer "Zero" kann der Nullpunkt der analogen Ausgangsspannungen über den gesamten Messbereich eingestellt werden, wobei der mechanische Nullpunkt immer an der Sensorstirnfläche liegt. Bei schräg stehendem Sensor bzw. Messobjekt tritt entsprechend der Verkippung eine Messbereichsreduzierung und eine Nullpunktverschiebung auf.

Gewölbte Messobjektoberflächen führen bei kleineren Abständen zwischen Sensor und Messobjekt zu Linearitätseinbußen.

Bei kleiner Messobjektoberfläche treten ebenfalls Linearitäts- und Empfindlichkeitsabweichungen auf.

#### Messbereichserweiterung:

Unter Reduzierung von Linearität und Empfindlichkeit lassen sich die Sensormessbereiche um den Faktor 2 bis 3 erweitern.

Bringen Sie dazu den Schalter im Controller in die Stellung Insul. (isolierende Werkstoffe, siehe Abb. 27). Der nun notwendige Linearitätsabgleich wird entsprechend den Anweisungen, siehe 5.4, durchgeführt.

In dem dort beschriebenen Schritt 1 wird, abweichend dazu, von folgender Einstellung ausgegangen:

- Potentiometer "Zero" (Nullpunkt): rechter Anschlag
- Potentiometer "Lin" (Linearität): rechter Anschlag
- Potentiometer "Gain" (Verstärkung): linker Anschlag

Führen Sie die gesamte Kalibrierung bis Schritt 4 durch.

Werkseitige Messbereichsverdopplung möglich durch internen Abgleich.

T

# 5.4 Linearitätsabgleich und Kalibrierung mit isolierenden Messobjekten

#### Voraussetzungen

- spezieller Widerstand des Messobjekts > 10<sup>6</sup> Ωcm.
- Schiebeschalter im Controller in Stellung "Insul." (Isolator, siehe Abb. 27)

Vor Durchführung der Messung an isolierenden Messobjekten muss der Messkanal individuell linearisiert und kalibriert werden. Der Abgleich erfolgt über definierte Abstandspunkte, die durch ein Vergleichsnormal vorgegeben werden. Besonders gut geeignet ist eine spezielle Mikrometerkalibriervorrichtung mit nichtdrehender Mikrometerspindel (zum Beispiel MC25 von MICRO-EPSILON). Distanzscheiben sind nicht geeignet.

Folgende Größen haben Einfluss auf die Kalibrierung und müssen auch später im Betrieb beachtet werden, da bei jeder Änderung eines Parameters eine Neukalibrierung zweckmäßig ist.

- spezifischer Widerstand des Messobjekts
- relative Dielektrizitätskonstante des Messobjekts
- Form und Dicke des Isolators
- Bei dünnen Objekten können hinter dem Messobjekt liegende Metalle den Feldlinienverlauf des elektrischen Felds beeinflussen.

Je größer die relative Dielektrizitätskonstante eines Messobjekts ist, desto höher ist die Empfindlichkeit des Messsystems.

#### Schritt 1:

Einstellung:

- Potentiometer "Zero" (Nullpunkt): rechter Anschlag
- Potentiometer "Lin" (Linearität): Mitte
- Potentiometer "Gain" (Verstärkung): Mitte

#### **^**Signal

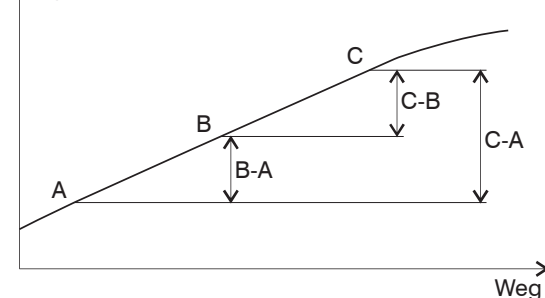

Abb. 28 Festlegung des aktiven Messbereichs

- Nehmen Sie mindestens 10 Punkte der Messkurve des Sensors auf. Wählen Sie einen Bereich mit geringer und möglichst konstanter Krümmung aus und legen Sie die Punkte:
- Messbereichsanfang A,
- Messbereichsmitte B und
- Messbereichsende C fest.

Der Wert der Spannung an Punkt C darf 10 V nicht überschreiten, ansonsten reduzieren Sie die Empfindlichkeit mit dem Trimmpotentiometer "Gain".

#### Schritt 2: Linearität

Von den festgelegten Messpunkten werden jetzt die Messwertdifferenzen gebildet und miteinander verglichen.

Der Vorgang war erfolgreich, wenn Sie folgende Bedingung erreicht haben:

 $\mathsf{B} - \mathsf{A} = \mathsf{C} - \mathsf{B}$ 

Wird diese Bedingung noch nicht erfüllt, dann haben Sie folgende Korrekturmöglichkeiten:

- Fügen Sie mit Hilfe des Trimmpotentiometers "Lin" dem Messsignal eine quadratische Komponente zu, die die physikalisch bedingte nichtlineare Komponente von Isolatoren ausgleicht. In der Stellung 0 (linker Anschlag) wird keine quadratische Komponente zugefügt.
- Falls der Wert für C über 10 V steigt, reduzieren Sie mit dem Trimmpotentiometer "Gain" die Empfindlichkeit.

Können Sie die genannte Bedingung trotzdem nicht erfüllen, weil das Trimmpotentiometer "Lin" auf Vollausschlag steht, dann haben Sie die Punkte A, B,C ungünstig gewählt und müssen bei Schritt 1 neu beginnen.

#### Schritt 3: Empfindlichkeit

Zur Einstellung der Empfindlichkeit berechnen Sie C - A und wählen eine zum Messbereich passende Skalierung ( zum Beispiel 1 V / mm ). Bestimmen Sie den Wert von C<sup>'</sup> und stellen damit den Abstandspunkt C ein.

$$C' = C \frac{E}{(C - A)}$$

E ... gewünschte Signalspanne Punkt C bis A in Volt

C ... Signalwert bei C in Volt

A ... Signalwert bei A in Volt

Liegt C´ nicht über 10 V, kann die Einstellung noch mit dem Trimmpotentiometer "Gain" nachreguliert werden. Abschließend wird die Messkurve noch einmal abgefahren und dokumentiert.

#### Schritt 4: Nullpunkt

Zum Abschluss kann jetzt mit dem Trimmpotentiometer "Zero" der elektrische Nullpunkt verschoben werden, ohne dass die Linearität und die Empfindlichkeit beeinflusst werden.

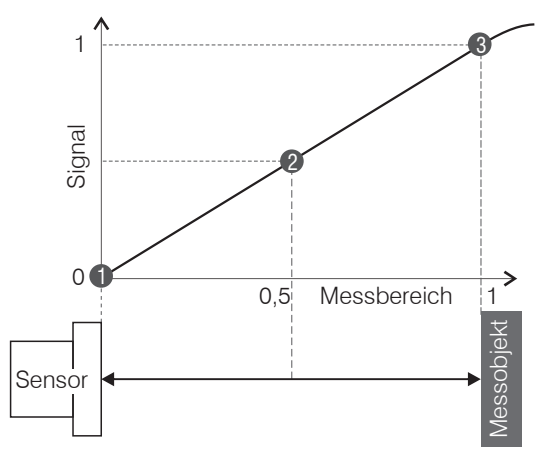

Abb. 29 Verlauf der Ausgangsspannung im Messbereich

#### Hinweis für Digitale Schnittstelle

Nullpunktverschiebung, Möglichkeit der digitalen Linearisierung durch Software möglich. Einzelheiten, siehe 6.

Werden die Messwerte digital ausgelesen, so stimmen nach einer Verschiebung des Nullpunkts mit dem Zero-Poti die analogen und digitalen Messwerte nicht mehr zusammen.

### 5.5 Triggerung

Das DT6530 kann

- über einen Triggereingang (Pin 13 und Pin 32 der 37-pol. Sub-D Buchse, siehe Abb. 30 oder
- über einen Softwarebefehl, siehe 6.4.3

betrieben werden. Dazu muss der Triggermodus aktiviert und eine Datenrate eingestellt werden, die größer als die max. Triggerfrequenz ist.

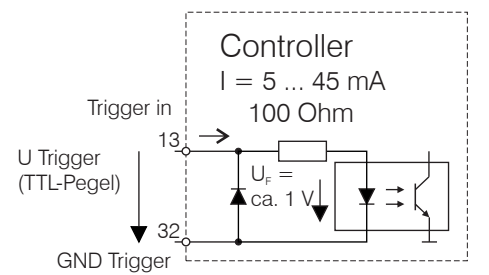

Abb. 30 Triggereingang

Für den Triggereingang gibt es drei verschiedene Einstellmöglichkeiten:

- Triggermode 1 (rising edge): Bei jeder steigenden Flanke, wird pro Kanal ein Messwert gesendet. Die eingestellte Datenrate muss größer als die max. Triggerfrequenz sein. Wird schneller getriggert als die eingestellte Datenrate, so werden vereinzelte Messwerte doppelt gesendet, weil intern noch keine neuen Messwerte vom AD-Wandler anliegen.
- Triggermode 2 (high level): So lange ein logischer High-Pegel am Triggereingang anliegt, werden mit der eingestellten Datenrate die Messwerte gesendet.
- Triggermode 3 (gate rising edge): Mit der ersten steigenden Flanke am Triggereingang, beginnt der Controller mit der eingestellten Datenrate die Messwerte zu senden, bei der zweiten steigenden Flanke, hört er auf Messwerte zu senden, und so weiter...

Unabhängig vom eingestellten Triggermode kann auch über einen Softwarebefehl, siehe 6.4.3, ein einzelner Messwert pro Kanal abgefragt werden.

### 5.6 Synchronisation

Über die 37-pol Sub-D Buchse können bis zu 8 Controller miteinander synchronisiert werden.

Verbinden Sie dazu alle Sync\_Out Ausgänge mit den entsprechenden Sync\_In Eingängen des nachfolgenden Controllers. Verwenden Sie für die zusammengehörigen Signale verdrillte Leitungen (Twisted-Pair).

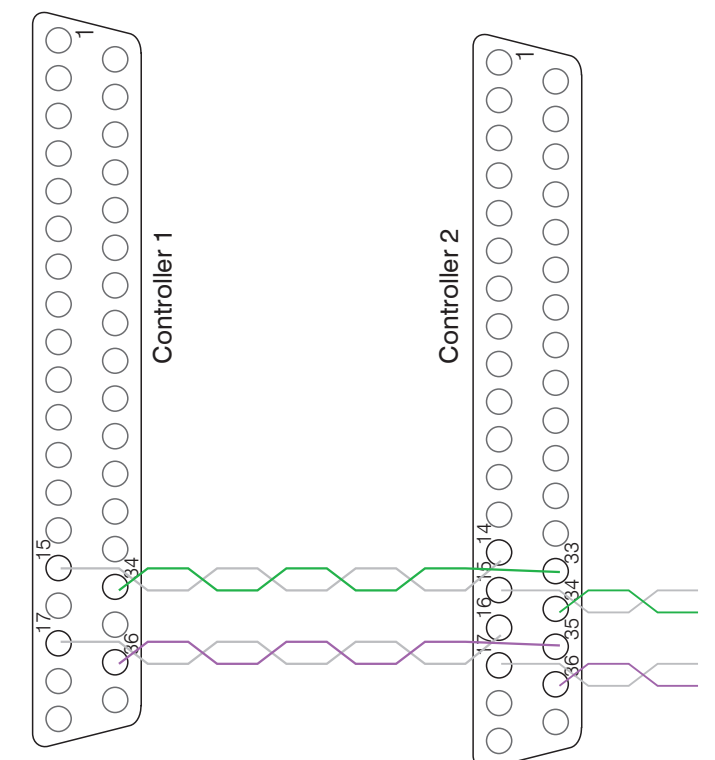

Abb. 31 Verdrahtung für die Synchronisation zweier Controller

### 6. Ethernetschnittstelle

Besonders hohe Auflösungen erreichen Sie, wenn Sie die Messwerte in digitaler Form über die Ethernetschnittstelle auslesen.

Verwenden Sie dazu das Webinterface, die Runtimeversion oder ein eigenes Programm. Micro-Epsilon unterstützt Sie mit dem Treiber MEDAQLib, der alle Befehle für das capaN-CDT 6500 enthält.

Die aktuelle Treiberroutine inklusive Dokumentation finden Sie unter:

www.micro-epsilon.de/download

www.micro-epsilon.de/download/software/MEDAQLib.zip

#### 6.1 Hardware, Schnittstelle

Um die Ethernetschnittstelle nutzen zu können, muss sich im Kanal 1 ein Demodulatoreinschub befinden, da dieser den Takt für alle Kanäle vorgibt!

Die Messwerterfassung aller Kanäle läuft synchron.

Verbinden Sie das DT6530 mit einer freien Ethernet-Schnittstelle am PC. Verwenden Sie dazu ein Crossover-Kabel.

Für eine Verbindung mit dem DT6530 benötigen Sie eine definierte IP-Adresse der Netzwerkkarte im PC. Wechseln Sie in die Systemsteuerung\Netzwerkverbindungen. Legen Sie gegebenenfalls eine neue LAN-Verbindung an. Fragen Sie dazu Ihren Netzwerkadministrator.

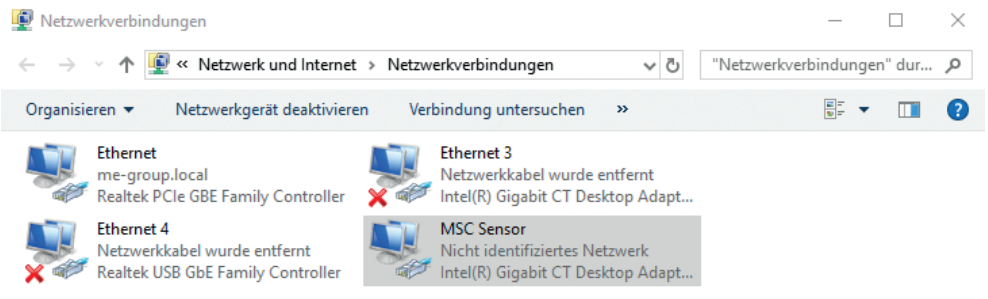

Abb. 32 LAN-Verbindung eines PC's

Definieren Sie in den Eigenschaften der LAN-Verbindung folgende Adresse:

IP-Adresse: 169.254.168.1

Subnetzmaske: 255.255.0.0

| Status von MSC Sensor                    | Х |
|------------------------------------------|---|
| Allgemein                                |   |
| Verbindung                               | - |
| IPv4-Konnektivität: Kein Netzwerkzugriff |   |
| IPv6-Konnektivität: Kein Netzwerkzugriff |   |
| Medienstatus: Aktiviert                  |   |
| Dauer: 00:11:30                          |   |
| Übertragungsrate: 100,0 MBit/s           |   |
| Details                                  |   |
| Aktivität                                | - |
| Gesendet — 駴 — Empfangen                 |   |
| Pakete: 263 0                            |   |
| Eigenschaften Olagnose Diagnose          |   |
| Schließe                                 | n |

Wählen Sie "Eigenschaften"

| Eigenschaften von MSC Sensor                                      | Х   |
|-------------------------------------------------------------------|-----|
| Netzwerk Freigabe                                                 |     |
| Verbindung herstellen über:                                       |     |
| Intel(R) Gigabit CT Desktop Adapter                               | 11  |
|                                                                   | 1   |
| Konfigurieren                                                     |     |
| Diese Verbindung verwendet folgende Elemente:                     | _   |
| 🗹 🏪 Client für Microsoft-Netzwerke                                | •   |
| Datei- und Druckerfreigabe f ür Microsoft-Netzwerke               |     |
| QoS-Paketplaner                                                   |     |
| ✓ Internetprotokoll, Version 4 (TCP/IPv4)                         |     |
| Microsoft-Multiplexorprotokoll fur Netzwerkadapter                |     |
| Imercoson-LLDP-Treber      Internetorotokoll Version 6 (TCP/IPv6) |     |
|                                                                   |     |
|                                                                   |     |
| Installieren Deinstallieren Eigenschaften                         |     |
| Beschreibung                                                      | - 1 |
| TCP/IP, das Standardprotokoll für WAN-Netzwerke, das den          |     |
| Netzwerke emöglicht.                                              |     |
|                                                                   |     |
| OK Abbrech                                                        | en  |
|                                                                   |     |

Wählen Sie "Internet Protocol (TCP/IP) > Eigenschaften"

| Eigenschaften von Internetprotokoll, Version 4 (TCP/IPv4)                                                             |                                                                                                    |  |
|----------------------------------------------------------------------------------------------------|----------------------------------------------------------------------------------------------------|--|
| Allgemein                                                                                                    |                                                                                                    |  |
| IP-Einstellungen können automatisch :<br>Netzwerk diese Funktion unterstützt.<br>Netzwerkadministrator, um die geeign | zugewiesen werden, wenn das<br>Wenden Sie sich andernfalls an den<br>ieten IP-Einstellungen zu beziehen. |  |
| O IP-Adresse automatisch beziehe                                                                                      | n                                                                                                    |  |
| Folgende IP-Adresse verwenden                                                                                         | 1:                                                                                                    |  |
| IP-Adresse:                                                                                                    | 169.254.168.1                                                                                            |  |
| Subnetzmaske:                                                                                                    | 255.255.0.0                                                                                              |  |
| Standardgateway:                                                                                                    | 169.254.1.1                                                                                              |  |
| ODNS-Serveradresse automatisch                                                                                        | beziehen                                                                                                 |  |
| Folgende DNS-Serveradressen v                                                                                         | erwenden:                                                                                                |  |
| Bevorzugter DNS-Server:                                                                                               |                                                                                                    |  |
| Alternativer DNS-Server:                                                                                              |                                                                                                    |  |
| Einstellungen beim Beenden übe                                                                                        | erprüfen                                                                                                 |  |
|                                                                                                    | Erweitert                                                                                                |  |
|                                                                                                    | OK Abbrechen                                                                                             |  |

• Um die Ethernetschnittstelle nutzen zu können, muss sich im Kanal 1 ein Demodulatoreinschub befinden, da dieser den Takt für alle Kanäle vorgibt!

Die IP-Adresse des Controllers ist werkseitig auf 169.254.168.150 eingestellt. Die Kommunikation mit dem Controller erfolgt über einen Datenport (werksseitig 10001) für die Messwertübertragung und einen Kommandoport (Telnet, Port 23) für die Sensorbefehle.

Die IP-Einstellungen sowie der Datenport können jederzeit geändert werden:

- mittels Webbrowser. Geben Sie die aktuelle IP-Adresse in die Adresszeile ein. Über das Menü Einstellungen gelangen Sie in das Untermenü Digitale Schnittstellen und dann Einstellungen Ethernet. Hier können Sie eine neue IP-Adresse einstellen, DHCP aktivieren oder den Datenport verändern.
- über Softwarebefehle, siehe 6.4.
- mit der Software sensorTOOL.

Wenn sie DHCP aktivieren, ist das Gerät im Netzwerk auch über seinen DHCP-Host-Namen erreichbar. Dieser setzt sich aus Gerätename und Seriennummer zusammen: NAME\_SN (z.B. DT6530\_1001).

Der Controller unterstützt UPnP. Wenn Sie über ein Betriebssystem verfügen, bei dem der UPnP-Dienst aktiviert ist, z. B. standardmäßig bei Windows 7, so wird der Controller auch automatisch im Explorer unter den Netzwerkgeräten gelistet und kann von hier aus angesprochen werden, z. B. wenn Sie die IP Adresse vergessen haben.

### 6.2 Datenformat der Messwerte

Ein Messwert setzt sich aus 4 aufeinander folgenden Bytes zusammen:

|         | MSB       |                 |         |       |         |       |       | LSB   |
|---------|-----------|-----------------|---------|-------|---------|-------|-------|-------|
|         | Bit 1     | Bit 2           | Bit 3   | Bit 4 | Bit 5   | Bit 6 | Bit 7 | Bit 8 |
| 1. Byte | 1 (Start) | Kanaln          | ummer ( | 18)   | Vz-Bit  | MSB   |       |       |
| 2. Byte | 0         | 04 Pit Mecowort |         |       |         |       |       |       |
| 3. Byte | 0         |                 |         | 24-D  | it mess | vert  |       |       |
| 4. Byte | 0         |                 |         |       |         |       |       | LSB   |

VZ-Bit (0 = positive Zahlen, 1 = negative Zahlen bei Mathematikfunktionen)

Negative Zahlen werden im Zweierkomplement dargestellt.

Falls eine Mathematikfunktion aktiv ist, reduziert sich der Messwert bei diesem Kanal von 24 Bit auf 21 Bit. Die obersten 3 Bit dienen nun dazu, um Messwerte, die größer als der Messbereich sind, darzustellen (zum Beispiel, wenn zwei Messwerte addiert werden).

Standardmäßig werden die Messwerte kontinuierlich mit der jeweils eingestellten Datenrate über den Datenport ausgegeben. Es gibt aber auch einen Triggermodus, bei dem die einzelnen Messwerte abgefragt werden können, siehe 5.5.

### 6.3 Einstellungen

#### Betriebsarten:

- Dauersenden mit fest eingestellter Datenrate
- Triggermodus (Hardwaretriggereingang oder Einzelmesswerte abrufen, siehe 5.5

#### Datenrate:

Es können verschiedene Datenraten zwischen 2,5 Sa und 7,8 kSa (bzw. 3,9 kSa) eingestellt werden. Die Datenrate gilt für alle Kanäle.

#### Filter/Messwertmittelung:

Es sind folgende Filter auswählbar:

- gleitendes Mittel
- arithmetisches Mittel (nur jeder n-te Wert wird ausgegeben)
- Median
- dynamische Rauschunterdrückung

Die Einstellung für die Mittelung gilt für alle Kanäle.

#### Kanalauswahl:

Nur ausgewählte Kanäle werden übertragen.

#### Linearisierungsmöglichkeiten:

- Offsetkorrektur
- 2-Punkt-Linearisierung
- 3-Punkt-Linearisierung
- 5-Punkt-Linearisierung
- 10-Punkt-Linearisierung

Je Kanal können bis zu 10 Linearisierungspunkte aufgenommen werden. Diese liegen bei 10 %, 20 %, 30 %, 40 %, 50 %, 60 %, 70 %, 80 %, 90 % und 100 % vom Messbereich. Das heißt, der Sensor wird zum Beispiel auf 10 % vom Messbereich eingestellt, dann dieser Linearisierungspunkt (=Ist-Messwert an diesem Punkt) aufgenommen und daraus eine Korrekturgerade berechnet, so dass der linearisierte Messwert dem Soll-Messwert entspricht.

Für die Korrektur des Messbereichanfangs wird nur der Messwert bei 10 % vom Messbereich verwendet.

Die Korrekturgerade für die 2-Punkt-Linearisierung verwendet Stützpunkte bei 10 % und 90 % vom Messbereich.

Die beiden Korrekturgeraden bei der 3-Punkt-Linearisierung verwenden Stützpunkte bei 10 % und 50 %, 50 % und 90 % vom Messbereich.

Die vier Korrekturgeraden bei der 5-Punkt-Linearisierung verwenden Stützpunkte bei 10 % und 30 %, 30 % und 50 %, 50 % und 70 %, 70 % und 90 % vom Messbereich.

Die neun Korrekturgeraden bei der 10-Punkt-Linearisierung verwenden Stützpunkte bei 10 %, 20 %, 30 %, 40 %, 50 %, 60 %, 70 %, 80 %, 90 % und 100 % vom Messbereich.

Die Linearisierungsfunktion ermöglicht ein individuelles Einstellen

- von Messbereichsanfang und
- Steigung der Kennlinie (Verstärkung).

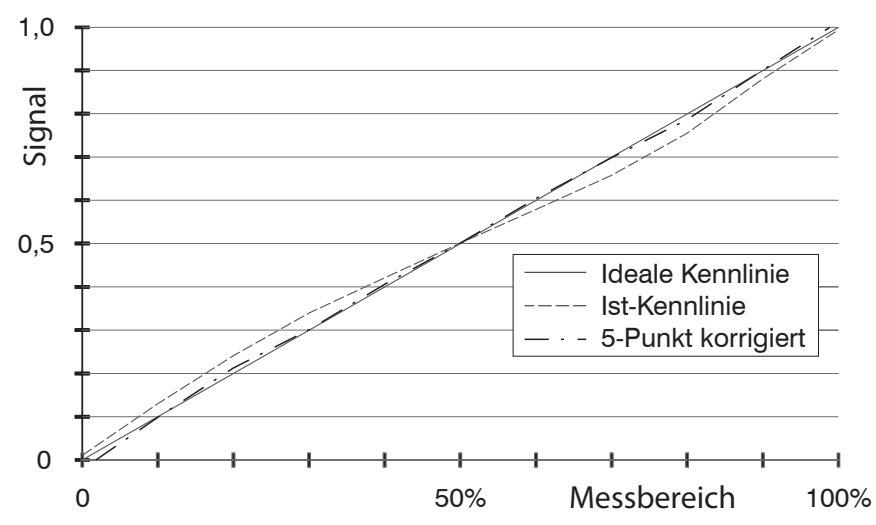

Abb. 33 Ausgangskennlinie für die Messung gegen einen Isolatorwerkstoff

- Die Software-Linearisierung wirkt nur auf die Werte (auch Mittelung), die über die
- Ethernet und EtherCAT-Schnittstelle ausgegeben werden.

#### Mathematikfunktionen:

Zur Verrechnung mehrerer Kanäle miteinander.

### 6.4 Befehle

Alle Befehle werden über Port 23 (Telnet) gesendet. Jeder Befehl beginnt mit einem \$-Zeichen, alle Zeichen die vor dem \$-Zeichen gesendet wurden, werden vom Controller ignoriert.

Der Controller gibt alle gesendeten Zeichen sofort als Echo zurück.

Befehle werden im ASCII-Format übertragen.

Bis auf die Linearisierungsarten und -punkte, gelten die jeweiligen Einstellungen für alle acht Kanäle gleich.

Ein Timeout ist circa 10 s nach der letzten Zeicheneingabe erreicht.

Zwischen Kanalnummern steht immer ein Komma, zwischen Kanalnummer und einem zum Kanal gehörendem Parameter ein Doppelpunkt.

Mehrere aufeinander folgende verschiedene Parameter (bei Befehl STS und VER) sind durch Semikolon getrennt.

Befehle müssen mit <CR> oder <CRLF> enden.

### 6.4.1 Datenrate (SRA = Set Sample Rate)

Ändert die Datenrate für alle Kanäle, mit denen die Messwerte übertragen werden.

|                       | SRA = Set Sample Rate   |  |
|-----------------------|-------------------------|--|
| Befehl                | \$SRAn <cr></cr>        |  |
| Antwort               | \$SRAnOK <crlf></crlf>  |  |
| Index                 | n = 013                 |  |
| Abfrage der Datenrate |                         |  |
| Befehl                | \$SRA? <cr></cr>        |  |
| Antwort               | \$SRA?nOK <crlf></crlf> |  |

| Index n | Datenrate             |
|---------|-----------------------|
| 0       | 2,60 Sa/s             |
| 1       | 5,21 Sa/s             |
| 2       | 10,42 Sa/s            |
| 3       | 15,63 Sa/s            |
| 4       | 26,04 Sa/s            |
| 5       | 31,25 Sa/s            |
| 6       | 52,08 Sa/s            |
| 7       | 62,5 Sa/s             |
| 8       | 104,17 Sa/s           |
| 9       | 520,83 Sa/s           |
| 10      | 1041,67 Sa/s          |
| 11      | 2083,33 Sa/s          |
| 12      | 3906,25 Sa/s          |
| 13      | 7812,5 Sa/s           |
| ?       | Abfrage der Datenrate |

Abb. 34 Einstellbare Datenrate

Die maximale Datenrate von 7812 Sa/s ist möglich, wenn sich max. 4 Einschübe im Controller befinden. Diese müssen sich dann auf den ersten 4 Steckplätzen befinden. Bei mehr als vier Messkanälen beträgt die Datenrate 3,9 kSa/s.

### 6.4.2 Triggermodus (TRG)

Es können drei verschiedene Einstellmöglichkeiten für den Triggereingang vorgenommen werden, siehe 5.5.

Unabhängig vom eingestellten Triggermode kann auch über einen Softwarebefehl, siehe 6.4.3, ein einzelner Messwert pro Kanal abgefragt werden.

Ist der Triggermodus ausgeschaltet, so sendet das capaNCDT 6500 die Messwerte ununterbrochen mit der eingestellten Datenrate.

|                  | TRG                                      |
|------------------|------------------------------------------|
| Befehl           | \$TRGn <cr></cr>                         |
| Antwort          | \$TRGnOK <crlf></crlf>                   |
| Index            | n = 0: Dauersenden (Standardeinstellung) |
|                  | n = 1: Triggermode 1 (rising edge)       |
|                  | n = 2: Triggermode 2 (high level)        |
|                  | n = 3: Triggermode 3 (gate rising edge)  |
|                  | ? = Abfrage Triggerbetrieb               |
| Abfrage Triggerb | etrieb                                   |
| Befehl           | \$TRG? <cr></cr>                         |
| Antwort          | \$TRG?nOK <crlf></crlf>                  |

#### 6.4.3 Messwert holen (GMD = Get Measured Data)

Im Triggermodus wird pro Kanal ein Messwert übertragen

|         | GMD                                                                 |
|---------|---------------------------------------------------------------------|
| Befehl  | \$GMD <cr></cr>                                                     |
| Antwort | \$GMDOK <crlf> + Messwert in binärer Form (Format wie in der</crlf> |
|         | Betriebsart Dauersenden) über Datenport                             |

#### 6.4.4 Mittelungsart (AVT = Averaging Type)

#### Art der Messwertmittelung

|                  | AVT                                                            |
|------------------|----------------------------------------------------------------|
| Befehl           | \$AVTn <cr></cr>                                               |
| Antwort          | \$AVTnOK <crlf></crlf>                                         |
| Index            | n = 0: Keine Mittelwertbildung (Standardeinstellung)           |
|                  | n = 1: Gleitender Mittelwert                                   |
|                  | n = 2: Arithmetischer Mittelwert (gibt nur n-ten Messwert aus) |
|                  | n = 3: Median                                                  |
|                  | n = 4: Dynamische Rauschunterdrückung                          |
|                  | ? = Abfrage Mittelungsart                                      |
| Abfrage Mittelun | gsart                                                          |
| Befehl           | \$AVT? <cr></cr>                                               |
| Antwort          | \$AVT?nOK <crlf></crlf>                                        |

#### **Gleitender Mittelwert**

Über die wählbare Anzahl N aufeinanderfolgender Messwerte wird der arithmetische Mittelwert M<sub>n</sub> nach folgender Formel gebildet und ausgegeben.

$$M_{gl} = \frac{\sum_{k=1}^{N} MW (k)}{N}$$

Abb. 35 Formel für gleitenden Mittelwert

k = Laufindex

 $M_{_{cl}} = Mittelwert$ 

#### Verfahren

Jeder neue Messwert wird hinzugenommen, der erste (älteste) Messwert aus der Mittelung wieder herausgenommen.

Beispiel mit N = 7:

.... 0 1 2 3 4 5 6 7 8 wird zu 
$$\frac{2+3+4+5+6+7+8}{7}$$
 Mittelwert n  
.... 1 2 3 4 5 6 7 8 9 wird zu  $\frac{3+4+5+6+7+8+9}{7}$  Mittelwert n +1

#### **Arithmetischer Mittelwert**

Über die wählbare Anzahl N aufeinanderfolgender Messwerte wird der arithmetische Mittelwert M gebildet und ausgegeben.

#### Verfahren

Es werden Messwerte gesammelt und daraus der Mittelwert berechnet. Diese Methode führt zu einer Reduzierung der anfallenden Datenmenge, weil nur nach jedem N-ten Messwert ein Mittelwert ausgegeben wird. Beispiel mit N = 3:

.... 0 1  $\boxed{234}$ ... wird zu  $\frac{2+3+4}{3}$  Mittelwert n .... 3 4  $\boxed{567}$ ... wird zu  $\frac{5+6+7}{3}$  Mittelwert n + 1

#### Median

Aus einer vorgewählten Anzahl N von Messwerten wird der Median gebildet. Dazu werden die einlaufenden Messwerte nach jeder Messung neu sortiert. Der mittlere Wert wird danach als Median ausgegeben.

Wird für die Mittelungszahl N ein gerader Wert gewählt, so werden die mittleren beiden Messwerte addiert und durch zwei geteilt.

Beispiel mit N = 7:

```
... 240124513 Messwert sortiert 0112345 Median = 2
```

... 4 0 1 2 4 5 1 3 4 Messwert sortiert 1 1 2 3 4 4 5 Median <sub>n+1</sub> = 3

#### 6.4.5 Dynamische Rauschunterdrückung

Dieser Filter entfernt das Rauschen komplett, behält aber trotzdem die ursprüngliche Bandbreite des Messsignals bei. Dazu wird das Rauschen dynamisch berechnet und Messwertänderungen werden erst übernommen, wenn sie größer als dieses berechnete Rauschen sind. Dadurch können jedoch bei Richtungsänderungen des Messsignals kleine Hysterese-Effekte in der Größenordnung des berechneten Rauschens auftreten.

#### 6.4.6 Mittelungszahl (AVN = Averaging Number)

Anzahl der Messwerte, über die eine Mittelung berechnet wird (einstellbar von 2 ... 8)

|                        | AVN                        |  |
|------------------------|----------------------------|--|
| Befehl                 | \$AVNn <cr></cr>           |  |
| Antwort                | \$AVNnOK <crlf></crlf>     |  |
| Index                  | n = 2 8                    |  |
|                        | ? = Abfrage Mittelungszahl |  |
| Abfrage Mittelungszahl |                            |  |
| Befehl                 | \$AVN? <cr></cr>           |  |
| Antwort                | \$AVN?nOK <crlf></crlf>    |  |
|                        |                            |  |

#### 6.4.7 Kanalstatus (CHS = Channel Status)

Gibt der Reihe nach aufsteigend an, in welchen Kanälen sich ein Einschub befindet. (0 = kein Kanal verfügbar, 1 = Kanal verfügbar, 2 = Mathematikfunktion wird auf diesem Kanal ausgegeben)

|         | CHS                                                                                                   |
|---------|----------------------------------------------------------------------------------------------------|
| Befehl  | \$CHS <cr></cr>                                                                                       |
| Antwort | \$CHS1,0,2,1,1,1,0,0OK <crlf>(Bsp.: Kanal 1,3,4,5,6 verfügbar, Kanal 3 mit Mathematikfunktion)</crlf> |

#### 6.4.8 Kanäle übertragen (CHT = Channel Transmit)

#### Gibt die zu übertragenden Kanäle an.

(0 = Kanal nicht übertragen, 1 = Kanal übertragen)

|                  | CHT                                                               |
|------------------|-------------------------------------------------------------------|
| Befehl           | zum Beispiel \$CHT1,1,0,0,1,0,0,0 <cr></cr>                       |
| Antwort          | \$CHT1,1,0,0,1,0,0,00K <crlf>(Bsp.: Kanal 1,2 und 5 werden</crlf> |
|                  | übertragen)                                                       |
| Abfrage Kanäle i | übertragen                                                        |
| Befehl           | \$CHT? <cr></cr>                                                  |
| Antwort          | \$CHT?1,1,0,0,1,0,0,0 OK <crlf></crlf>                            |

Angehängte Nullen können zur Vereinfachung weggelassen werden. Zum Beispiel kann \$CHT1,0,0,1,0,0,0,0 durch \$CHT1,0,0,1 ersetzt werden.

### 6.4.9 Linearisierungsart (LIN)

Gibt die Linearisierungsart für jeden Kanal an.

Hiermit kann die Linearisierungsart für jeden Kanal eingestellt werden. Der Index m steht für die Kanalnummer, der Index n für die Linearisierungsart.

|                            | LIN                                                                       |  |
|----------------------------|---------------------------------------------------------------------------|--|
| Befehl                     | \$LINm:n <cr> (zum Beispiel: \$LIN5:2<cr> = 2-Punkt-Linearisie-</cr></cr> |  |
|                            | rung für Kanal 5)                                                         |  |
| Antwort                    | \$LINm:nOK <crlf></crlf>                                                  |  |
| Index m                    | 18                                                                        |  |
| (Kanalnummer)              |                                                                           |  |
| Index n (Lineari-          | 0 = keine Linearisierung (Standardeinstellung)                            |  |
| sierungsart)               | 1 = Messbereichsanfang                                                    |  |
|                            | 2 = 2-Punkt-Linearisierung                                                |  |
|                            | 3 = 3-Punkt-Linearisierung                                                |  |
|                            | 4 = 5-Punkt-Linearisierung                                                |  |
|                            | 5 = 10-Punkt-Linearisierung                                               |  |
| Abfrage Linearisierungsart |                                                                           |  |
| Befehl                     | \$LIN? <cr></cr>                                                          |  |
| Antwort                    | \$LIN?n,n,n,n,n,n,nOK <crlf> (n steht für die Linearisierungsart)</crlf>  |  |

#### 6.4.10 Linearisierungspunkt setzen (SLP = Set Linearization Point)

Setzt einen Linearisierungspunkt.

Bringen Sie den Sensor beziehungsweise das Messobjekt an die entsprechende Position. Nach Erhalt des Befehls wird der aktuelle Messwert an dieser Position als Linearisierungspunkt aufgenommen und damit die Konstanten zur Linearisierung neu berechnet.

|                   | SLP                                                                       |  |  |
|-------------------|---------------------------------------------------------------------------|--|--|
| Befehl            | \$SLPm:n <cr> (zum Bespiel: \$SLP5:3<cr> = Linearisierungspunkt</cr></cr> |  |  |
|                   | bei 30 % von Kanal 5)                                                     |  |  |
| Antwort           | \$SLPm:nOK <crlf></crlf>                                                  |  |  |
| Index m           | 18                                                                        |  |  |
| (Kanalnummer)     |                                                                           |  |  |
| Index n (Lineari- | n (Linearisierungspunkt):                                                 |  |  |
| sierungspunkt)    | 1 = Linearisierungspunkt bei 10 % vom Messbereich                         |  |  |
|                   | 2 = Linearisierungspunkt bei 20 % vom Messbereich                         |  |  |
|                   | 3 = Linearisierungspunkt bei 30 % vom Messbereich                         |  |  |
|                   | 4 = Linearisierungspunkt bei 40 % vom Messbereich                         |  |  |
|                   | 5 = Linearisierungspunkt bei 50 % vom Messbereich                         |  |  |
|                   | 6 = Linearisierungspunkt bei 60 % vom Messbereich                         |  |  |
|                   | 7 = Linearisierungspunkt bei 70 % vom Messbereich                         |  |  |
|                   | 8 = Linearisierungspunkt bei 80 % vom Messbereich                         |  |  |
|                   | 9 = Linearisierungspunkt bei 90 % vom Messbereich                         |  |  |
|                   | 10 = Linearisierungspunkt bei 100 % vom Messbereich                       |  |  |

### 6.4.11 Linearisierungspunkt abfragen (GLP = Get Linearization Point)

Liest den Linearisierungspunkt aus.

Der Wert wird als 6-stellige Zahl im Hex-Format ausgegeben (000000 bis FFFFF).

|         | GLP                                                                     |
|---------|-------------------------------------------------------------------------|
| Befehl  | \$GLPm:n <cr> (zum Beispiel: \$GLP5:3<cr> = Linearisierungs-</cr></cr>  |
|         | punkt bei 30 % von Kanal 5)                                             |
| Antwort | \$GLPm:n,OK <crlf> (zum Beispiel \$GLP5:3,A034C9OK<crlf>)</crlf></crlf> |
| Index   | m (Kanalnummer): 18                                                     |
|         | n (Linearisierungspunkt):                                               |
|         | 1 = Linearisierungspunkt bei 10 % vom Messbereich                       |
|         | 2 = Linearisierungspunkt bei 20 % vom Messbereich                       |
|         | 3 = Linearisierungspunkt bei 30 % vom Messbereich                       |
|         | 4 = Linearisierungspunkt bei 40 % vom Messbereich                       |
|         | 5 = Linearisierungspunkt bei 50 % vom Messbereich                       |
|         | 6 = Linearisierungspunkt bei 60 % vom Messbereich                       |
|         | 7 = Linearisierungspunkt bei 70 % vom Messbereich                       |
|         | 8 = Linearisierungspunkt bei 80 % vom Messbereich                       |
|         | 9 = Linearisierungspunkt bei 90 % vom Messbereich                       |
|         | 10 = Linearisierungspunkt bei 100 % vom Messbereich                     |

### 6.4.12 Status (STS)

Liest alle Einstellungen auf einmal aus.

Die einzelnen Parameter sind durch ein Semikolon getrennt. Die Struktur der jeweiligen Antworten entspricht den der Einzelabfragen.

|         | STS                                                        |
|---------|------------------------------------------------------------|
| Befehl  | \$STS <cr></cr>                                            |
| Antwort | \$STSSRAn;AVTn;AVNn;CHS;CHT;TRG.;LINn,n,n,n,n,n,n,DISa,bOK |
|         | <crlf></crlf>                                              |

### 6.4.13 Version (VER)

Abfrage der aktuellen Softwareversion mit Datum.

|         | VER                                     |
|---------|-----------------------------------------|
| Befehl  | \$VER <cr></cr>                         |
| Antwort | \$VERDT6500;V1.2a;8010074 <crlf></crlf> |

#### 6.4.14 Displayeinstellungen (DIS):

Gibt an,

- welche Werte im Display angezeigt werden (linearisierte oder nicht linearisierte Werte)
- welche Kanäle im Display aktualisiert werden.

|                              | DIS                                                                      |  |
|------------------------------|--------------------------------------------------------------------------|--|
| Befehl                       | \$DISa,b <cr></cr>                                                       |  |
| Antwort                      | \$DISa,bOK <crlf></crlf>                                                 |  |
| Index                        | a (Displayaktualisierung):                                               |  |
|                              | 1 = Alle Kanäle werden aktualisiert (Standardeinstellung)                |  |
|                              | 2 = nur die zu übertragenden Kanäle werden aktualisiert                  |  |
|                              | 0 = keine Kanäle werden aktualisiert                                     |  |
|                              | b (Displaywerte):                                                        |  |
|                              | 0 = Nicht linearisierte Messwerte werden angezeigt (Standardeinstellung) |  |
|                              | 1 = Linearisierte Messwerte werden angezeigt                             |  |
| Abfrage Displayeinstellungen |                                                                          |  |
| Befehl                       | \$DIS? <cr></cr>                                                         |  |
| Antwort                      | wort \$DIS?a,bOK <crlf></crlf>                                           |  |

### 6.4.15 Werkseinstellung laden (FDE)

#### Lädt die Werkseinstellung.

|         | FDE                                                                         |
|---------|-----------------------------------------------------------------------------|
| Befehl  | \$FDE <cr></cr>                                                             |
| Antwort | \$FDESRAn;AVTn;AVNn;CHS;CHT;TRG.;LINn,n,n,n,n,n,n,DISa,bOK<br><crlf></crlf> |

Werkseinstellungen:

- Display

| - | Datenrate | = 100 Sa |
|---|-----------|----------|
|---|-----------|----------|

- Filter = Aus
- Linearisierung = Aus
- Kanäle übertragen = Alle
- Triggerbetrieb = Aus
  - = Alle Kanäle, nicht linearisierte Messwerte
- Mathematikfunktionen = Aus

### 6.4.16 Mathematikfunktion setzen (SMF = Set Mathematic Function)

Legt eine Mathematikfunktion auf einem bestimmten Kanal fest.

|         | SMF                                                                                               |                                                                                                    |
|---------|---------------------------------------------------------------------------------------------------|----------------------------------------------------------------------------------------------------|
| Befehl  | \$SMFm:Offset,Faktor1,Faktor2,Faktor3,Faktor4,Faktor5,Faktor6,Faktor<br>7,Faktor8 <crlf></crlf>   |                                                                                                    |
| Antwort | \$SMFm:Offset,Faktor1,Faktor2,Faktor3,Faktor4,Faktor5,Faktor6,Faktor<br>7,Faktor8OK <crlf></crlf> |                                                                                                    |
| Index   | m: 18<br>(Kanalnummer)                                                                            | Wird ein Kanal gewählt, der bereits mit einer<br>Elektronik belegt ist, wird statt des Messwerts<br>nun das Ergebnis der Mathematikfunktion<br>übertragen.                                                                                                    |
|         | Offset                                                                                            | 24-Bit-Offsetwert mit Vorzeichen im Hex-For-<br>mat, wobei 21 Bit 100 % Messbereich entspre-<br>chen. Zahlen größer 21 Bit sind entsprechen<br>größer (zum Beispiel +3FFFFF = entspricht<br>200 % des Messbereichs).                                                                   |
|         | Faktor1,, Faktor8                                                                                 | Multiplikationsfaktoren (inkl. Vorzeichen), mit<br>denen die Messwerte von Kanal 1 bis 8 multi-<br>pliziert werden. Wertebereich von -9.9 bis +9.9<br>mit einer Dezimalstelle. Aufbau der Faktoren:<br>Vorzeichen und eine einstellige Zahl mit einer<br>Dezimalstelle, Beispiel +3.4. |

Beispiel: \$SMF2:+1FFFFF,+1.0,+0.0,+0.0,-0.3,+8.8,+0.0,+0.0,+0.0<CRLF> Auf Kanal 2 wird folgende Mathematikfunktion ausgegeben:

100 % Offset + 1 \* Kanal 1 - 0,3 \* Kanal 4 + 8,8 \* Kanal 5

• Maximal können 3 Messwerte miteinander verrechnet werden, die anderen Faktoren müssen jeweils +0.0 sein.

Sobald eine Mathematikfunktion aktiv ist, ändert sich die Skalierung der Messwerte für diesen Kanal. 100 % Messbereich entsprechen nun 21 Bit anstatt 24 Bit. Ist das Ergebnis größer als 21 Bit, werden entsprechend die oberen 3 Bit dafür benutzt.

Wird eine Mathematikfunktion auf einen Kanal gesetzt, so ändert sich dessen Kanalstatus auf 2.

Das Ergebnis der Mathematikfunktion wird nur über die Ethernetschnittstelle ausgegeben, es wird nicht am Display des DD6530 angezeigt und auch nicht als analoges Signal ausgegeben.

### 6.4.17 Mathematikfunktion abfragen (GMF = Get Mathematic Function)

Liest die Mathematikfunktion eines Kanals aus.

|         | GMF                                          |                                                                                                    |
|---------|----------------------------------------------|----------------------------------------------------------------------------------------------------|
| Befehl  | \$GMFm <crlf></crlf>                         |                                                                                                    |
| Antwort | \$GMFm:Offset,Faktor1,<br>r8OK <crlf></crlf> | Faktor2,Faktor3,Faktor4,Faktor5,Faktor6,Faktor7,Fakto                                                                                                    |
| Index   | m: 18<br>(Kanalnummer)                       | Wird ein Kanal gewählt, der bereits mit einer Elek-<br>tronik belegt ist, wird statt des Messwerts nun das<br>Ergebnis der Mathematikfunktion übertragen.                                                                                                    |
|         | Offset                                       | 24-Bit-Offsetwert mit Vorzeichen im Hex-Format,<br>wobei 21 Bit 100 % Messbereich entsprechen. Zahlen<br>größer 21 Bit sind entsprechend größer (zum Beispiel<br>+3FFFFF = entspricht 200 % des Messbereichs).                                                                          |
|         | Faktor1,, Faktor8                            | Multiplikationsfaktoren (inklusive Vorzeichen), mit<br>denen die Messwerte von Kanal 1 bis 8 multipliziert<br>werden. Wertebereich von -9.9 bis +9.9 mit einer De-<br>zimalstelle. Aufbau der Faktoren: Vorzeichen und eine<br>einstellige Zahl mit einer Dezimalstelle, Beispiel +3.4. |

### 6.4.18 Mathematikfunktion löschen (CMF = Clear Mathematic Function)

Löscht die Mathematikfunktion auf einem Kanal.

|         | CMF                    |
|---------|------------------------|
| Befehl  | \$CMFm <crlf></crlf>   |
| Antwort | \$CMFmOK <crlf></crlf> |
| Index   | m: 18 (Kanalnummer)    |

#### 6.4.19 Etherneteinstellungen (IPS=IP-Settings)

Ändert die IP-Einstellungen des Controllers.

|               | IPS                                                                                                    |
|---------------|----------------------------------------------------------------------------------------------------|
| Befehl        | \$IPSm, <ip-adresse>,<subnet-adresse>,<gateway-adresse></gateway-adresse></subnet-adresse></ip-adresse>                  |
|               | <crlf></crlf>                                                                                                    |
| Beispiel      | \$IPS0,169.254.168.150,255.255.0.0,169.254.168.1 <crlf></crlf>                                                           |
| Antwort       | \$IPSm, <ip-adresse>,<subnet-adresse>,<gateway-adresse>OK<crlf></crlf></gateway-adresse></subnet-adresse></ip-adresse>   |
| Index         | m = 0: statische IP-Adresse                                                                                              |
|               | m = 1: aktiviert DHCP*                                                                                                   |
|               | * Wenn DHCP aktiviert wird, muss keine IP, Subnet- und Gateway- Adresse                                                  |
|               | übertragen werden.                                                                                                    |
| Abfrage       |                                                                                                    |
| Einstellungen |                                                                                                    |
| Befehl        | \$IPS?                                                                                                    |
| Antwort       | \$IPS? m, <ip-adresse>,<subnet-adresse>,<gateway-adresse>OK<crlf></crlf></gateway-adresse></subnet-adresse></ip-adresse> |

### 6.4.20 Zwischen Ethernet und EtherCAT wechseln (IFC=Interface)

Kommando schaltet zwischen Ethernet- und EtherCAT-Schnittstelle um. Wirkt nur, wenn sich der Schalter Ethernet/EtherCAT in der Stellung ECAT/Auto befindet. Ansonsten ist immer die Ethernetschnittstelle aktiviert. Die neue Schnittstelle ist erst nach einem Neustart des Controllers aktiv.

|         | IFC                                           |
|---------|-----------------------------------------------|
| Befehl  | \$IFCm <crlf> Bsp: \$IFC1<crlf></crlf></crlf> |
| Antwort | \$IFCmOK <crlf></crlf>                        |
| Index   | m = 0: Ethernet<br>m = 1: EtherCAT            |
| Abfrage |                                               |
| Befehl  | \$IFC?                                        |
| Antwort | \$IFC?mOK <crlf></crlf>                       |

### 6.4.21 Datenport abfragen (GDP = Get Dataport)

Fragt die Portnummer des Datenports ab.

| Befehl  | \$GDP <crlf></crlf>                                                               |
|---------|-----------------------------------------------------------------------------------|
| Antwort | \$GDP <portnummer>OK<crlf><br/>Bsp: \$GDP10001OK<crlf></crlf></crlf></portnummer> |

#### 6.4.22 Datenport setzen (SDP=Set Dataport)

Setzt die Portnummer des Datenports. Wertebereich: 1024 ...65535.

| Befehl  | <pre>\$SDP<portnummer><crlf> Bsp: \$SDP10001OK<crlf></crlf></crlf></portnummer></pre> |
|---------|---------------------------------------------------------------------------------------|
| Antwort | \$SDP <portnummer>OK<crlf></crlf></portnummer>                                        |

#### 6.4.23 Kanalinformationen abrufen (CHI = Channel info)

Liest kanalspezifische Informationen (z.B. Seriennummer des Einschubs) aus.

| Befehl  | \$CHIm <cr></cr>                                                                                                    |  |  |  |  |  |  |
|---------|----------------------------------------------------------------------------------------------------|--|--|--|--|--|--|
| Antwort | \$CHIm:ANO,NAM,SNO,OFS,RNG,UNT,DTYOK <crlf></crlf>                                                                                                    |  |  |  |  |  |  |
| Index   | m (Kanalnummer): 1 - 8<br>ANO = Artikelnummer<br>NAM = Name<br>SNO = Seriennummer<br>OFS = Messbereichsoffset<br>RNG = Messbereich<br>UNT = Einheit des Messbereichs (z.B. $\mu$ m)<br>DTY = Datentyp der Messwerte (1 = Messwert als INT,<br>0 = kein Messwert) |  |  |  |  |  |  |

#### 6.4.24 Controllerinformationen abrufen (COI = Controller info)

Liest Informationen des Controllers (z.B. Seriennummer) aus.

| Befehl  | \$COI <cr></cr>                                                         |
|---------|-------------------------------------------------------------------------|
| Antwort | \$COIANO,NAM,SNO,OPT,VEROK <crlf></crlf>                                |
| Index   | ANO = Artikelnummer<br>NAM = Name<br>SNO = Seriennummer<br>OPT = Option |
|         | VER = Firmwareversion                                                   |

#### 6.4.25 Login für Webinterface (LGI = Login)

Ändert die Benutzerebene für das Webinterface auf Experte.

| Befehl  | \$LGI <passwort><cr></cr></passwort>                                                                                             |
|---------|----------------------------------------------------------------------------------------------------|
| Antwort | \$LGI <passwort><ok>CRLF</ok></passwort>                                                                                         |
| Index   | Passwort = Passwort des Gerätes. Im Auslieferungszustand ist kein<br>Passwort vergeben. Das Feld kann somit <b>leer</b> bleiben. |

### 6.4.26 Logout für Webinterface (LGO = Logout)

Ändert die Benutzerebene für das Webinterface auf Bediener.

| Befehl  | \$LGO <cr></cr>       |
|---------|-----------------------|
| Antwort | \$LGOOK <crlf></crlf> |

### 6.4.27 Passwort Ändern (PWD = Password)

Ändert das Passwort des Gerätes (wird für Webinterface und das sensorTOOL benötigt).

| Befehl  | \$PWD <oldpassword>,<newpassword>,<newpassword><cr></cr></newpassword></newpassword></oldpassword>                                                                                         |
|---------|----------------------------------------------------------------------------------------------------|
|         | <pre>\$PWD<oldpassword>,<newpassword>,<newpassword>OK&lt; CRLF&gt;</newpassword></newpassword></oldpassword></pre>                                                                         |
| Antwort | Ein Passwort kann aus 0 - 16 Zeichen bestehen und darf nur Zahlen<br>und Buchstaben enthalten.<br>Im Auslieferungszustand ist kein Passwort vergeben, das Feld kann<br>somit leer bleiben. |

#### 6.4.28 Sprache für das Webinterface ändern (LNG = Language)

Ändert die Sprache des Webinterface.

| Befehl  | \$LNGn <cr></cr>                          |
|---------|-------------------------------------------|
| Antwort | \$LNGnOK <crlf></crlf>                    |
| Index   | 0 = System<br>1 = Englisch<br>2 = Deutsch |

#### 6.4.29 Messbereichsinformation in Kanal schreiben (MRA = Measuring Range)

Ändert die Messbereichsinformation eines Kanals (z.B. bei einem Sensortausch). Diese Information wird z.B. für die richtige Skalierung der Messwerte im Webinterface benötigt. Der Wert ist in  $\mu$ m angegeben.

Es handelt sich dabei nur um einen Informationswert, d.h., durch das Ändern des Wertes wird der tatsächliche Messbereichs eines Sensors nicht verändert.

| Befehl  | \$MRAm: <range <math="" in="">\mum&gt;<cr> (Bsp: \$MRA2:2000<cr> setzt den Messbereich von Kanal 2 auf 2000 <math>\mu</math>m)</cr></cr></range> |
|---------|----------------------------------------------------------------------------------------------------|
| Antwort | $MRAm:OK$                                                                                                    |
| Index   | m (Kanalnummer): 1 - 8                                                                                                    |

### 6.4.30 Fehlermeldungen

- Unbekannter Befehl: (ECHO) + \$UNKNOWN COMMAND<CRLF>
- Falscher Parameter nach Befehl: (ECHO) + \$WRONG PARAMETER<CRLF>
- Timeout (ca. 15 s nach letzter Eingabe) (ECHO) + \$TIMEOUT<CRLF>
- Kein Kanal 1: \$ERROR NO CH1<CRLF>
- Zu hohe Datenrate: \$ERROR DATARATE TO HIGH<CRLF>
- Falsches Passwort: \$WRONG PASSWORD<CRLF>

### 6.5 Bedienung mittels Ethernet

Im Controller werden dynamische Webseiten erzeugt, die die aktuellen Einstellungen des Controllers und der Peripherie enthalten. Die Bedienung ist nur so lange möglich, wie eine Ethernet-Verbindung zum Controller besteht.

#### 6.5.1 Voraussetzungen

Sie benötigen einen Webbrowser mit HTML5 Unterstützung (z. B. Mozilla Firefox  $\geq$  3.5 oder Internet Explorer  $\geq$  10) auf einem PC mit Netzwerkanschluss. Um eine einfache erste Inbetriebnahme des Controllers zu unterstützen, ist der Controller auf eine direkte Verbindung eingestellt. Falls Sie Ihren Browser so eingestellt haben, dass er über einen Proxy-Server ins Internet zugreift, fügen Sie bitte in den Einstellungen des Browsers die IP-Adresse des Controllers zu den IP-Adressen hinzu, die nicht über den Proxy-Server geleitet werden sollen. Die MAC-Adresse des Messgerätes finden Sie auf dem Typenschild des Controllers.

Für die grafische Darstellung der Messergebnisse muss im Browser "Javascript" aktiviert sein.

| PC mit statischer IP     PC mit DHCP     Cont       Verbinden Sie den Controller mit einem PC durch eine Ethernet-<br>Direktverbindung (LAN) Verwenden Sie dazu ein LAN-Kabel mit     Image: Controller mit einem PC durch eine Ethernet-                                                                                                    | troller mit dynamischer IP, PC mit DHCP<br>Verbinden Sie den Controller mit einem<br>Switch durch eine Ethernet-Direktver-<br>bindung (LAN). Verwenden Sie dazu ein<br>LAN-Kabel mit RJ-45-Steckern.                                                                                                    |
|----------------------------------------------------------------------------------------------------|----------------------------------------------------------------------------------------------------|
| Verbinden Sie den Controller mit einem PC durch eine Ethernet-                                                                                                    | Verbinden Sie den Controller mit einem<br>Switch durch eine Ethernet-Direktver-<br>bindung (LAN). Verwenden Sie dazu ein<br>LAN-Kabel mit RJ-45-Steckern.                                                                                                    |
| RJ-45-Steckern.                                                                                                    |                                                                                                    |
| <ul> <li>Starten Sie das Programm sensorTOOL.</li> <li>Klicken Sie auf die Schaltfläche Apply, um die Änderungen an den Controller zu übertragen.</li> <li>Klicken Sie auf die Schaltfläche Apply, um die Änderungen an den Controller zu übertragen.</li> <li>Klicken Sie auf die Schaltfläche Apply, um die Änderungen an den Controller zu übertragen.</li> <li>Klicken Sie auf die Schaltfläche Open WebPage, um den Controller mit Ihrem Standardbrowser zu verbinden.</li> <li>Setzt voraus, dass die LAN-Verbindung am PC z. B. folgende IP-Adresse benutzt: 169.254.168.1.</li> <li>Warten Sie, bis Windows eine Netzwerkverbindung etabliert hat (Verbindung mit eingeschränkter Konnektivität).</li> <li>Starten Sie das Programm sensorTOOL.</li> <li>Klicken Sie auf die Schaltfläche Apply, um die Änderungen an den Controller zu übertragen.</li> <li>Klicken Sie auf die Schaltfläche Open WebPage, um den Controller mit Ihrem Standardbrowser zu verbinden.</li> <li>Setzt voraus, dass die LAN-Verbindung am PC z. B. folgende IP-Adresse benutzt: 169.254.168.1.</li> </ul> | Tragen Sie den Controller im DHCP ein<br>/ melden den Controller Ihrer IT-Abtei-<br>lung.<br>Controller bekommt von Ihrem DHCP-<br>ver eine IP-Adresse zugewiesen. Diese<br>dresse können Sie mit dem Programm<br>sorTOOL abfragen.<br>Starten Sie das Programm sensor-<br>TOOL.<br>Klicken Sie auf die Schaltfläche $\boxed{\]}$ .<br>Wählen Sie nun den gewünschten Con-<br>troller aus der Liste aus.<br>Klicken Sie auf die Schaltfläche Open<br>WebPage, um den Controller mit Ihrem<br>Standardbrowser zu verbinden.<br>rnativ: Wenn DHCP benutzt wird und der<br>CP-Server mit dem DNS-Server gekop-<br>ist, dann ist ein Zugriff auf den Cont-<br>er über einen Hostnamen der Struktur<br>6530_ <seriennummer>" möglich.<br/>Starten Sie einen Webbrowser auf<br/>Ihrem PC. Um einen Controller mit der<br/>Seriennummer "01234567" zu errei-<br/>chen, tippen Sie in die Adresszeile des<br/>Webbrowsers "DT6530_01234567" ein.</seriennummer> |

Im Webbrowser erscheinen nun interaktive Webseiten zur Einstellung von Controller und Peripherie.

Das Programm sensorTOOL finden Sie online unter https://www.micro-epsilon.de/download/software/sensorTool. exe.

|                                                                  | Bezeichnung<br>Serlennumm<br>Option 0<br>Firmwarevers | DT6530<br>er 901<br>sion 1.1h (11351-11345) |                             |                 |                        | capa        | NCDT 650               |                 |
|------------------------------------------------------------------|-------------------------------------------------------|---------------------------------------------|-----------------------------|-----------------|------------------------|-------------|------------------------|-----------------|
| Q Einstellungen suchen                                           | 1                                                     | Home 🔅                                      | Einstellungen               | $\sim$          | Messwertanzeige        | 0           | Info                   | Deutsch 📀       |
| Messeinstellungen                                                | Ch. 1:<br>Ch. 5:                                      | 4289 μm<br>μm                               | Ch. 2:<br>Ch. 6:            | μm<br>μm        | Ch. 3:<br>Ch. 7:       | μm<br>μm    | Ch. 4:<br>Ch. 8:       | μm<br>μm        |
| Messmodus<br>Benutzerdefiniert: 2083.33:                         | Automatisch                                           | ~                                           |                             |                 |                        |             |                        | - 100% +        |
| Trigger<br>↔ Keine Triggerung                                    | 8000<br>6000                                          | $\wedge \wedge \rangle$                     | $\gamma \wedge \Lambda$     | $\wedge$        | $\wedge \wedge \wedge$ | $\wedge$    | $\gamma \wedge \gamma$ | $\wedge \wedge$ |
| Systemeinstellungen Einstellungen Ethernet Dynamisch (DHCP):: 00 | 4000<br>2000                                          | $\bigvee \lor \lor$                         | $\bigvee \bigvee \setminus$ | / \/            | $\bigvee$ $\bigvee$    | $\vee \vee$ | $\bigvee$ $\bigvee$    | $\vee$ $\vee$   |
|                                                                  |                                                       | 00:00                                       | 0:17<br>Z                   | 00:00:20<br>ait | 00:0                   | 00:22       | 00:00:2                | 4               |
|                                                                  |                                                       |                                             |                             |                 |                        |             |                        |                 |
|                                                                  | 0                                                     |                                             |                             |                 |                        |             |                        |                 |

### 6.5.2 Zugriff über Webinterface

Abb. 36 Erste interaktive Webseite nach Aufruf der IP-Adresse

In der oberen Navigationsleiste sind weitere Hilfsfunktionen (z. B. Setting) erreichbar. Alle Einstellungen in der Webseite werden sofort im Controller ausgeführt. Die parallele Bedienung über Webbrowser und Telnet-Befehle ist möglich; die letzte Einstellung gilt.

Das Aussehen der Webseiten kann sich abhängig von den Funktionen und der Peripherie ändern. Jede Seite enthält Beschreibungen der Parameter und damit Tipps zum Konfigurieren des Controllers.

#### 6.6 Firmwareupdate

Der Controller verfügt über eine Firmwareupdatefunktion. Wir empfehlen immer die aktuellste Firmwareversion zu verwenden. Diese finden Sie auf unserer Homepage im Downloadbereich und kann mit beiliegendem Firmware Update Tool aufgespielt werden

### 7. EtherCAT-Schnittstelle

### 7.1 Einleitung

Die EtherCAT-Schnittstelle ermöglicht eine schnelle Übertragung der Messwerte. Im Controller ist CANopen over EtherCAT (CoE) implementiert.

Service-Daten-Objekte SDO: Alle Parameter des Controllers können damit gelesen oder verändert werden.

Prozess-Daten-Objekte PDO: Ein PDO-Telegramm dient zur echtzeitfähigen Übertragung von Messwerten. Hier werden keine einzelnen Objekte adressiert, sondern direkt die Inhalte der zuvor ausgewählten Daten gesendet.

Die Abstandswerte werden als 32 Bit signed Integer-Werte übertragen.

### 7.2 Wechsel der Schnittstelle

Die Umschaltung zur EtherCAT-Schnittstelle über das Webinterface oder einem Befehl erfolgt nicht sofort, sondern erst nach einem Neustart des Controllers. Beachten Sie dabei auch, dass die Schalterstellung des EtherCAT-Schalters in der richtigen Position ist, siehe Abb. 37.

|                       | Schalterposition | Erklärung                                                                                    |
|-----------------------|------------------|----------------------------------------------------------------------------------------------|
| Ethernet<br>ECAT/Auto | Ethernet         | Unabhängig von der<br>Softwareeinstellung<br>ist immer die Ether-<br>netschnittstelle aktiv. |
|                       | ECAT/Auto        | Schnittstelle aktiv,<br>die per Webinterface<br>oder Befehl einge-<br>stellt ist.            |

Abb. 37 Schalter für den Wechsel der Schnittstelle

Ein Wechsel von der EtherCAT-Schnittstelle wieder zu Ethernet ist mit dem Hardwareschalter auf dem Displayeinschub DD6530 oder über das entsprechende CoE-Object möglich. In beiden Fällen ist anschließend ein Neustart des Controllers erforderlich.

Zum Einbinden der EtherCAT-Schnittstelle z.B. in TwinCAT liegt ein ESI-file bei.

Weitere Details finden Sie im Anhang, siehe A 5.

### 8. Betrieb und Wartung

Unterbrechen Sie vor Berührung der Sensoroberfläche die Spannungsversorgung.

> statische Entladung> Verletzungsgefahr

Beachten Sie bitte bei Betrieb und Wartung folgende Grundsätze:

Stellen Sie sicher, dass die Sensoroberfläche stets sauber ist.

- Schalten Sie vor der Reinigung die Versorgungsspannung ab.
- Reinigen Sie mit einem feuchten Tuch und reiben Sie die Sensoroberfläche anschließend trocken.

Bei Änderung des Messobjekts oder bei sehr langen Betriebszeiträumen kann es zu leichten Einbußen der Betriebsqualität kommen. Diese Langzeitfehler können Sie durch Nachkalibrieren beseitigen, siehe 5.3, siehe 5.4.

Bei Störungen, deren Ursachen nicht eindeutig erkennbar sind, senden Sie immer das gesamte Messsystem ein.

Bei einem Defekt des Controllers, des Sensors, des Vorverstärkers oder des Sensor- und Vorverstärkerkabels senden Sie die betreffenden Teile zur Reparatur oder zum Austausch an

MICRO-EPSILON MESSTECHNIK GmbH & Co. KG Königbacher Str. 15 94496 Ortenburg / Deutschland

### 9. Haftungsausschluss

Alle Komponenten des Gerätes wurden im Werk auf die Funktionsfähigkeit hin überprüft und getestet. Sollten jedoch trotz sorgfältiger Qualitätskontrolle Fehler auftreten, so sind diese umgehend an MICRO-EPSILON oder den Händler zu melden.

MICRO-EPSILON übernimmt keinerlei Haftung für Schäden, Verluste oder Kosten, die z.B. durch

- Nichtbeachtung dieser Anleitung / dieses Handbuches,
- Nicht bestimmungsgemäße Verwendung oder durch unsachgemäße Behandlung (insbesondere durch unsachgemäße Montage, - Inbetriebnahme, - Bedienung und -Wartung) des Produktes,
- Reparaturen oder Veränderungen durch Dritte,
- Gewalteinwirkung oder sonstige Handlungen von nicht qualifizierten Personen

am Produkt entstehen, entstanden sind oder in irgendeiner Weise damit zusammenhängen, insbesondere Folgeschäden.

Diese Haftungsbeschränkung gilt auch bei Defekten, die sich aus normaler Abnutzung (z. B. an Verschleißteilen) ergeben, sowie bei Nichteinhaltung der vorgegebenen Wartungsintervalle (sofern zutreffend).

Für Reparaturen ist ausschließlich MICRO-EPSILON zuständig. Es ist nicht gestattet, eigenmächtige bauliche und/oder technische Veränderungen oder Umbauten am Produkt vorzunehmen. Im Interesse der Weiterentwicklung behält sich MICRO-EPSILON das Recht auf Konstruktionsänderungen vor.

Im Übrigen gelten die Allgemeinen Verkaufsbedingungen der MICRO-EPSILON, die unter Impressum | Micro-Epsilon https://www.micro-epsilon.de/impressum/ abgerufen werden können.

### 10. Außerbetriebnahme, Entsorgung

Um zu vermeiden, dass umweltschädliche Stoffe freigesetzt werden und um die Wiederverwendung von wertvollen Rohstoffen sicherzustellen, weisen wir Sie auf folgende Regelungen und Pflichten hin:

- Sämtliche Kabel am Sensor und/oder Controller sind zu entfernen.
- Der Sensor und/oder Controller, dessen Komponenten und das Zubehör sowie die Verpackungsmaterialien sind entsprechend den landesspezifischen Abfallbehandlungs- und Entsorgungsvorschriften des jeweiligen Verwendungsgebietes zu entsorgen.
- Sie sind verpflichtet, alle einschlägigen nationalen Gesetze und Vorgaben zu beachten.

Für Deutschland / die EU gelten insbesondere nachfolgende (Entsorgungs-) Hinweise:

- Altgeräte, die mit einer durchgestrichenen Mülltonne gekennzeichnet sind, dürfen nicht in den normalen Betriebsmüll (z.B. die Restmülltonne oder die gelbe Tonne) und sind getrennt zu entsorgen. Dadurch werden Gefahren für die Umwelt durch falsche Entsorgung vermieden und es wird eine fachgerechte Verwertung der Altgeräte sichergestellt.

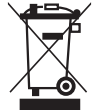

- Eine Liste der nationalen Gesetze und Ansprechpartner in den EU-Mitgliedsstaaten finden Sie unter
   https://ec.europa.eu/environment/topics/waste-and-recycling/waste-electrical-andelectronic-equipment-weee\_en.
   Hier besteht die Möglichkeit, sich über die jeweiligen nationalen Sammel- und Rücknahmestellen zu informieren.
- Altgeräte können zur Entsorgung auch an MICRO-EPSILON an die im Impressum unter https://www.micro-epsilon.de/impressum/ angegebene Anschrift zurückgeschickt werden.
- Wir weisen darauf hin, dass Sie für das Löschen der messspezifischen und personenbezogenen Daten auf den zu entsorgenden Altgeräten selbst verantwortlich sind.
- Unter der Registrierungsnummer WEEE-Reg.-Nr. DE28605721 sind wir bei der Stiftung Elektro-Altgeräte Register, Nordostpark 72, 90411 Nürnberg, als Hersteller von Elektround/ oder Elektronikgeräten registriert.

# Anhang

# A 1 Optionales Zubehör

| MC2,5    | 5 0 0 dt                                                                                                    | Mikrometer-Kalibriervorrichtung,<br>Einstellbereich 0 - 2,5 mm,<br>Ablesung 0,1 $\mu$ m, für Sensoren S 601-<br>0,05 bis CS 2 |
|----------|----------------------------------------------------------------------------------------------------|----------------------------------------------------------------------------------------------------|
| MC25D    |                                                                                                    | Digitale Mikrometer-Kalibriervorrich-<br>tung,<br>Einstellbereich 0 - 25 mm,<br>verstellbarer Nullpunkt,<br>für alle Sensoren |
| SC6000-x | 2 and 2 manual and a manual and a | Synchronisationskabel,<br>Kabellänge x = 0,3 oder 1 m                                                                         |
| DO6510   | Analog<br>Out 3<br>Analog<br>Out 2<br>Analog<br>Out 1<br>DO6510                                                                                                    | Analogausgangskarte, 3 Kanäle mit 0<br>10 V, ±5 V oder 4 20 mA<br>Digitale Auflösung 16 bit                                   |
| CA5      | x = Kabellänge 5 25 m (Standard 5 m)<br>-35<br>-25<br>0<br>0<br>0<br>0<br>0<br>0<br>0<br>0                                                                                                    | Vorverstärkeranschlusskabel 5-polig,<br>5 m lang                                                                              |

### Vakuumdurchführungen

Alle Vakuumdurchführungen sind kompatibel zu den Steckern Typ B, siehe Kap. 4.3

Abmessungen in mm, nicht maßstabsgetreu.

| SWH.OS.650.CTMSV | 34<br>2<br>M10x0,75<br>2<br>0<br>0<br>0<br>0<br>0<br>0<br>0<br>0<br>0<br>0<br>0<br>0<br>0<br>0<br>0<br>0<br>0<br>0                                                                                                    | Vakuumdurchführung<br>Maximale Leckrate 1x10e-7 mbar<br>· I s- <sup>1</sup><br>Kompatibel zu Stecker Typ B                              |
|------------------|----------------------------------------------------------------------------------------------------|----------------------------------------------------------------------------------------------------|
|                  | 25<br>0<br>0<br>0<br>0<br>0<br>0<br>0<br>0<br>0<br>0<br>0<br>0<br>0                                                                                                    | Vakuumdurchführung triax<br>schweißbar<br>Maximale Leckrate<br>1x10e-9 mbar · I s-1<br>Kompatibel zu Stecker Typ B                      |
| UHV/B            | 25<br>13,5<br>6<br>13,5<br>6<br>13,5<br>6<br>13,5<br>6<br>13,5<br>6<br>13,5<br>6<br>13,5<br>6<br>13,5<br>6<br>13,5<br>6<br>13,5<br>13,5<br>10,5<br>10,5 | Vakuumdurchführung triax mit<br>CF16<br>Flansch<br>Maximale Leckrate 1x10e-9 mbar<br>· I s- <sup>1</sup><br>Kompatibel zu Stecker Typ B |
|                  | Ø13.50h6                                                                                                    | Vakuumdurchführung triax<br>schraubbar<br>Maximale Leckrate 1x10e-9 mbar<br>· I s-1<br>Kompatibel zu Stecker Typ B                      |

### A 2 Serviceleistungen

Funktions- und Linearitätsprüfung, inklusive 11-Punkte-Protokoll mit grafischer Darstellung und Nachkalibrierung.

### A 3 Werkseinstellung

- Datenrate = 100 Sa/s
- Filter
- = Aus

= Alle

= Aus

- Linearisierung = Aus
- Kanäle übertragen
- Triggerbetrieb
- Display
- = Alle Kanäle, nicht linearisierte Messwerte
- Mathematikfunktionen = Aus

## A 4 Einfluss von Verkippung des kapazitiven Sensors

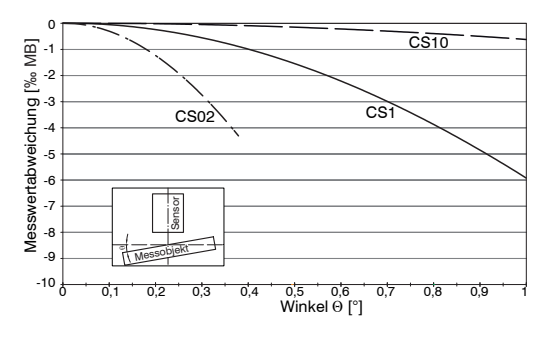

Abb. 38 Exemplarische Messbereichsabweichung bei einem Sensorabstand von 10 % des Messbereichs

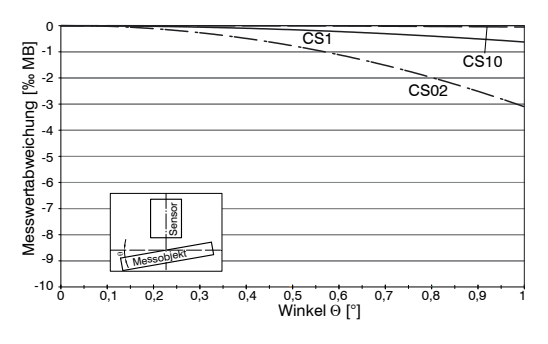

Abb. 40 Exemplarische Messbereichsabweichung bei einem Sensorabstand von 100 % des Messbereichs

### A 4.1 Messung auf schmale Messobjekte

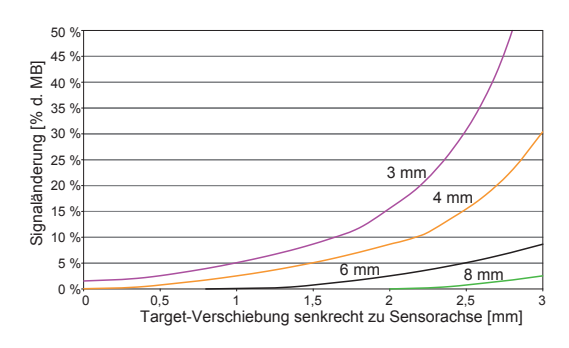

Abb. 41 Exemplarische Messbereichsabweichung bei einem Sensorabstand von 10 % des Messbereichs

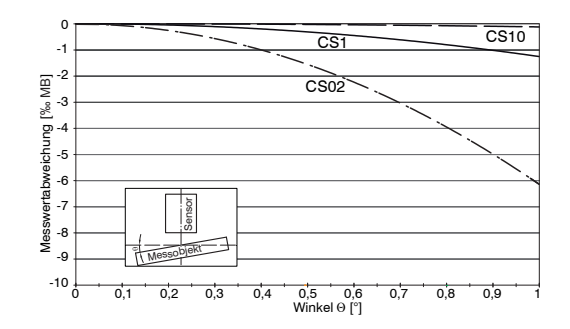

Abb. 39 Exemplarische Messbereichsabweichung bei einem Sensorabstand von 50 % des Messbereichs

 Die Abbildungen zeigen die exemplarische Darstellung des Einflusses am Beispiel der Sensoren CS02/CS1 und CS10 bei unterschiedlichen Sensorabständen zum Messobjekt. Die Ergebnisse stammen aus firmeninternen Simulationen und Berechnungen; bitte fordern Sie detaillierte Informationen an.

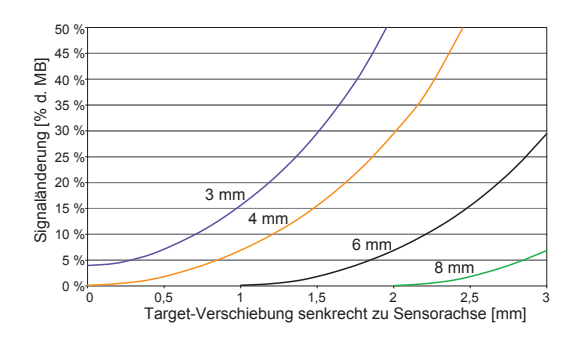

Abb. 42 Exemplarische Messbereichsabweichung bei einem Sensorabstand von 50 % des Messbereichs

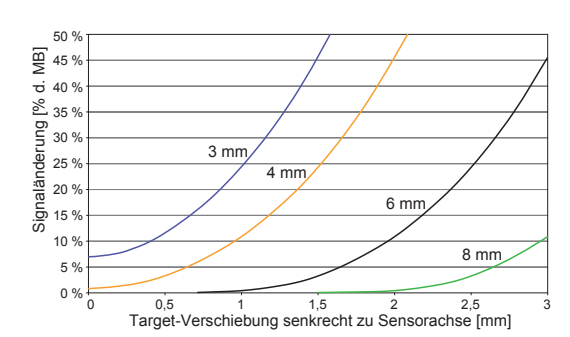

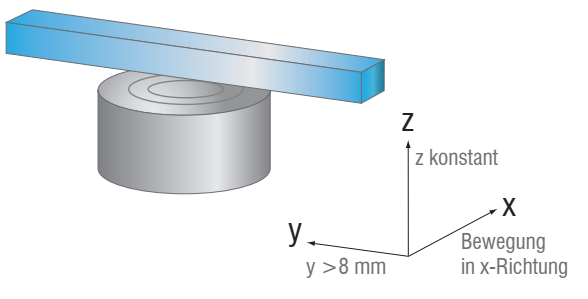

Abb. 43 Exemplarische Messbereichsabweichung bei einem Sensorabstand von 100 % des Messbereichs

Abb. 44 Signaländerung bei Verschiebung von dünnen Messobjekten quer zur Messrichtung

Die Abbildungen zeigen die exemplarische Darstellung des Einflusses am Beispiel des Sensors CS05 bei unterschiedlichen Sensorabständen zum Messobjekt und unterschiedlichen Messobjektbreiten. Die Ergebnisse stammen aus firmeninternen Simulationen und Berechnungen; bitte fordern Sie detaillierte Informationen an.

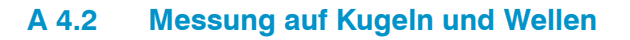

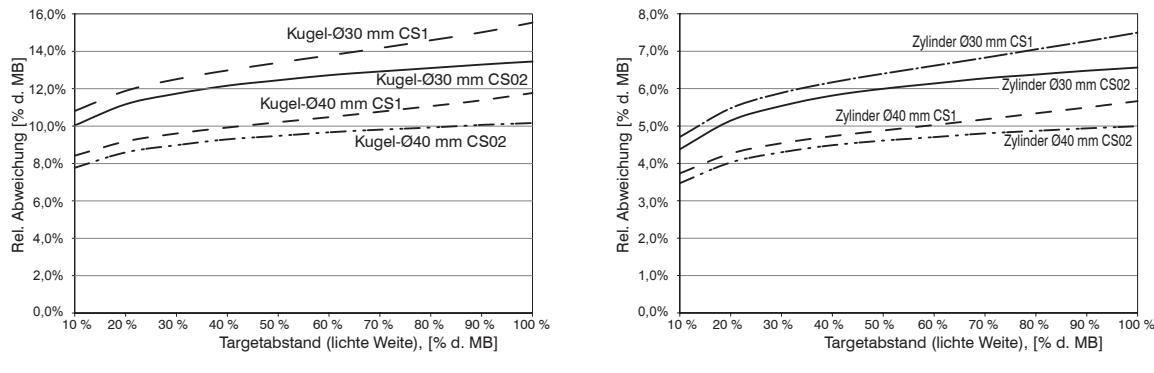

Abb. 45 Messwertabweichung bei Messung auf kugelförmige Messobjekte

Abb. 46 Messwertabweichung bei Messung auf zylindrische Messobjekte

 Die Abbildungen zeigen die exemplarische Darstellung des Einflusses am Beispiel des Sensors CS02 und CS1 bei unterschiedlichen Sensorabständen zum Messobjekt und unterschiedlichen Objektdurchmessern. Die Ergebnisse stammen aus firmeninternen Simulationen und Berechnungen; bitte fordern Sie detaillierte Informationen an.

### A 5 EtherCAT-Dokumentation

EtherCAT® ist aus Sicht des Ethernet ein einzelner großer Ethernet-Teilnehmer, der Ethernet-Telegramme sendet und empfängt. Ein solches EtherCAT-System besteht aus einem EtherCAT-Master und bis zu 65535 EtherCAT-Slaves.

Master und Slaves kommunizieren über eine standardmäßige Ethernet-Verkabelung. In jedem Slave kommt eine On-the-fly-Verarbeitungshardware zum Einsatz. Die eingehenden Ethernetframes werden von der Hardware direkt verarbeitet. Relevante Daten werden aus dem Frame extrahiert bzw. eingesetzt. Der Frame wird danach zum nächsten EtherCAT®-Slave-Gerät weitergesendet. Vom letzten Slave- Gerät wird der vollständig verarbeitete Frame zurückgesendet. In der Anwendungsebene können verschiedene Protokolle verwendet werden. Unterstützt wird hier die CANopen over EtherCAT-Technology (CoE). Im CANopen- Protokoll wird eine Objektverzeichnisstruktur mit Servicedatenobjekten (SDO) und Prozessdatenobjekte (PDO) verwendet, um die Daten zu verwalten. Weitergehende Informationen erhalten Sie von der ® Technology Group (www.ethercat. org) bzw. Beckhoff GmbH, (www.beckhoff.com).

### A 5.1 Einleitung

#### A 5.1.1 Struktur von EtherCAT®-Frames

Die Übertragung der Daten geschieht in Ethernet- Frames mit einem speziellen Ether-Type (0x88A4). Solch ein EtherCAT®-Frame besteht aus einem oder mehreren EtherCAT®-Telegrammen, welche jeweils an einzelne Slaves / Speicherbereiche adressiert sind. Die Telegramme werden entweder direkt im Datenbereich des Ethernetframes oder im Datenbereich des UDP-Datagrams übertragen. Ein EtherCAT®-Telegramm besteht aus einen EtherCAT®-Header, dem Datenbereich und dem Arbeitszähler (WC). Der Arbeitszähler wird von jedem adressierten EtherCAT®-Slave hochgezählt, der zugehörige Daten ausgetauscht hat.

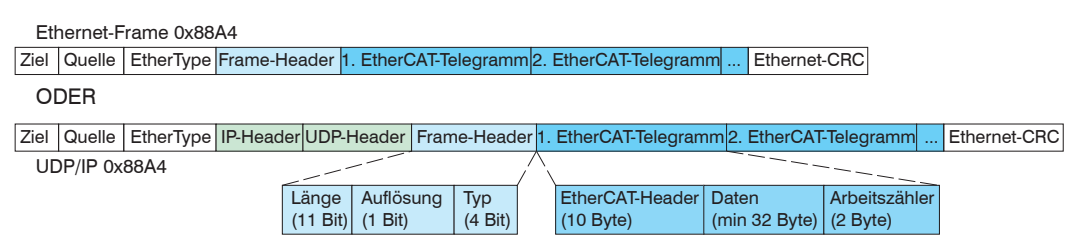

Abb. 47 Aufbau von EtherCAT-Frames

#### A 5.1.2 EtherCAT®-Dienste

In EtherCAT® sind Dienste für das Lesen und Schreiben von Daten im physikalischen Speicher innerhalb der Slave Hardware spezifiziert. Durch die Slave Hardware werden folgende EtherCAT®-Dienste unterstützt:

- APRD (Autoincrement physical read, Lesen eines physikalischen Bereiches mit Autoincrement-Adressierung)
- APWR (Autoincrement physical write, Schreiben eines physikalischen Bereiches mit Auto-Inkrement-Adressierung)
- APRW (Autoincrement physical read write, Lesen und Schreiben eines physikalischen Bereiches mit Auto-Inkrement-Adressierung)
- FPRD (Configured address read, Lesen eines physikalischen Bereiches mit Fixed-Adressierung)
- FPWR (Configured address write, Schreiben eines physikalischen Bereiches mit Fixed-Adressierung)
- FPRW (Configured address read write, Lesen und Schreiben eines physikalischen Bereiches mit Fixed-Adressierung)
- BRD (Broadcast read, Broadcast-Lesen eines physikalischen Bereiches bei allen Slaves)
- BWR (Broadcast write, Broadcast-Schreiben eines physikalischen Bereiches bei allen Slaves)
- LRD (Logical read, Lesen eines logischen Speicherbereiches)

- LWR (Logical write, Schreiben eines logischen Speicherbereiches)
- LRW (Logical read write, Lesen und Schreiben eines logischen Speicherbereiches)
- ARMW (Auto increment physical read multiple write, Lesen eines physikalischen Bereiches mit Auto-Increment-Adressierung, mehrfaches Schreiben)
- FRMW (Configured address read multiple write, Lesen eines physikalischen Bereiches mit Fixed-Adressierung, mehrfaches Schreiben)

### A 5.1.3 Adressierverfahren und FMMUs

Um einen Slave im EtherCAT®-System zu adressieren, können vom Master verschiedene Verfahren angewendet werden. Das DT6530 unterstützt als Full-Slave:

- Positionsadressierung

Das Slave-Gerät wird über seine physikalische Position im EtherCAT®-Segment adressiert.

Die verwendeten Dienste hierfür sind APRD, APWR, APRW.

- Knotenadressierung

Das Slave-Gerät wird über eine konfigurierte Knotenadresse adressiert, die vom Master während der Inbetriebnahmephase zugewiesen wurde. Die verwendeten Dienste hierfür sind FPRD, FPWR und FPRW.

- Logische Adressierung

Die Slaves werden nicht einzeln adressiert; stattdessen wird ein Abschnitt der segmentweiten logischen 4-GB-Adresse adressiert. Dieser Abschnitt kann von einer Reihe von Slaves verwendet werden.

Die verwendeten Dienste hierfür sind LRD, LWR und LRW.

Die lokale Zuordnung von physikalischen Slave-Speicheradressen und logischen segmentweiten Adressen wird durch die Fieldbus Memory Management Units (FMMUs) vorgenommen. Die Konfiguration der Slave-FMMU's wird vom Master durchgeführt. Die FMMU Konfiguration enthält eine Startadresse des physikalischen Speichers im Slave, eine logische Startadresse im globalen Adressraum, Länge und Typ der Daten, sowie die Richtung (Eingang oder Ausgang) der Prozessdaten.

### A 5.1.4 Sync Manager

Sync-Manager dienen der Datenkonsistenz beim Datenaustausch zwischen EtherCAT®-Master und Slave. Jeder Sync-Manager-Kanal definiert einen Bereich des Anwendungsspeichers. Das DT6530 besitzt vier Kanäle:

- Sync-Manager-Kanal 0: Sync Manager 0 wird für Mailbox-Schreibübertragungen verwendet (Mailbox vom Master zum Slave).
- Sync-Manager-Kanal 1: Sync Manager 1 wird für Mailbox-Leseübertragungen verwendet (Mailbox vom Slave zum Master).
- Sync-Manager-Kanal 2: Sync Manager 2 wird normalerweise für Prozess-Ausgangsdaten verwendet. Im Sensor nicht benutzt.
- Sync-Manager-Kanal 3: Sync Manager 3 wird für Prozess-Eingangsdaten verwendet. Er enthält die Tx PDOs, die vom PDO-Zuweisungsobjekt 0x1C13 (hex.) spezifiziert werden.

#### A 5.1.5 EtherCAT-Zustandsmaschine

In jedem EtherCAT®-Slave ist die EtherCAT®-Zustandsmaschine implementiert. Direkt nach dem Einschalten des Controllers befindet sich die Zustandsmaschine im Zustand "Initialization". In diesem Zustand hat der Master Zugriff auf die DLL-Information Register der Slave Hardware. Die Mailbox ist noch nicht initialisiert, d.h. eine Kommunikation mit der Applikation (Sensorsoftware) ist noch nicht möglich. Beim Übergang in den Pre-Operational-Zustand werden die Sync-Manager-Kanäle für die Mailboxkommunikation konfiguriert. Im Zustand "Pre-Operational" ist die Kommunikation über die Mailbox möglich und es kann auf das Objektverzeichnis und seine Objekte zugegriffen werden. In diesem Zustand findet noch keine Prozessdatenkommunikation statt. Beim Übergang in den "Safe-Operational"-Zustand wird vom Master das Prozessdaten-Mapping, der Sync-Manager- Kanal der Prozesseingänge und die zugehörige FMMU konfiguriert. Im "Safe-Operational"-Zustand ist weiterhin die Mailboxkommunikation möglich. Die Prozessdatenkommunikation läuft für die Eingänge. Die Ausgänge befinden sich im "sicheren" Zustand. Im "Operational"-Zustand läuft die Prozessdatenkommunikation sowohl für die Eingänge als auch für die Ausgänge.

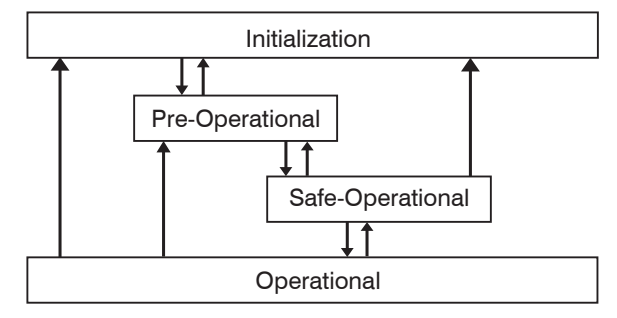

Abb. 48 EtherCAT State Machine

#### A 5.1.6 CANopen über EtherCAT

Das Anwendungsschicht-Kommunikationsprotokoll in EtherCAT basiert auf dem Kommunikationsprofil CANopen DS 301 und wird als "CANopen over EtherCAT" oder CoE bezeichnet. Das Protokoll spezifiziert das Objektverzeichnis im Sensor sowie Kommunikationsobjekte für den Austausch von Prozessdaten und azyklischen Meldungen. Der Sensor verwendet die folgenden Meldungstypen:

- Process Data Object (PDO) (Prozessdatenobjekt). Das PDO wird f
  ür die zyklische E/A Kommunikation verwendet, also f
  ür Prozessdaten.
- Service Data Object (SDO) (Servicedatenobjekt). Das SDO wird für die azyklische Datenübertragung verwendet.

Das Objektverzeichnis wird in Kapitel CoE-Objektverzeichnis beschrieben.

### A 5.1.7 Prozessdaten PDO-Mapping

Prozessdatenobjekte (PDOs) werden für den Austausch von zeitkritischen Prozessdaten zwischen Master und Slave verwendet. Tx PDOs werden für die Übertragung von Daten vom Slave zum Master verwendet (Eingänge). Rx PDOs werden verwendet, um Daten vom Master zum Slave (Ausgänge) zu übertragen; dies wird im capaNCDT 6500 nicht verwendet. Die PDO Abbildung (Mapping) definiert, welche Anwendungsobjekte (Messdaten) in einem PDO übertragen werden. Das capaNCDT 6500 besitzt ein Tx PDO für die Messdaten. Als Prozessdaten stehen folgende Messwerte zur Verfügung:

- Counter Messwertzähler (32 Bit)
- Channel 1 Abstandswert Kanal 1
- Channel 2 Abstandswert Kanal 2
- Channel 3 Abstandswert Kanal 3
- Channel 4 Abstandswert Kanal 4
- Channel 5 Abstandswert Kanal 5
- Channel 6 Abstandswert Kanal 6
- Channel 7 Abstandswert Kanal 7
- Channel 8 Abstandswert Kanal 8

### A 5.1.8 Servicedaten SDO-Service

Servicedatenobjekte (SDO's) werden hauptsächlich für die Übertragung von nicht zeitkritischen Daten, zum Beispiel Parameterwerten, verwendet. EtherCAT spezifiziert sowohl SDO-Dienste als auch SDO-Informationsdienste: SDO-Dienste ermöglichen den Lese-/ Schreibzugriff auf Einträge im CoE-Objektverzeichnis des Geräts. SDO-Informationsdienste ermöglichen das Lesen des Objektverzeichnisses selbst und den Zugriff auf die Eigenschaften der Objekte. Alle Parameter des Messgerätes können damit gelesen oder verändert, oder Messwerte übermittelt werden. Ein gewünschter Parameter wird durch Index und Subindex innerhalb des Objektverzeichnisses adressiert.

### A 5.2 CoE – Objektverzeichnis

Das CoE-Objektverzeichnis (CANopen over EtherCAT) enthält alle Konfigurationsdaten des Sensors. Die Objekte im CoE-Objektverzeichnis können mit SDO-Diensten aufgerufen werden. Jedes Objekt wird anhand eines 16-Bit-Index adressiert.

### A 5.2.1 Kommunikationsspezifische Standard-Objekte (CiA DS-301)

| Index (h) | Name               | Beschreibung          |
|-----------|--------------------|-----------------------|
| 1000      | Device type        | Gerätetyp             |
| 1001      | Error register     | Fehlerregister        |
| 1008      | Device name        | Hersteller-Gerätename |
| 1009      | Hardware version   | Hardware-Version      |
| 100A      | Software version   | Software-Version      |
| 1018      | Identity           | Geräte-Identifikation |
| 1A00      | TxPDO Mapping      | TxPDO Mapping         |
| 1C00      | Sync. manager type | Synchronmanagertyp    |
| 1C13      | TxPDO assign       | TxPDO assign          |

#### Übersicht

#### Objekt 1000h: Gerätetyp

| 1000         | VAR         | Device type             | 0x00200000      | Unsigned32     | ro |
|--------------|-------------|-------------------------|-----------------|----------------|----|
| Liefert Info | rmationen i | über das verwendete Ger | äteprofil und o | den Gerätetyp. |    |

# Objekt 1001h: Fehlerregister

| - |      |     |                |      |           |    |
|---|------|-----|----------------|------|-----------|----|
| ſ | 1001 | VAR | Error register | 0x00 | Unsigned8 | ro |

#### Objekt 1008h: Hersteller-Gerätename

|  |  | 1008 | VAR | Device name | DT6530 | Visible String | ro |
|--|--|------|-----|-------------|--------|----------------|----|
|--|--|------|-----|-------------|--------|----------------|----|

#### Objekt 1009h: Hardware-Version

| 1009 | VAR | Hardware version | V x.xxx | Visible String | ro |
|------|-----|------------------|---------|----------------|----|
|      |     |                  |         | 0              |    |

#### Objekt 100Ah: Software-Version

#### Objekt 1018h: Geräte-Identifikation

| 1018      | RECORD | Identity |  |  |
|-----------|--------|----------|--|--|
| Subindize | es     |          |  |  |

| 0 | VAR | Anzahl Einträge | 4          | Unsigned8  | ro |
|---|-----|-----------------|------------|------------|----|
| 1 | VAR | Vendor ID       | 0x0000065E | Unsigned32 | ro |
| 2 | VAR | Product-Code    | 0x003EDE73 | Unsigned32 | ro |
| 3 | VAR | Revision        | 0x00010000 | Unsigned32 | ro |
| 4 | VAR | Serial number   | 0x009A4435 | Unsigned32 | ro |

Im Product-Code ist die Artikelnummer, in Serial number die Seriennummer des Sensors hinterlegt.

| Objekt 1A00h: TxPDO Mappi | ng |
|---------------------------|----|
|---------------------------|----|

|            | · · · · · · · · · · · · · · · · · · ·                          |                                                                                                    |                                                                                                    |                                                                                                    |  |
|------------|----------------------------------------------------------------|----------------------------------------------------------------------------------------------------|----------------------------------------------------------------------------------------------------|----------------------------------------------------------------------------------------------------|--|
| RECORD     | TxPDO Mapping                                                  |                                                                                                    |                                                                                                    |                                                                                                    |  |
| Subindizes |                                                                |                                                                                                    |                                                                                                    |                                                                                                    |  |
| VAR        | Anzahl Einträge                                                | 10                                                                                                    | Unsigned8                                                                                                    | ro                                                                                                    |  |
| VAR        | Subindex 001                                                   | 0x0000:00                                                                                                    | Unsigned32                                                                                                    | ro                                                                                                    |  |
| VAR        | Subindex 002                                                   | 0x6020:03                                                                                                    | Unsigned32                                                                                                    | ro                                                                                                    |  |
| VAR        | Subindex 003                                                   | 0x6020:08                                                                                                    | Unsigned32                                                                                                    | ro                                                                                                    |  |
| VAR        | Subindex 004                                                   | 0x6020:09                                                                                                    | Unsigned32                                                                                                    | ro                                                                                                    |  |
| VAR        | Subindex 005                                                   | 0x6020:0A                                                                                                    | Unsigned32                                                                                                    | ro                                                                                                    |  |
| VAR        | Subindex 006                                                   | 0x6020:0B                                                                                                    | Unsigned32                                                                                                    | ro                                                                                                    |  |
| VAR        | Subindex 007                                                   | 0x6020:0C                                                                                                    | Unsigned32                                                                                                    | ro                                                                                                    |  |
| VAR        | Subindex 008                                                   | 0x6020:0D                                                                                                    | Unsigned32                                                                                                    | ro                                                                                                    |  |
| VAR        | Subindex 009                                                   | 0x6020:0E                                                                                                    | Unsigned32                                                                                                    | ro                                                                                                    |  |
| VAR        | Subindex 0010                                                  | 0x6020:0F                                                                                                    | Unsigned32                                                                                                    | ro                                                                                                    |  |
|            | RECORD<br>VAR<br>VAR<br>VAR<br>VAR<br>VAR<br>VAR<br>VAR<br>VAR | RECORD TxPDO MappingRECORDTxPDO MappingPoint StateSecondary StateVARAnzahl EinträgeVARSubindex 001VARSubindex 002VARSubindex 003VARSubindex 003VARSubindex 004VARSubindex 005VARSubindex 006VARSubindex 007VARSubindex 008VARSubindex 009VARSubindex 009 | RECORD TxPDO MappingRECORD TxPDO MappingVARAnzahl Einträge10VARSubindex 0010x0000:00VARSubindex 0020x6020:03VARSubindex 0030x6020:08VARSubindex 0040x6020:09VARSubindex 0050x6020:0AVARSubindex 0060x6020:0BVARSubindex 0070x6020:0CVARSubindex 0080x6020:0DVARSubindex 0090x6020:0EVARSubindex 0090x6020:0E | RECORDTxPDO MappingRECORDTxPDO MappingPSVARAnzahl Einträge10Unsigned8VARSubindex 0010x0000:00Unsigned32VARSubindex 0020x6020:03Unsigned32VARSubindex 0030x6020:08Unsigned32VARSubindex 0040x6020:09Unsigned32VARSubindex 0050x6020:0AUnsigned32VARSubindex 0060x6020:0BUnsigned32VARSubindex 0060x6020:0CUnsigned32VARSubindex 0070x6020:0CUnsigned32VARSubindex 0080x6020:0DUnsigned32VARSubindex 0090x6020:0EUnsigned32VARSubindex 0090x6020:0FUnsigned32 |  |

### Objekt 1C13h: TxPDO assign

|           |        | <u> </u>        |        |            |    |
|-----------|--------|-----------------|--------|------------|----|
| 1C13      | RECORD | TxPDO assign    |        |            |    |
| Subindize | es     |                 |        |            |    |
| 0         | VAR    | Anzahl Einträge | 1      | Unsigned8  | ro |
| 1         | VAR    | Subindex 001    | 0x1A00 | Unsigned16 | ro |

# A 5.2.2 Herstellerspezifische Objekte

### Übersicht

| Index (h) | Name                 | Beschreibung                                 |
|-----------|----------------------|----------------------------------------------|
| 2010      | Controller Info      | Controller-Informationen                     |
| 2020      | Channel 1 Info       | Information und Einstellungen von<br>Kanal 1 |
| 2021      | Channel 2 Info       | Information und Einstellungen von<br>Kanal 2 |
| 2022      | Channel 3 Info       | Information und Einstellungen von<br>Kanal 3 |
| 2023      | Channel 4 Info       | Information und Einstellungen von<br>Kanal 4 |
| 2024      | Channel 5 Info       | Information und Einstellungen von<br>Kanal 5 |
| 2025      | Channel 6 Info       | Information und Einstellungen von<br>Kanal 6 |
| 2026      | Channel 7 Info       | Information und Einstellungen von<br>Kanal 7 |
| 2027      | Channel 8 Info       | Information und Einstellungen von<br>Kanal 8 |
| 2060      | Controller Settings  | Controller-Einstellungen                     |
| 2100      | Controller Interface | Ethernet/EtherCAT-Einstellungen              |
| 2200      | Commands             | Kommandos                                    |
| 6020      | Measuring values     | Messwerte                                    |

## Objekt 2010h: Controller-Informationen

| 2010 | RECORD | Controller Info |  | ro |
|------|--------|-----------------|--|----|
|      |        |                 |  |    |

### Subindizes

| 0 | VAR | Anzahl Einträge  | 5        | Unsigned8      | ro |
|---|-----|------------------|----------|----------------|----|
| 1 | VAR | Name             | DT6530   | Visible String | ro |
| 2 | VAR | Serial No        | XXXXXXXX | Unsigned32     | ro |
| 3 | VAR | Article No       | XXXXXXX  | Unsigned32     | ro |
| 4 | VAR | Option No        | XXX      | Unsigned32     | ro |
| 5 | VAR | Firmware version | xxx      | Visible String | ro |

### **Objekt 2020h: Channel Information**

|--|

#### Subindizes

| •  | 140 |                       | 4.0      |                |    |
|----|-----|-----------------------|----------|----------------|----|
| 0  | VAR | Anzahl Eintrage       | 16       | Unsigned8      | ro |
| 1  | VAR | Name                  | DL6500   | Visible String | ro |
| 2  | VAR | Serial No             | XXXXXXXX | Unsigned32     | ro |
| 5  | VAR | Status                | Active   | Enum           | ro |
| 7  | VAR | Range                 | 100      | Unsigned32     | rw |
| 8  | VAR | Unit                  | μm       | Enum           | ro |
| 11 | VAR | Dataformat zero value | 0        | Signed32       | ro |
| 12 | VAR | Dataformat end value  | 16777215 | Signed32       | ro |
| 16 | VAR | Linearization         | Off      | Enum           | ro |

Der Aufbau der Objekte 2021h bis 2027h entspricht dem Objekt 2020h.

### **Objekt 2060h: Controller Settings**

| 2060 | RECORD | Controller Settings |  | ro |
|------|--------|---------------------|--|----|
|      |        |                     |  |    |

Subindizes

| 0 | VAR | Anzahl Einträge  | 4         | Unsigned8 | ro |
|---|-----|------------------|-----------|-----------|----|
| 1 | VAR | Samplerate       | 2083,3 Hz | Enum      | rw |
| 2 | VAR | Averaging type   | Off       | Enum      | rw |
| 3 | VAR | Averaging number | 2         | Enum      | rw |
| 4 | VAR | Trigger          | Off       | Enum      | rw |

### **Objekt 2100h: Controller Interface**

| 2100 | RECORD | Controller Interface |  | ro |
|------|--------|----------------------|--|----|
|      |        |                      |  |    |

#### Subindizes

| 0 | VAR | Anzahl Einträge    | 7               | Unsigned8      | ro |
|---|-----|--------------------|-----------------|----------------|----|
| 1 | VAR | Ethernet/EtherCAT  | EtherCAT        | Enum           | rw |
| 3 | VAR | Ethernet Adresstyp | Static          | Enum           | rw |
| 4 | VAR | Ethernet IPAdress  | 169.254.168.150 | Visible String | rw |
| 5 | VAR | Ethernet Subnet    | 255.255.0.0     | Visible String | rw |
| 6 | VAR | Ethernet Gateway   | 169.254.168.1   | Visible String | rw |
| 7 | VAR | Ethernet Dataport  | 10001           | Unsigned16     | rw |

#### **Objekt 2200h: Commands**

|  | 2200 | RECORD | Commands |  |  | ro |
|--|------|--------|----------|--|--|----|
|--|------|--------|----------|--|--|----|

### Subindizes

| 0 | VAR | Anzahl Einträge  | 2      | Unsigned8      | ro |
|---|-----|------------------|--------|----------------|----|
| 1 | VAR | Command          | AVT1   | Visible String | rw |
| 2 | VAR | Command Response | AVT1OK | Visible String | ro |

Mit dem Objekt 2200h können beliebige Befehle an den Controller gesendet werden, z. B. die Mathematikfunktionen, da diese in den CoE-Objekten nicht definiert sind.

## Objekt 6020h: Measuring values

| 6020 | RECORD | Measuring values |  | ro |
|------|--------|------------------|--|----|
|      |        |                  |  |    |

Subindizes

| 0  | VAR | Anzahl Einträge | 15   | Unsigned8 | ro |
|----|-----|-----------------|------|-----------|----|
| 3  | VAR | Counter         | XXXX | Signed32  | ro |
| 8  | VAR | Channel 1       | XXXX | Signed32  | ro |
| 9  | VAR | Channel 2       | XXXX | Signed32  | ro |
| 10 | VAR | Channel 3       | XXXX | Signed32  | ro |
| 11 | VAR | Channel 4       | XXXX | Signed32  | ro |
| 12 | VAR | Channel 5       | XXXX | Signed32  | ro |
| 13 | VAR | Channel 6       | XXXX | Signed32  | ro |
| 14 | VAR | Channel 7       | XXXX | Signed32  | ro |
| 15 | VAR | Channel 8       | XXXX | Signed32  | ro |

### A 5.3 Messdatenformat

Die Messwerte werden als Signed32 übertragen.

Da der Controller eine Auflösung von 24 Bit hat, werden nicht alle 32 Bit benötigt. Somit entspricht 0x0 = 0 % des Messbereichs und 0xFFFFF = 100 % des Messbereichs.

Der Messbereich kann aus den Channel-Info-Objekten 2020h bis 2027h gelesen werden (Range und Unit). Hier steht auch der minimale und maximale Wert, den der Signed32-Messwert einnehmen kann (Dataformat zero value und Dataformat end value)

### A 5.4 EtherCAT-Konfiguration mit dem Beckhoff TwinCAT©-Manager

Als EtherCAT-Master auf dem PC kann z.B. der Beckhoff TwinCAT Manager verwendet werden.

Kopieren Sie die Gerätebeschreibungsdatei (EtherCAT®-Slave-Information) Micro-Epsilon.xml in das Verzeichnis \\TwinCAT\IO\EtherCAT, bevor das Messgerät über EtherCAT® konfiguriert werden kann.

Das File finden Sie online unter

https://www.micro-epsilon.de/download/software/Micro-Epsilon\_EtherCAT\_ESI-File.zip

EtherCAT®-Slave-Informationsdateien sind XML-Dateien, welche die Eigenschaften des Slave-Geräts für den EtherCAT®-Master spezifizieren und Informationen zu den unterstützten Kommunikationsobjekten enthalten.

Starten Sie den TwinCAT-Manager nach dem Kopieren neu.

### Suchen eines Gerätes:

- 💌 Wählen Sie den Reiter E/A Geräte, dann Geräte suchen.
- Bestätigen Sie mit OK.

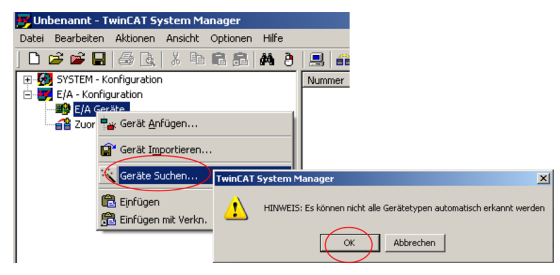

■ Wählen Sie eine Netzwerkkarte aus, an denen nach EtherCAT®–Slaves gesucht werden soll.

| 2 neue E/A Geräte gefunden                                                                                                    | X                             |
|----------------------------------------------------------------------------------------------------|-------------------------------|
| Geral 1 (RT-Ethernet) LAN-Domäne (NVIDIA nForce Networking Controller - Paketp<br>Geral 2 (EtherCAT) [LAN-lokal (TwinCAT-Intel PCI Ethernet Adapter (Gigabit)]) | OK<br>Abbruch                 |
|                                                                                                    | Alles wählen<br>Nichts wählen |
|                                                                                                    |                               |

Bestätigen Sie mit OK.

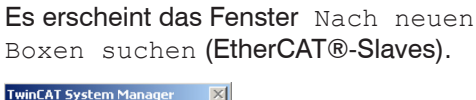

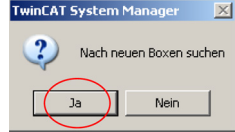

**Bestätigen Sie mit** Ja.

Das DT6530 ist nun in einer Liste aufgeführt.

Bestätigen Sie nun das Fenster Aktiviere Free Run mit Ja.

| Unbenannt - TwinCAT System Manager                                                                                                    |                                                                                                    | <u>_                                    </u> |
|----------------------------------------------------------------------------------------------------|----------------------------------------------------------------------------------------------------|----------------------------------------------|
| biblemand - Tank (Af bystem Nandger<br>Data Backetter, Markov Samon Markov<br>(1) Statistic State (1) State (1) State<br>(2) State (1) State (2) State<br>(2) State (1) State (2) State<br>(2) State (1) State (2) State<br>(2) State (1) State (2) State<br>(2) State (1) State (2) State<br>(2) State (1) State (2) State<br>(2) State (1) State (2) State<br>(2) State (2) State (2) State<br>(2) State (2) State (2) State<br>(2) State (2) State (2) State<br>(2) State (2) State (2) State<br>(2) State (2) State (2) State (2) State<br>(2) State (2) State (2) State (2) State<br>(2) State (2) State (2) State (2) State (2) State<br>(2) State (2) State (2) Sta | Remove     Adverse     Type     Evendor     Evendor       Name     Constraint     Image: Constraint     Image: Constraint       Name     Constraint     Image: Constraint     Image: Constraint       Name     Constraint     Image: Constraint     Image: Constraint       Name     Constraint     Image: Constraint     Image: Constraint       Name     Image: Constraint     Image: Constraint     Image: Constraint       Name     Image: Constraint     Image: Constraint     Image: Constraint       Name     Image: Constraint     Image: Constraint     Image: Constraint       Name     Image: Constraint     Image: Constraint     Image: Constraint       Name     Destruction     Adverse     Type     Evg. G, Auge: Constraint       Name     Destruction     Image: Constraint     Image: Constraint     Image: Constraint | 203 ¢                                        |
| Bereit                                                                                                    | ۲]<br>[Jokal (10,28:16:169:192:168)                                                                                                    | Mode                                         |

Auf der Online-Seite sollte der aktuelle Status mindestens auf PREOP, SAFEOP oder OP stehen.

| 👼 Uni  | benannt - TwinCAT System Manager                                                                                                    |                                                                                                    |                        |                                                       |               |              |             |                    |            |       |
|--------|----------------------------------------------------------------------------------------------------|----------------------------------------------------------------------------------------------------|------------------------|-------------------------------------------------------|---------------|--------------|-------------|--------------------|------------|-------|
| Datei  | Bearbeiten Aktionen Ansicht Optionen Hilfe                                                                                                    |                                                                                                    |                        |                                                       |               |              |             |                    |            |       |
|        | 📽 📽 🖬   級 伍   美 助 応 扇   兵 🕭                                                                                                    | 😹 📾 🗸 谢 🖇                                                                                                    | ) 👧 💱 🖄 💽              | 🌢 🖹 🗟 🖗                                               | 2 66 🍡 !      | e" 🧶 🛙       | 9 📍 👘       |                    |            |       |
|        | Dirithi Hongkonn<br>Dirithi Hongkonn<br>Dirithi<br>Dirithi Hongkonn<br>Dirithi Hongkonn<br>Di | (Algerein) ErecCAI<br>- Sulau Matchie<br>- Bar<br>- Per-Op<br>- OL Show<br>- Par A: CES<br>- North - Sino<br>- Par A: North - Sino<br>- Par A: North - Sino<br>- Par A: Sino<br>- Par A: | Picenidete Stati       | ap   CoE = 0 free<br>Akkueder Stakue<br>Argotocomer S |               | P<br>P       |             |                    |            |       |
| I .    |                                                                                                    |                                                                                                    |                        |                                                       |               |              |             |                    |            |       |
| L      |                                                                                                    | Name                                                                                                    | Online                 | Тур                                                   | Größe         | >Adre        | En(Aus      | User 3D Verknu     | pft mt     | _     |
| L      |                                                                                                    | 1 5.0.0                                                                                                    | 010012 (10)            | CINI                                                  | 2.0           | 1940.0       | Engang      | 0                  |            | n di  |
|        |                                                                                                    |                                                                                                    |                        |                                                       |               |              |             |                    |            |       |
| have   | They I for early (1001): CoE - Enverance (New 100                                                                                                    | 0.02 70+2/00.2/001                                                                                                    |                        |                                                       |               |              |             |                    |            | _     |
| Bris   | Box 1 (DT 6500) (1001): state change aborted (reg                                                                                                    | rested 'SAFEOP', back to                                                                                                    | PREOP).                |                                                       |               |              |             | _                  | _          |       |
| Bins   | 'Box 1 (DT 6500)' (1001): 'PREOP to SAFEOP' failed! I                                                                                                    | Error: 'check device state                                                                                                    | for SAFEOP'. AL Status | '0x0012' read and                                     | 10x0004' expe | cted. AL Sta | kus Code '( | viole - Invalid SP | 4 IN cfg'  | )     |
| •      |                                                                                                    |                                                                                                    |                        |                                                       |               |              |             |                    |            |       |
| Bereit |                                                                                                    |                                                                                                    |                        |                                                       |               |              | Lokal (10.2 | 6.16.169.192.168   | 0 Config h | ode . |

Beispiel des kompletten Objektverzeichnisses (Änderungen vorbehalten).

| Datei Bearbeiten Aktionen Ansicht Optionen Hilfe |                 |                                |                       |                |                 |               |  |  |  |  |
|--------------------------------------------------|-----------------|--------------------------------|-----------------------|----------------|-----------------|---------------|--|--|--|--|
| D 🛎 📽 🖬 🎒 🐧 👌 🖻 🛍 🙈 🗛 👌                          | 🚇 💼 🗸 🔮         | । 🐼 👧 🛟 🖄 🔕                    | E Q 02 60             | 🌜 💇 🧶 😰        | 8               |               |  |  |  |  |
| B- 5YSTEM - Konfiguration                        | Allogmain   Eth | erCôT   Prozessdaten   Statum  | CoE · Online   Online | 1              |                 |               |  |  |  |  |
| E/A - Konfiguration                              | - Augement Lu   | ercer   ricessourch   statop - | I onine               |                |                 |               |  |  |  |  |
| E/A Geräte                                       | Indate Liste    |                                |                       |                |                 |               |  |  |  |  |
| Gerät 2 (EtherCAT)                               |                 | wate opdate                    | Iv single opdate i    |                |                 |               |  |  |  |  |
|                                                  | Erwe            | itert All Objects              |                       |                |                 |               |  |  |  |  |
|                                                  |                 |                                |                       | (4.5.D. ()     | _               |               |  |  |  |  |
| ⊕- \$ Eingänge                                   | Add to 9        | itartup Online Data            | Module UD             | (AOE POR): [[] |                 |               |  |  |  |  |
| Ausgänge                                         |                 | 1                              |                       |                |                 |               |  |  |  |  |
| 🐑 😫 InfoData                                     | Index           | Name                           | Flags                 | Wert           |                 |               |  |  |  |  |
| Box 1 (capaNCDT 6500)                            | 1000            | Device type                    | RO                    | 0x00020000     | 131072)         |               |  |  |  |  |
| 2uordnungen                                      | - 1001          | Error Register                 | RO                    | 0x00 (0)       |                 |               |  |  |  |  |
| /                                                | 1008            | Device name                    | RO                    | capaNCDT 6     | 500             |               |  |  |  |  |
|                                                  | 1009            | Hardware version               | RU                    | 1.0            |                 |               |  |  |  |  |
|                                                  | 10UA            | Software version               | RU                    | 0.57           |                 |               |  |  |  |  |
|                                                  | 10180           | Identity                       | RU                    | > 4 <          |                 |               |  |  |  |  |
|                                                  | ± 1AUU:0        | TXPDU Mapping                  | RU                    | > 10 <         |                 |               |  |  |  |  |
|                                                  | 10120           | Sync manager type              | RU                    | >4<            |                 |               |  |  |  |  |
|                                                  | 1022.0          | CM incid extension             | PO                    | 2227           |                 |               |  |  |  |  |
|                                                  | 2010.0          | Controller Info                | 80                    | >52            |                 |               |  |  |  |  |
|                                                  | + 2020.0        | Channel 1 Info                 | BO                    | > 16 /         |                 |               |  |  |  |  |
|                                                  | T 2021-0        | Channel 2 Info                 | BO                    | > 16 <         |                 |               |  |  |  |  |
|                                                  | + 2022-0        | Channel 3 Info                 | BO                    | > 16 <         |                 |               |  |  |  |  |
|                                                  | + 2023.0        | Channel 4 Info                 | BO                    | > 16 <         |                 |               |  |  |  |  |
|                                                  | + 2024:0        | Channel 5 Info                 | RO                    | > 16 <         |                 |               |  |  |  |  |
|                                                  | E 2025:0        | Channel 6 Info                 | RO                    | > 16 <         |                 |               |  |  |  |  |
|                                                  | E 2026:0        | Channel 7 Info                 | RO                    | > 16 <         |                 |               |  |  |  |  |
|                                                  | E 2027:0        | Channel 8 Info                 | RO                    | > 16 <         |                 |               |  |  |  |  |
|                                                  | E 2060.0        | Controller Settings            | RO                    | > 4 <          |                 |               |  |  |  |  |
|                                                  | B-2100.0        | Controller Interface           | RO                    | >7<            |                 |               |  |  |  |  |
|                                                  | 8-2200:0        | Commands                       | RO                    | >2<            |                 |               |  |  |  |  |
|                                                  | E 6020:0        | Measuring values               | RO                    | > 15 <         |                 |               |  |  |  |  |
|                                                  |                 |                                |                       |                |                 |               |  |  |  |  |
|                                                  |                 |                                |                       |                |                 |               |  |  |  |  |
|                                                  | 1               |                                |                       |                |                 |               |  |  |  |  |
|                                                  | Name            | Online                         | Typ G                 | röße >Adre     | Ein/Aus User ID | Verknüpft mit |  |  |  |  |
|                                                  | ♦ State         | 0x1402 (5122)                  | UINT 2.               | .0 1548.0      | Eingang 0       |               |  |  |  |  |
|                                                  | AdsAddr         | 00 00 00 00 00 00 E            | AMSADDRESS 8          | 0 1550.0       | Eingang 0       |               |  |  |  |  |

| ei Bearbeiten Aktionen Ansicht Ontionen Hilfe                                                                                                    |                                |                                                                                                    |       |
|----------------------------------------------------------------------------------------------------|--------------------------------|----------------------------------------------------------------------------------------------------|-------|
|                                                                                                    | 🔍 🚓 🗸 谢 👧 👧 🕾 🗞 🍙 !            | \$r EQ 22 66 ♦. 6° Ø 3 ?                                                                                                    |       |
| SYSTEM - Konfiguration                                                                                                    |                                |                                                                                                    |       |
| 😑 👧 Echtzeit-Einstellungen                                                                                                    | Allgemein EtherCAT DC Prozesso | Jaten Startup CoE - Online Online                                                                                                    |       |
| I/O Idle Task                                                                                                    | Sync Manager:                  | PDO Liste:                                                                                                    |       |
| Er Zusatzliche Tasks                                                                                                    | Chil Cine Tune Flam            | Judeu Cine Mana                                                                                                    | Flags |
| Task 2-Prozessabbild                                                                                                    | 0 120 MbaDat                   | Index Size Name<br>0/1400 29.0 Measuring values                                                                                                    | Flags |
|                                                                                                    | 1 128 Mbxin                    | DXTADD 30.0 Measuring values                                                                                                    | ML    |
| ₩ Var 38                                                                                                    | 2 0 Outputs                    |                                                                                                    |       |
| Ausgänge                                                                                                    | 3 38 Inputs                    |                                                                                                    |       |
|                                                                                                    |                                |                                                                                                    |       |
| S TCOM Objects                                                                                                    |                                |                                                                                                    |       |
| E/A - Konfiguration                                                                                                    |                                |                                                                                                    |       |
| Gerät 1 (EtherCAT)                                                                                                    |                                |                                                                                                    |       |
| Gerät 1-Prozessabbild                                                                                                    |                                |                                                                                                    |       |
| 🕂 Gerät 1-Prozessabbild-Info                                                                                                    | <                              | <                                                                                                    | >     |
| 🗈 😂 Eingänge                                                                                                    | PD0 Zusterma (0:1C12)          | PDQ July at (0.1400)                                                                                                    |       |
| 🗄 🖳 😣 Ausgänge                                                                                                    | PDU Zuordnung (UxTCT3):        | PDU Innat (ux1A00):                                                                                                    |       |
|                                                                                                    |                                | Indev Size Offs Name                                                                                                    | TA    |
| Supervision of the second second |                                | Index One One Indine                                                                                                    |       |
| InfoData     Box 1 (capaNCDT 6500)     At Mass mino values                                                                                                    |                                |                                                                                                    | DI    |
| ⊕ InfoData     ⊕ More 1 (capaNCDT 6500)     ⊕ Measuring values     ⊕ Westate                                                                                                    |                                |                                                                                                    | DI I  |
| B - ♥ InfoData<br>B 0x 1 (capaNCDT 6500)<br>⊕ ♥1 (capaNCDT 6500)<br>⊕ ♥ WcState<br>⊕ ♥ UcState                                                                                                    |                                | 20         0.0           Dys020:03         4.0         2.0         Counter           0x6020:08         4.0         6.0         Channel 1           0x6020:09         4.0         10.0         Channel 2                                                                                                    |       |
|                                                                                                    | (                              | 20         0.0            0x602003         4.0         2.0         Counter           0x602008         4.0         6.0         Channel 1           0x602009         4.0         10.0         Channel 1           0x602009         4.0         10.0         Channel 2           0x602009         4.0         10.0         Channel 3           0x602009         4.0         10.0         Channel 3                                                                                                    |       |
|                                                                                                    | (                              | Control         Control         Control           Geo0003         4.0         2.0         Counter           Geo0003         4.0         6.0         Channel 1           Geo0009         4.0         10.0         Channel 1           Geo0009         4.0         14.0         Channel 3           Geo0008         4.0         14.0         Channel 3           Geo0008         4.0         18.0         Channel 3           Geo0008         4.0         2.0         Channel 4                                                                                                    |       |
|                                                                                                    | (                              | COL         COL         Col         Col           C000003         4.0         2.0         Counter           C000003         4.0         6.0         Channel 1           C000009         4.0         10.0         Channel 1           C000009         4.0         10.0         Channel 3           C000009         4.0         14.0         Channel 3           C000009         4.0         18.0         Channel 3           C000009         4.0         18.0         Channel 4           C000009         4.0         18.0         Channel 4           C000009         4.0         18.0         Channel 4           C000009         4.0         18.0         Channel 4           C000009         4.0         18.0         Channel 5           C000009         4.0         18.0         Channel 5                                                                                                    |       |
| ⊕       €       InfoData         ⊕       InfoData         ⊕       Ø Measuning values         ⊕       €         ⊕       WcState         ⊕       Ø InfoData         ⊡       Task 2 - Gerät 1 (EtherCAT)                                                                                                    | (                              | CE0         OID         Value           Que020103         4.0         2.0         Counter           Dx6020109         4.0         6.0         Channel 1           Dx6020109         4.0         10.0         Channel 1           Dx6020109         4.0         11.0         Channel 3           Dx602000         4.0         14.0         Channel 3           Dx602000         4.0         18.0         Channel 4           Dx602000         4.0         18.0         Channel 4           Dx602000         4.0         18.0         Channel 5                                                                                                    |       |
| InfoData     InfoData     Borl (capaNCD16500)     B ♥ Messuring values     ♥ Westate     ♥ Westate     InfoData     InfoData     InfoData     InfoData     Task 2 - Gerät 1 (EtherCAT)                                                                                                    | - Download                     | Construction         Construction           DedCoD03         4.0         2.0         Counter           DebCoD03         4.0         6.0         Channel 1           DebCoD03         4.0         14.0         Channel 1           DebCoD03         4.0         14.0         Channel 1           DebCoD04         4.0         14.0         Channel 3           DebCoD04         4.0         14.0         Channel 3           DebCoD04         4.0         14.0         Channel 4           DebCoD04         4.0         14.0         Channel 4           DebCoD04         4.0         14.0         Channel 4           DebCoD04         4.0         14.0         Channel 4           DebCoD04         4.0         14.0         Channel 4           DebCoD04         4.0         14.0         Channel 4           DebCoD04         0.0         Channel 4         Channel 4           DebCoD04         14.0         Channel 4         Channel 4           DebCoD04         14.0         Channel 4         Channel 4           DebCoD04         14.0         Channel 4         Channel 4           DebCoD04         14.0         Channel 4         Channel 4< |       |
| <ul> <li>InfoData</li> <li>InfoData</li> <li>InfoData</li> <li>InfoData</li> <li>InfoData</li> <li>InfoData</li> <li>Vestate</li> <li>InfoData</li> <li>InfoData</li> <li>InfoData</li> <li>InfoData</li> <li>InfoData</li> <li>InfoData</li> <li>InfoData</li> <li>InfoData</li> <li>InfoData</li> <li>InfoData</li> <li>InfoData</li> </ul>                                                                                                    | Download<br>PD0 Zuordnung      | Construction         Construction           0x000003         4.0         2.0         Counter           0x000003         4.0         6.0         Channel 1           0x000003         4.0         14.0         Channel 1           0x000003         4.0         14.0         Channel 3           0x000005         4.0         18.0         Channel 3           0x000005         4.0         18.0         Channel 4           0x000005         4.0         2.0         Channel 5           0x00005         4.0         2.0         Channel 5           0x00005         4.0         2.0         Channel 5           0x00005         4.0         2.0         Channel 5           0x00005         4.0         2.0         Channel 5           0x0005         4.0         2.0         Channel 5           0x0005         4.0         2.0         Channel 5           0x0005         4.0         2.0         Channel 5           0x005         4.0         2.0         Channel 5           0x005         4.0         2.0         Channel 5           0x005         4.0         2.0         Channel 5           0x005                                             |       |

Auf der Prozessdaten Seite können die PDO Zuordnungen aus dem Gerät gelesen werden.

Im Status SAFEOP und OP werden die ausgewählten Messwerte als Prozessdaten übertragen.

| Name        |   | Online           | Тур  | Größe | >Adre. | Ein/    | User |
|-------------|---|------------------|------|-------|--------|---------|------|
| 🔊 Counter   | Х | 0x00121892 (1185 | DINT | 4.0   | 41.0   | Eingang | 0    |
| 📢 Sensor 1  |   | 0x008194CD (8492 | DINT | 4.0   | 45.0   | Eingang | 0    |
| ♦↑ Sensor 2 |   | 0x008194CD (8492 | DINT | 4.0   | 49.0   | Eingang | 0    |
| ♦↑ Sensor 3 |   | 0x00000000 (0)   | DINT | 4.0   | 53.0   | Eingang | 0    |
| ♦↑ Sensor 4 |   | 0×00000000 (0)   | DINT | 4.0   | 57.0   | Eingang | 0    |

### A 6 Dickenmessung

### A 6.1 Allgemein

Dieses Kapitel beschreibt eine Dickenmessung mit zwei gegenüberliegend montierten Sensoren. Das Display am Controller zeigt die Abstandswerte der einzelnen Sensoren an. Der Abstand beider Sensoren zueinander geht als Basis in die Dickenberechnung mit ein.

Die nun folgende Beschreibung setzt voraus,

- dass die Sensoren angeschlossen sind,
- die Versorgungsspannung am Controller eingeschaltet ist,
- der Controller über Ethernet mit dem Netzwerk (PC) verbunden ist.

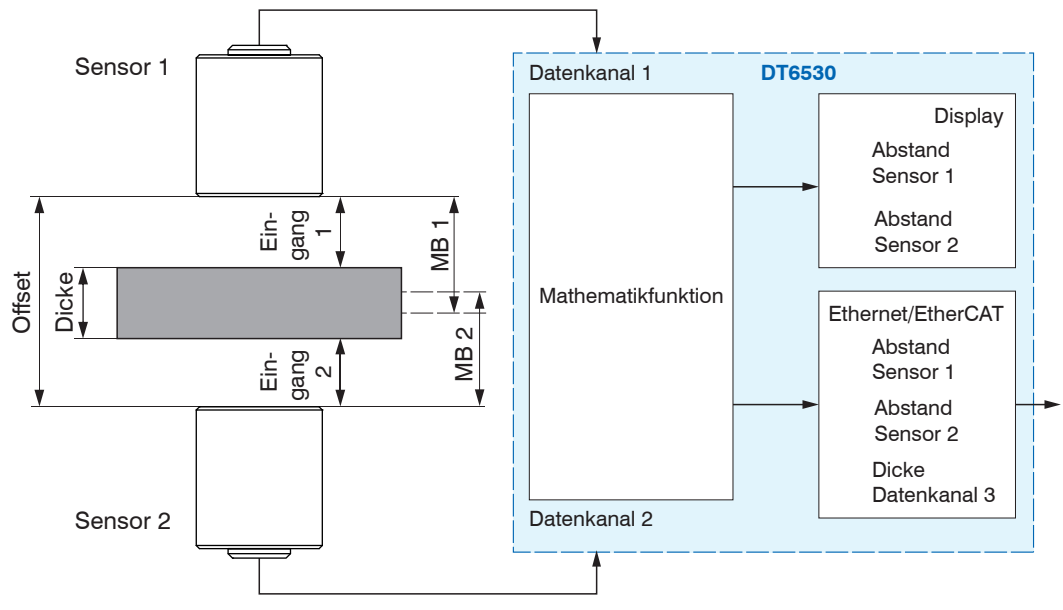

Abb. 49 Messaufbau Dickenmessung

MB 1/2: Messbereich Sensor 1/2

#### A 6.2 Sensor-Messbereiche definieren

Für eine exakte Dickenberechnung benötigt der Controller die Angabe der einzelnen Sensormessbereiche. Verwenden Sie dazu das Webinterface. In dem nachfolgend besprochenem Beispiel werden zwei Sensoren mit jeweils 3 mm Messbereich eingesetzt.

| Q Einstellungen suchen                                                        | 0 |   | Ho | me 🔅 Einstellungen Messv                  | verta |
|-------------------------------------------------------------------------------|---|---|----|-------------------------------------------|-------|
| ✓ Kanal 1 ✓ CH 1 Kanalinformation Mathematikkanal: 3000: Übe.                 | < | ^ |    | Kanalinformation Kanaltyp Mathematikkanal |       |
| Linearisierung<br>5-Punkt                                                     | Ø | ľ |    | Messbereich (µm)<br>3000 ⊨≡               |       |
| MATH<br>+ - x /<br>FUNCTION Mathematikfunktion<br>132: 0: 0: 0: 0: 0: 0: 0: 0 | Ø |   |    | Kanal übertragen                          |       |
| 💽 Kanal 2                                                                     |   |   |    |                                           |       |

- Wechseln Sie in das Menü Einstellungen > Kanal n > Kanalinformation > Messbereich.
- Geben Sie die Messbereiche f
  ür Sensor 1 (Datenkanal 1) und Sensor 2 (Datenkanal 2) mit jeweils 3.000 μm an. Best
  ätigen Sie die Eingabe mit Übertragen.
- E Belassen Sie den Messbereich für den Dickenwert (Datenkanal 3) bei 10.000 μm.

Befindet sich auf dem Ausgabekanal kein Einschub, wird der individuell eingestellte Wert beim Systemneustart wieder mit 10.000 überschrieben. Soll die Wortlänge des Datenkanals optimal ausgenutzt und daher ein kleinerer Messbereich eingestellt werden, muss diese Einstellung nach dem Neustart neu gesetzt werden.

Die Messbereiche werden im Controller automatisch miteinander verrechnet, so dass das Ergebnis unabhängig vom Messbereich des Ausgabekanals richtig ausgegeben wird.

### A 6.3 Datenformat, Wortlänge

|                          | Ethernet                                                                                                    | EtherCAT                                                                              |
|--------------------------|----------------------------------------------------------------------------------------------------|---------------------------------------------------------------------------------------|
| Wortlänge                | 24 Bit                                                                                                    | 32 Bit                                                                                |
| Genutzte<br>Wortlänge    | 21 Bit; damit auch Messwerte größer 100 % bei Mathematikkanälen ausgegeben werden können.                      | 24 Bit (bei Bedarf bis 32 Bit)                                                        |
| Max. Ausga-<br>bebereich | 800 % * Messbereich                                                                                            | 25.600 % * Messbereich                                                                |
| Beispiel                 | erwarteter Dickenwert = $4.000 \mu$ m<br>min. Messbereich = $500 \mu$ m (= $1/8$<br>des max. Erwartungswertes) | erwarteter Dickenwert = $128.000 \mu\text{m}$<br>min. Messbereich = $500 \mu\text{m}$ |

Es gibt jedoch trotzdem ein paar Dinge zu beachten:

- Die Messwerte werden nur bei Kanälen abgespeichert, auf denen sich auch ein
- 1 Demodulatoreinschub befindet. Bei leeren Kanälen wird nach einem Neustart der Messbereich immer auf einen Defaultwert von 10.000  $\mu$ m gestellt. Das bedeutet, hier sollten Sie keinen anderen Messbereich eingeben, da sonst nach einem Neustart das berechnete Ergebnis falsch skaliert wird.

### A 6.4 Mathematikfunktion setzen

Wechseln Sie in das Menü Einstellungen > Kanal n > Mathematikfunktion.

| Q Einstellungen suchen                                                                                                    | Home 🔅 Einstellungen 🐼                                                                                         | Messwe |
|----------------------------------------------------------------------------------------------------|----------------------------------------------------------------------------------------------------|--------|
| <ul> <li>Kanal 3</li> <li>Kanalinformation<br/>Messkanal: 10000: Übertragen</li> <li>Linearisierung<br/>Keine Linearisierung</li> </ul> | Mathematikfunktion         Offset (μm)         4000         + Messkanal 1 ×         -1         + Messkanal 2 × | *      |
| MATH       Mathematikfunktion         + - X /       FUNCTION         FUNCTION                                                           | -1 <br>+ Messkanal 3 ×                                                                                         | ÷      |

- Wählen Sie den Datenkanal aus, auf dem der Dickenwert ausgegeben werden soll; im Beispiel hier ist dies Datenkanal 3.
- Geben Sie den Offset (Abstand beider Sensoren zueinander) an. Hier im Beispiel beträgt der Offset 4.000 μm.
- Geben Sie als Faktor für den Messkanal 1/2 den Wert -1 an.
- Bestätigen Sie die Eingabe(n) mit Mathematikfunktion setzen.

Formel für die Dickenberechnung:

Datenkanal = Offset + Messkanal 1 + Messkanal 2

- Das Ergebnis der Mathematikfunktion wird nur über die Ethernetschnittstelle ausge-1 geben. Es wird nicht am Display des DD6530 angezeigt. Die Ausgabe als analoges
  - Signal ist über die optional erhältliche Analogausgangskarte DO6510 möglich, siehe 5.2.3 oder EtherCAT und eine entsprechende Ausgangsklemme.

Ändern Sie nicht nachträglich den Messbereich des Ausgabekanals, da sich der eingegebene Offset der Mathematikfunktion auf diesen Messbereich bezieht und dieser nicht automatisch geändert wird. Ansonsten müssen Sie die Mathematikfunktion erneut eingeben.

Falls Sie das Webinterface nicht nutzen, können Sie mit den Ethernetbefehlen arbeiten, z. B. Mathematikfunktion setzen "SMF", siehe 6.4.16.

Beachten Sie, dass hier der Offset bezogen auf den Messbereich des Ausgabekanals eingegeben werden muss.

Beispiel: Offset 4.000  $\mu$ m, Messbereich des Ausgabekanals 10.000  $\mu$ m. Somit entsprechen 10.000  $\mu$ m = 0x3FFFFF und der Offset von 4.000  $\mu$ m = 0x199999

#### Interpretierung der Messwerte A 6.5

Bei der Ethernetübertragung reduziert sich das Datenformat von 24 Bit auf 21 Bit. 0x3FFFFF entsprechen somit 100 % des Messbereichs (des Ausgabekanals), im Beispiel also 10.000 µm.

Bei der EtherCAT-Übertragung reduziert sich das Datenformat nicht auf 21 Bit. 0xFFFFFF entsprechen somit 100 % des Messbereichs (des Ausgabekanals), im Beispiel also 10.000 µm.

#### A 6.6 **Beispiel**

Sensormessbereich zu klein

MB 1 + MB 2 < Offset

Messbereichsüberschneidung

MB 1 + MB 2 > Offset

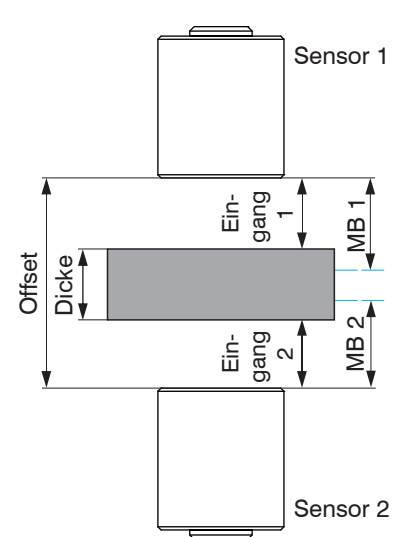

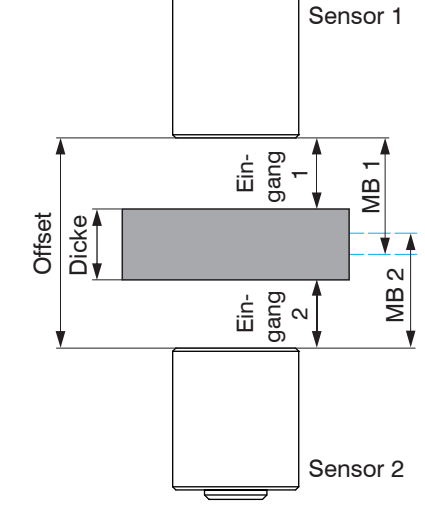

MB 1/2: Messbereich Sensor 1/2

Abstand der Sensoren zueinander zu groß bzw. bei Messobjektschwingung ist eine Dickenmessung nicht jederzeit möglich.

Dickenmessung auch bei geringer Messobjektschwingung möglich.

Die doppelseitige Dickenmessung kommt ohne aufwendige Messobjektauflage aus. Der wesentliche Vorteil besteht darin, dass Schwingungen des Messobjekts nicht zu einer Messunsicherheit führen, wenn Offset und Messbereiche der Sensoren günstig gewählt sind. Die Lagetoleranz des Messobjekts wird von dem Offset und Messbereich (MB) der Sensoren bestimmt.

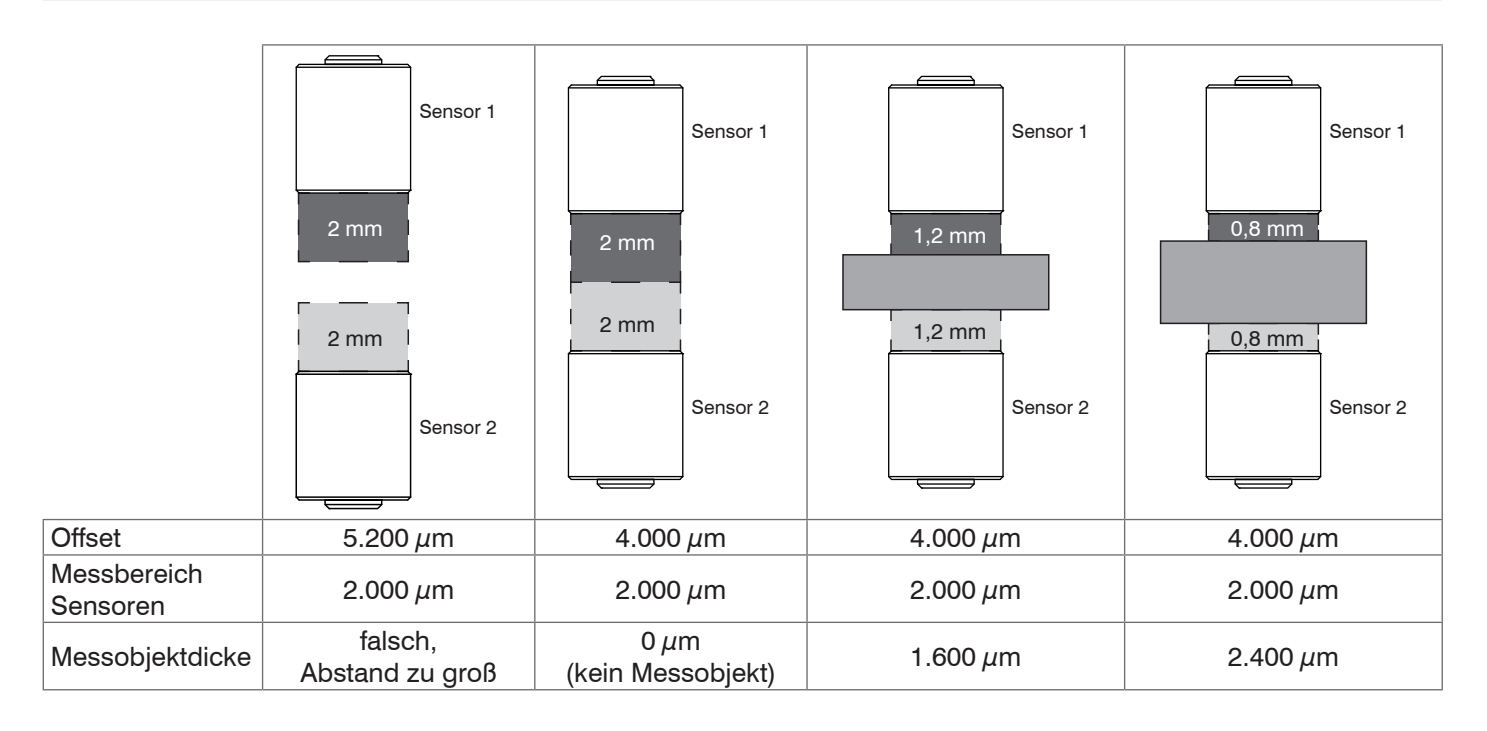

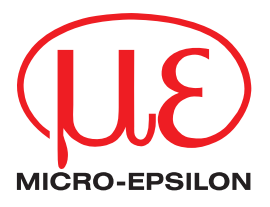

MICRO-EPSILON MESSTECHNIK GmbH & Co. KG Königbacher Str. 15 · 94496 Ortenburg / Deutschland Tel. +49 (0) 8542 / 168-0 · Fax +49 (0) 8542 / 168-90 info@micro-epsilon.de · www.micro-epsilon.de Your local contact: www.micro-epsilon.com/contact/worldwide/